# FACULTAD DE SISTEMAS Y TELECOMUNICACIONES

Trabajo de fin de carrera titulado:

DISEÑO E IMPLEMENTACIÓN DE UNA INFRAESTRUC-TURA DE SERVICIOS DE RED Y RESGUARDO DE SER-VIDORES LINUX A TRAVÉS DE OPEN SOURCE EN LA EMPRESA PROTECO COASIN S.A.

Realizado por:

LUIS GUILLERMO LEÓN BUSTAMANTE

Como requisito para la obtención del título de INGENIERO DE SISTEMAS EN TELECOMUNICACIONES

QUITO, MAYO DE 2012

# **DECLARACIÓN JURAMENTADA**

Yo, Guillermo León, declaro bajo juramento que el trabajo aquí descrito es de mi autoría; que no ha sido previamente presentada para ningún grado o calificación profesional; y, que he consultado las referencias bibliográficas que se incluyen en este documento.

A través de la presente declaración cedo mis derechos de propiedad intelectual correspondientes a este trabajo, a la UNIVERSIDAD INTERNACIONAL SEK, según lo establecido por la Ley de Propiedad Intelectual, por su Reglamento y por la normatividad institucional vigente.

.....

Guillermo León

#### DECLARATORIA

# El presente trabajo de investigación de fin de carrera, titulado DISEÑO E IMPLEMENTACIÓN DE UNA INFRAESTRUCTURA DE SERVICIOS DE RED Y RESGUARDO DE SERVIDORES LINUX A TRAVÉS DE OPEN SOURCE EN LA EMPRESA PROTECO COASIN S.A.

Realizado por el alumno LUIS GUILLERMO LEÓN BUSTAMANTE como requisito para la obtención del título de INGENIERO DE SISTEMAS Y TELECOMUNICACIONES ha sido dirigido por la profesor ING. ADRIANA ABAD FREIRE

quien considera que constituye un trabajo original de su autor.

.....

Ing. Adriana Abad Freire

Director

Los profesores informantes

después de revisar el trabajo escrito presentado,

lo han calificado como apto para su defensa oral ante el tribunal examinador.

.....

#### AGRADECIMIENTO

Agradezco a Dios, por darme la oportunidad de culminar esta etapa de mi vida.

A mis padres quienes con su ejemplo, dedicación y esfuerzo han logrado hacer de mí una persona con valores como la honestidad, el respeto, responsabilidad y tolerancia; a ellos que son mi pilar les dedico este trabajo y los frutos de mi carrera profesional.

A mis abuelos, por el apoyo que me han brindado durante todos estos años.

A mis hermanas a quienes también ofrezco este trabajo como ejemplo para que puedan cumplir con sus proyectos de vida en cualquiera de sus etapas.

A mi novia por todo el apoyo incondicional y la paciencia que me ha entregado estos años.

Finalmente agradezco a mi directora de tesis por el trabajo conjunto, enseñanzas y tiempo empleado.

A todos ustedes muchas gracias.

# Guillermo

#### **RESUMEN EJECUTIVO**

El diseño e implementación de una infraestructura de servicios de red y resguardo de servidores Linux y clientes Windows junto con la integración de servicos con Active Directory de Microsoft es la base para comenzar con una infraestructura de red confiable y escalable, que permita en un futuro próximo continuar con los proyectos internos y mejorar la atención prestada a los usuarios internos y externos de la empresa.

La implementación de servicios basados en Open Source contribuirá notablemente en el aspecto económico de la empresa al permitir el ahorro en licenciamiento y adquisición de hardware, ya que se reutilizan equipos debido a la manejabilidad y bajo consumo de recursos de las aplicaciones instaladas en ellos.

La seguridad de información es primordial para el entorno empresarial, por este motivo se implementaron servicios con soporte de encriptación y transferencia segura de información que permitirán acceder de manera confiable a la información de la empresa en forma remota a través de la VPN.

El uso de información que deberá ser utilizada por clientes externos y usuarios internos de la empresa será accedida por un servidor FTP seguro, que permitirá resguardar la información durante la comunicación.

El firewall implementado junto con la aplicación de control del tráfico web y las herramientas de monitoreo implementadas, permitirá mantener un control de tráfico del canal de Internet evitando así la saturación del mismo.

Mantener un respaldo periódico de la información es de vital importancia y mediante la aplicación de políticas y la implementación de respaldos automáticos se aumentará la confiabilidad, disminuirá el peso de respaldar la información de los equipos y servidores de red manualmente, permitiendo dedicar más tiempo al monitoreo y administración de los servicios de red.

#### ABSTRACT

The design and implementation of network infrastructure services and protection of Linux servers and Windows clients with the integration of value added services with Microsoft's Active Directory is the basis to start with a network infrastructure reliable and scalable, allowing in the near future continue with internal projects and improve the care provided to internal and external users of the company.

The implementation of Open Source based services contribute in the economic aspect of the company, allowing savings in license and equipment purchases, because of the manageability and low resource consumption of applications installed on computers reused.

Information security is critical to the business environment, for this reason, services with support for encryption and secure transfer were implemented, that will allow access to reliable business information remotely through the VPN.

The use of information that should be used by external customers and internal users of the company will be accessed by a secure FTP server, which will protect the information during communication.

The firewall with the Web traffic control and monitoring tools implemented allow to keep the Internet traffic channel free of saturation.

Maintaining a regular backup of information is vital and through policies and implementation of automatic backups will increase reliability, decrease the weight of supporting computer information and network servers manually, allowing more time for monitoring and administration of network services, providing safety information and equipment in the enterprise.

# ÍNDICE

| DECL  | ARACIÓN JURAMENTADA         | II  |
|-------|-----------------------------|-----|
| DECL  | ARATORIA                    | III |
| AGRA  | ADECIMIENTO                 | IV  |
| RESU  | MEN EJECUTIVO               | V   |
| ABST  | RACT                        | VI  |
| CAPÍ  | TULO I                      | . 1 |
| 1.1.  | ТЕМА                        | . 1 |
| 1.2.  | INTRODUCCIÓN                | . 1 |
| 1.3.  | PLANTEAMIENTO DEL PROBLEMA  | . 2 |
| 1.4.  | OBJETIVOS                   | . 2 |
| 1.4.  | 1. Objetivo General         | .2  |
| 1.4.  | 2. Objetivos específicos    | . 2 |
| 1.5.  | JUSTIFICACIÓN E IMPORTANCIA | . 3 |
| 1.6.  | ALCANCE                     | . 3 |
| 1.7.  | METODOLOGÍA                 | . 4 |
| 1.8.  | HERRAMIENTAS                | . 4 |
| 1.9.  | FACTIBILIDAD                | . 4 |
| 1.10. | MARCO ADMINISTRATIVO        | . 5 |
| 1.10  | 0.1. Recursos               | . 5 |
| CAPÍ  | TULO II                     | . 6 |
| 2.1.  | MARCO TEÓRICO               | . 6 |
| 2.1.  | 1. TIPOS DE REDES           | .6  |
| 2     | .1.1.1. REDES LAN           | .6  |
| 2     | .1.1.2. REDES MAN           | .6  |

| 2.1.1.3.   | REDES WAN                                                   | 7  |
|------------|-------------------------------------------------------------|----|
| 2.1.1.4.   | REDES WLAN                                                  | 7  |
| 2.1.1.5.   | REDES VLAN                                                  | 8  |
| 2.1.2. SER | RVICIOS DE RED                                              | 8  |
| 2.1.2.1.   | CORREO ELECTRÓNICO                                          | 8  |
| 2.1.2.2.   | WEB                                                         | 10 |
| 2.1.2.2    | .1. Ventajas de los servicios web                           | 10 |
| 2.1.2.2    | 2.2. Servidor Web Apache                                    | 10 |
| 2.1.2.3.   | PROXY                                                       | 10 |
| 2.1.2.3    | .1. Tipos de Servidores Proxy                               | 11 |
| 2.1.2.3    | .2. Ventajas                                                | 11 |
| 1.1.2.3    | .3 Desventajas                                              | 12 |
| 2.1.2.4.   | DNS                                                         | 12 |
| 2.1.2.4    | .1 Componentes                                              | 13 |
| 2.1.2.4    | .2. Tipos de registros DNS                                  | 13 |
| 2.1.2.5.   | DHCP                                                        | 14 |
| 2.1.2.5    | .1 Modos en DHCP                                            | 15 |
| 2.1.2.5    | 2.2 Proceso de obtención de parámetros de red mediante DHCP | 15 |
| 2.1.2.6.   | FTP                                                         | 16 |
| 2.1.3. Seg | uridad de la información                                    | 17 |
| 2.1.3.1    | Propiedades de seguridad                                    | 17 |
| 2.1.3.1    | .1 Confidencialidad                                         | 17 |
| 2.1.3.1    | .2 Disponibilidad                                           | 17 |
| 2.1.3.1    | .3 Integridad                                               | 17 |
| 2.1.3.1    | .4 No-retractación                                          | 18 |
| 2.1.3.1    | .5 Responsabilidad ante terceros                            | 18 |
| 2.1.3.2    | Áreas de seguridad                                          | 18 |
| 2.1.3.2    | .1 Seguridad de perímetro                                   | 18 |
| 2.1.3.2    | 2.2 Seguridad en el canal                                   | 18 |
| 2.1.3.2    | .3 Seguridad de acceso                                      | 18 |
|            | _                                                           |    |

| 2.1.3.2.4 Seguridad interna                       |    |
|---------------------------------------------------|----|
| 2.1.3.3 Tipos de ataques                          |    |
| 2.1.3.3.1 Ataques pasivos                         |    |
| 2.1.3.3.2 Ataques activos                         |    |
| 2.1.3.4 Servicios                                 |    |
| 2.1.3.4.1 Confidencialidad                        |    |
| 2.1.3.5 Medidas                                   |    |
| 2.1.3.6 Defensa                                   |    |
| 2.1.3.6.1 Firewall                                |    |
| 2.1.3.6.1.1 Tipos de Firewall                     |    |
| 2.1.3.6.1.2 Políticas de firewall                 |    |
| 2.1.3.6.2 VPN                                     |    |
| CAPÍTULO III                                      |    |
| 3.1. IMPLEMENTACIÓN                               |    |
| 3.1.1 Sistema Operativo                           |    |
| 3.1.1.1 Requerimientos                            |    |
| 3.1.1.1.1 Requerimientos de instalación           |    |
| 3.1.1.1.2 Memoria RAM                             |    |
| 3.1.1.1.3 Procesador                              |    |
| 3.1.1.1.4 Disco duro                              |    |
| 3.1.2 Distribución de servicios en equipos de red |    |
| 3.1.2.1 FIREWALL, SQUID, VPN y FTP                |    |
| 3.1.2.1.1 Direccionamiento                        |    |
| 3.1.2.2 DNS, DHCP y WEB                           |    |
| 3.1.2.2.1 Equipo a utilizar                       |    |
| 3.1.2.2.2 Direccionamiento                        |    |
| 3.1.2.3 Servidor de Correo Electrónico            |    |
| 3.1.2.3.1 Direccionamiento                        |    |
| 3.1.2.4 Respaldos y SAMBA                         |    |
| 3.1.2.4.1 Direccionamiento                        |    |
|                                                   | IX |

| 3.2 | Diagrama     | de red                                                        | 28 |
|-----|--------------|---------------------------------------------------------------|----|
| 3.3 | Implement    | tación de servicios de red                                    | 29 |
| 3.3 | 3.1 Firewall |                                                               | 29 |
|     | 3.3.1.1 Ipta | bles                                                          | 29 |
|     | 3.3.1.1.1 N  | lejoras de Iptables con respecto a Ipchains                   | 29 |
|     | 3.3.1.1.2 P  | rocesamiento de Paquetes en iptables                          | 30 |
|     | 3.3.1.1.3 T  | ablas existentes                                              | 30 |
|     | 3.3.1.1.4 In | nstalación y configuración de Iptables                        | 31 |
|     | 3.3.1.1.5 C  | reación y configuración del Script                            | 31 |
|     | 3.3.1.1.6 C  | Contenido del Script                                          | 32 |
| 3.3 | 3.2 Proxy    |                                                               | 39 |
|     | 3.3.2.1 Squ  | id                                                            | 39 |
|     | 3.3.2.1.1 In | nstalación                                                    | 40 |
|     | 3.3.2.1.2 A  | archivo de configuración                                      | 40 |
|     | 3.3.2.1.3 T  | rabajo con ACL y accesos                                      | 40 |
|     | 3.3.2.1.3.1  | Tipos de ACL                                                  | 40 |
|     | 3.3.2.1.4 N  | Ianejo del servicio                                           | 42 |
|     | 3.3.2.1.5 C  | Configuración de Squid                                        | 42 |
|     | 3.3.2.1.5.1  | Parámetro http_port                                           | 42 |
|     | 3.3.2.1.5.2  | Parámetro cache_mem                                           | 43 |
|     | 3.3.2.1.5.3  | Parámetros cache_swap                                         | 43 |
|     | 3.3.2.1.5.4  | Parámetro Maximum_object_size                                 | 43 |
|     | 3.3.2.1.5.5  | Parámetro hierarchy_stoplist                                  | 43 |
|     | 3.3.2.1.5.6  | Parámetro cache_dir                                           | 43 |
|     | 3.3.2.1.5.7  | Parámetro cache_log                                           | 44 |
|     | 3.3.2.1.5.8  | Parámetro access_log                                          | 44 |
|     | 3.3.2.1.5.9  | Configuración adecuada según los requerimientos de la empresa | 44 |
| 3.3 | 3.3 VPN      |                                                               | 46 |
|     | 3.3.3.1 OPI  | ENVPN                                                         | 46 |
|     | 3.3.3.1.1 In | nstalación                                                    | 46 |
|     |              |                                                               | Χ  |

| 3.3.3.1.2    | Archivo de configuración                                         | 46 |
|--------------|------------------------------------------------------------------|----|
| 3.3.3.1.3    | Manejo del servicio                                              | 46 |
| 3.3.3.1.4    | Implementación                                                   | 47 |
| 3.3.3.1.4.   | 1 Cambio de variables de entorno                                 | 47 |
| 3.3.3.1.4.2  | 2 Cargar la configuración de las variables de entorno ejecutando | 47 |
| 3.3.3.1.4.   | 3 Crear archivo de configuración del servidor                    | 47 |
| 3.3.3.1.4.4  | 4 Creación de la autoridad certificadora                         | 49 |
| 3.3.3.1.4.   | 5 Creación del certificado y llave de encriptación del servidor  | 50 |
| 3.3.3.1.4.   | 6 Creación de parámetros Diffie Hellman.                         | 51 |
| 3.3.3.1.4.   | 7 Creación de certificados para clientes                         | 51 |
| 3.3.3.1.4.   | 8 Configuración de cliente                                       | 52 |
| 3.3.4 DHCP   |                                                                  | 59 |
| 3.3.4.1 In   | stalación                                                        | 59 |
| 3.3.4.2 A    | rchivo de configuración                                          | 59 |
| 3.3.4.3 M    | anejo del servicio                                               | 59 |
| 3.3.4.4 In   | plementación                                                     | 60 |
| 3.3.5 DNS    |                                                                  | 62 |
| 3.3.5.1 In   | stalación                                                        | 62 |
| 3.3.5.1.1    | Sustento lógico necesario.                                       | 62 |
| 3.3.5.1.2    | Instalación a través de yum.                                     | 62 |
| 3.3.5.1.3    | Ubicación de archivo de configuración                            | 63 |
| 3.3.5.1.4    | Manejo del servicio                                              | 63 |
| 3.3.5.2 In   | plementación                                                     | 63 |
| 3.3.5.2.1    | Servidor DNS de caché                                            | 63 |
| 3.3.6 Correo | Electrónico                                                      | 66 |
| 3.3.6.1 In   | stalación a través de yum                                        | 66 |
| 3.3.6.2 Co   | onfiguración                                                     | 66 |
| 3.3.6.2.1    | Dominios a administrar                                           | 66 |
| 3.3.6.2.2    | Control de acceso                                                | 67 |
| 3.3.6.2.3    | Configuraciones de Sendmail                                      | 68 |
|              |                                                                  |    |

| 3.3.6.2    | .4 Co   | onfiguración de Dovecot                                        | 69     |
|------------|---------|----------------------------------------------------------------|--------|
| 3.3.6.2    | .5 M    | ailScanner                                                     | 69     |
| 3.3.6.2    | .5.1    | Instalación                                                    |        |
| 3.3.6.2    | .5.2    | Configuración                                                  |        |
| 3.3.7 Serv | vidor o | de archivos                                                    |        |
| 3.3.7.1    | Sam     | ba                                                             |        |
| 3.3.7.2    | Insta   | lación a través de yum                                         |        |
| 3.3.7.3    | Arch    | ivos de configuración                                          |        |
| 3.3.7.4    | Man     | ejo del servicio                                               |        |
| 3.3.7.5    | Impl    | ementación                                                     |        |
| 3.3.7.5    | .1 Co   | onfiguración e Integración con Domain Controler de Micr        | osoft  |
| Window     | ws Se   | erver                                                          |        |
| 3.3.7.5    | .1.1    | Configuración de LDAP                                          |        |
| 3.3.7.5    | .1.2    | Configuración de NSS                                           |        |
| 3.3.7.5    | .1.3    | Configuración de PAM                                           |        |
| 3.3.7.5    | .1.4    | Configuración de Kerberos                                      |        |
| 3.3.7.5    | .1.5    | Obtener y almacenar en cache el ticket inicial de concesión pa | ara el |
| admini     | istrado | or                                                             |        |
| 3.3.7.5    | .1.6    | Configuración de Samba                                         |        |
| 3.3.7.5    | .1.7    | Comprobar los parámetros de configuración de Samba             |        |
| 3.3.7.5    | .1.8    | Integrar el equipo al dominio de Windows mediante un usuario   | o con  |
| permise    | os adı  | ministrativos                                                  | 82     |
| 3.3.7.5    | .1.9    | Enlistar los usuarios de Active Directory, comprobando qu      | ue el  |
| servido    | or está | i unido al dominio de Windows                                  | 82     |
| 3.3.7.5    | .1.10   | Enlistar los grupos de Active Directory, comprobando qu        | ue el  |
| servido    | or está | i unido al dominio de Windows                                  |        |
| 3.3.8 Serv | vidor V | WEB                                                            |        |
| 3.3.8.1    | Serv    | idor Web Apache                                                |        |
| 3.3.8.2    | Insta   | lación a través de yum                                         |        |
| 3.3.8.3    | Arch    | ivo de configuración                                           |        |
|            |         |                                                                |        |

| 3.3.8.4 Manejo del servicio                             |                           |
|---------------------------------------------------------|---------------------------|
| 3.3.8.5 Implementación                                  |                           |
| 3.3.8.5.1 Ingresar al archivo de configuración con el e | ditor vi: 84              |
| 3.3.8.5.2 Indicar la dirección IP y puerto por dónde    | e escuchan los servidores |
| virtuales.                                              |                           |
| 3.3.8.5.3 Configuración dominio Virtual intran          | et.proteco-coasin.com y   |
| software.proteco-coasin.com                             |                           |
| 3.3.9 Servidor FTP                                      |                           |
| 3.3.9.1 Instalación a través de yum                     |                           |
| 3.3.9.2 Archivo de configuración                        |                           |
| 3.3.9.3 Manejo del servicio                             |                           |
| 3.3.9.4 Implementación                                  |                           |
| 3.3.9.4.1 Configuración /etc/pam.d/vsftpd               |                           |
| 3.3.9.4.2 Configuración /etc/vsftpd/vsftpd.conf         |                           |
| 3.3.9.4.3 Fichero /etc/vsftpd/chroot_list               |                           |
| 3.3.10 Servidor de respaldos                            |                           |
| 3.3.10.1 Backuppc                                       |                           |
| 3.3.10.2 Instalación a través de apt-get                |                           |
| 3.3.10.3 Archivo de configuración                       |                           |
| 3.3.10.4 Manejo del servicio                            |                           |
| 3.3.10.5 Implementación                                 |                           |
| 3.3.10.6 Cambio de contraseña de usuario backuppc       |                           |
| 3.3.10.7 Manejo de herramienta mediante interface WE    | В91                       |
| 3.3.10.8 Respaldos de equipos Linux                     |                           |
| 3.3.10.8.1 Interface web de Backuppc                    |                           |
| CAPÍTULO IV                                             |                           |
| 4.1 PRUEBAS DE FUNCIONAMIENTO                           |                           |
| 4.1.1 Introducción                                      |                           |
| 4.1.2 Comprobación operatividad del Firewall            |                           |
| 4.1.2.1 Bloqueo Intento de conexiones externas          |                           |
|                                                         | XIII                      |

| 4.1.2.1.1 Escenario 1                                            |           |
|------------------------------------------------------------------|-----------|
| 4.1.3 Comprobación operatividad servidor proxy caché             |           |
| 4.1.4 Comprobación operatividad de VPN                           |           |
| 4.1.5 Comprobación operatividad servidor DHCP                    |           |
| 4.1.6 Comprobación operatividad DNS                              |           |
| 4.1.7 Comprobación operatividad Correo Electrónico               |           |
| 4.1.7.1 Configuración en cliente de correo electrónico           |           |
| 4.1.7.2 Envió de correo electrónico a dominios externos          |           |
| 4.1.7.3 Recepción de correo electrónico desde GMAIL, cuenta      |           |
| lgleon.b@gmail.com                                               |           |
| 4.1.8 Comprobación operatividad Samba                            |           |
| 4.1.9 Comprobación operatividad Servidor WEB                     |           |
| 4.1.9.1 Ingreso a intranet.proteco-coasin.com                    |           |
| 4.1.9.2 Ingreso a software.proteco-coasin.com                    |           |
| 4.1.10 Comprobación operatividad Servidor FTP                    |           |
| 4.1.10.1 Comprobación de operatividad Servidor FTP mediante File | zilla 118 |
| 4.1.11 Comprobación operatividad Servidor de respaldos           |           |
| 4.1.11.1 Configuración de cliente a respaldar.                   |           |
| 4.1.11.1.1 Agregar un nuevo host                                 |           |
| 4.1.11.1.2Configuración del host a respaldar                     |           |
| 5. CONCLUSIONES Y RECOMENDACIONES                                |           |
| 5.1 CONCLUSIONES                                                 |           |
| 5.2 RECOMENDACIONES                                              |           |
| BIBLIOGRAFÍA                                                     |           |

# Índice de Ilustraciones

| Ilustración 2-1 - LAN (Local Area Network)                                         | 6      |
|------------------------------------------------------------------------------------|--------|
| Ilustración 2-2 - WAN (Wide Area Network)                                          | 7      |
| Ilustración 2-3 - DHCP (DYNAMIC HOST CONFIGURATION PROTOCOL)                       | 15     |
| Ilustración 2-4 - FTP (File Transfer Protocol)                                     | 17     |
| Ilustración 2-5 - Firewall                                                         | 21     |
| Ilustración 3-1- Diagrama de red Proteco Coasin S.A                                | 28     |
| Ilustración 3-2 - Creación de la autoridad certificadora                           | 49     |
| Ilustración 3-3 - Creación de la autoridad certificadora                           | 50     |
| Ilustración 3-4 – Creación del certificado y llave de encriptación del servidor    | 50     |
| Ilustración 3-5 -Creación de parámetros Diffie Hellman                             | 51     |
| Ilustración 3-6 - Creación de certificados para clientes                           | 51     |
| Ilustración 3-7 - Instalación de Openvpn en Windows (Wizard Setup)                 | 53     |
| Ilustración 3-8 - Instalación de Openvpn en Windows (Licencia de Producto)         | 54     |
| Ilustración 3-9 - Instalación de Openvpn en Windows (Componentes a instalar)       | 54     |
| Ilustración 3-10 - Instalación de OpenVpn en Windows (ubicación de archivos a ins  | talar) |
|                                                                                    | 55     |
| Ilustración 3-11 - Instalación de OpenVpn en Windows (Progreso de instalación)     | 55     |
| Ilustración 3-12 - Instalación de OpenVpn en Windows (Progreso de instalación)     | 56     |
| Ilustración 3-13 - Instalación de OpenVpn en Windows (Finalización de instalación) | 56     |
| Ilustración 3-14 -Configuración de OpenVpn (Ubicación del ejecutable)              | 57     |
| Ilustración 3-15 - Configuración de OpenVpn                                        | 57     |
| Ilustración 3-16 - Ingreso interface Web de Backuppc                               | 92     |
| Ilustración 3-17 - Interface Web Servidor Backuppc                                 | 92     |
| Ilustración 4-1 - Prueba de Firewall mediante Telnet                               | 94     |
| Ilustración 4-2 - Conexión SSH exitosa                                             | 94     |
| Ilustración 4-3 - Intento de conexión Telnet puerto 1983                           | 95     |
| Ilustración 4-4 - Conexión a puerto 1983 fallida                                   | 96     |

| Ilustración 4-5 - Acceso a redes sociales                                     |             |
|-------------------------------------------------------------------------------|-------------|
| Ilustración 4-6 - Restricción a redes sociales                                |             |
| Ilustración 4-7 - Configuración de red de máquina remota                      | 99          |
| Ilustración 4-8 - Ping a dirección interna de la empresa sin éxito            |             |
| Ilustración 4-9 -Conexión a la red empresarial mediante OPENVPN               |             |
| Ilustración 4-10 - Conexión a la red empresarial mediante OPENVPN             |             |
| Ilustración 4-11 - Estado de conexión a red empresarial mediante OPENVPN      |             |
| Ilustración 4-12 - Asignación de dirección IP                                 |             |
| Ilustración 4-13 -Configuración IP del cliente remoto                         |             |
| Ilustración 4-14 - Conectividad con máquina en la red interna                 |             |
| Ilustración 4-15 - Configuración IP de servidor PCUIO-STORAGE                 |             |
| Ilustración 4-16 - Página en construcción Proteco Coasin S.A                  |             |
| Ilustración 4-17 - Consulta del servidor que maneja el dominio PROTECO-CO.    | ASIN.COM    |
|                                                                               |             |
| Ilustración 4-18 - Verificación de dirección IP de server1.proteco-coasin.com |             |
| Ilustración 4-19 - Configuración nueva cuenta de correo electrónico           | 106         |
| Ilustración 4-20 - Cambio de puerto de servidor SMTP                          | 106         |
| Ilustración 4-21 - Comprobación de configuración de cuenta de correo electró  | nico creada |
|                                                                               |             |
| Ilustración 4-22 - Mail a correo de Hotmail                                   |             |
| Ilustración 4-23 - Log de Sendmail                                            |             |
| Ilustración 4-24 - Buzón de la cuenta guillermo_leon_b@hotmail.com            |             |
| Ilustración 4-25 - Envió de correo electrónico desde cuenta d                 | e GMAIL     |
| lgleon.b@gmail.com a guillermo.leon@proteco-coasin.com                        |             |
| Ilustración 4-26 - Log de Sendmail en recepción de correo                     |             |
| Ilustración 4-27 - Buzón de la cuenta guillermo.leon@proteco-coasin.com       |             |
| Ilustración 4-28 - Conexión con equipo SERVER1                                |             |
| Ilustración 4-29 - Lista de carpetas compartidas en equipo SERVER1            |             |
| Ilustración 4-30 - Directorio Departamento1 en SERVER1                        |             |
| Ilustración 4-31 - Prueba de escritura en directorio Departamento1 en SERVER  | 1114        |
|                                                                               |             |

| Ilustración 4-32 - Directorio Departamento2 en SERVER1                           | 114   |
|----------------------------------------------------------------------------------|-------|
| Ilustración 4-33 - Prueba de escritura en directorio Departamento2 en SERVER1    | 115   |
| Ilustración 4-34 - Prueba de ingreso en directorio Departamento3 en SERVER1      | 116   |
| Ilustración 4-35 - Ingreso a directorio Departamento3 en SERVER1 con usuario abo | lanos |
|                                                                                  | 116   |
| Ilustración 4-36 - Ingreso a intranet.proteco-coasin.com                         | 117   |
| Ilustración 4-37 - Ingreso a software.proteco-coasin.com                         | 117   |
| Ilustración 4-38 – Conexión exitosa desde cliente Filezilla a servidor FTP       | 120   |
| Ilustración 4-390 - Agregar Host a ser respaldado                                | 121   |
| Ilustración 4-402 - Configuración de Host a ser respaldado                       | 123   |
| Ilustración 4-413 - Configuración de horario de backups de Host a ser respaldado | 123   |
| Ilustración 4-424 - Configuración de horarios de Host a ser respaldado           | 124   |
| Ilustración 4-435 - Comprobación de respaldo realizado a equipo pro_cont01       | 124   |

# **INDICE DE ANEXOS**

| ANEXOS 1                                                             | 130 |
|----------------------------------------------------------------------|-----|
| ANEXO 1 SCRIPT DE CONFIGURACIÓN DE FIREWALL 1                        | 131 |
| ANEXO 2 ARCHIVO DE CONFIGURACIÓN DE SQUID 1                          | 141 |
| ANEXO 3 LISTA DE CONTROL DE ACCESO "SIN_RESTRICCION" 1               | 144 |
| ANEXO 4 LISTA DE CONTROL DE ACCESO "CONTABILIDAD" 1                  | 147 |
| ANEXO 5 LISTA DE CONTROL DE ACCESO "VISITAS" 1                       | 148 |
| ANEXO 6 ARCHIVO DE CONFIGURACIÓN DEL CLIENTE DE OPENVPN 1            | 149 |
| ANEXO 7 ARCHIVO DE CONFIGURACIÓN DEL SERVIDOR DHCP 1                 | 153 |
| ANEXO 8 ARCHIVO DE CONFIGURACIÓN SERVIDOR DNS 1                      | 155 |
| ANEXO 9 ARCHIVO DE CONFIGURACIÓN DE SENDMAIL 1                       | 157 |
| ANEXO 10 ARCHIVO DE CONFIGURACIÓN DE LDAP.CONF 1                     | 163 |
| ANEXO 11 ARCHIVO DE CONFIGURACIÓN DE NSSWITCH.COF 1                  | 164 |
| ANEXO 12 ARCHIVO DE CONFIGURACIÓN DE SYSTEM-AUTH-AC 1                | 165 |
| ANEXO 13 ARCHIVO DE CONFIGURACIÓN DE KRB5.CONF 1                     | 166 |
| ANEXO 14 ARCHIVO DE CONFIGURACIÓN DE SMB.CONF 1                      | 167 |
| ANEXO 15 ARCHIVO DE CONFIGURACIÓN DE SERVIDOR FTP 1                  | 169 |
| ANEXO16 ARCHIVO DE COFIGURACIÓN BACKUPPC /etc/backuppc/ config.pl. 1 | 170 |

# **CAPÍTULO I**

#### 1.1. TEMA

Diseño e implementación de una infraestructura de servicios de red y resguardo de servidores Linux a través de Open Source en la empresa Proteco Coasin S.A.

# 1.2. INTRODUCCIÓN

Actualmente es muy difícil pensar en un mundo sin tecnología, los grandes avances tecnológicos que invaden y sofistican nuestras vidas dándonos facilidad, rapidez, seguridad y permitiéndonos un desempeño eficiente, son elementos casi indispensables para el actual ámbito laboral, por este motivo es muy importante para toda persona que este inmersa en el mundo tecnológico conocer sobre estas tendencias y nuevas tecnologías.

Gran cantidad de empresas públicas y privadas por motivo de costos, manejabilidad, estabilidad, soporte, han decidido migrar la base de sus sistemas para operar con Open Source, la fuerte inversión que varias empresas han realizado en licenciamiento en la actualidad y al comparar estas aplicaciones o desarrollos pagados con sus alternativas libres, aunque estas en ocasiones requieran una mayor dedicación y un mayor grado de investigación por los administradores de red ha logrado que el software libre tenga un agrado por varias instituciones.

Por tal motivo tener en claro la forma de implementar una infraestructura, poder dimensionar correctamente los equipos que van a formar parte de la red, conocer cómo proteger la red interna de ataques externos e internos no deseados, y proteger equipos expuestos al internet; es esencial para un administrador de red o persona encargada del manejo de redes y seguridad informática en la empresa.

Dado que el principal objetivo es satisfacer las necesidades de los usuarios y requerimientos de la empresa, se estudió la distribución de Linux correcta para utilizar como base de la infraestructura, de igual forma el correcto dimensionamiento de los equipos a utilizarse para un número de usuarios con opción a crecimiento, consiguiendo así el objetivo del estudio.

# 1.3. PLANTEAMIENTO DEL PROBLEMA

La falta de infraestructura y manejo adecuado de respaldos ocasionan pérdidas en tiempo y dinero a las empresas, el correcto dimensionamiento de los equipos junto con una planificación contra desastres adecuada brindará una mayor calidad y eficacia en las operaciones empresariales.

Varias empresas actualmente no disponen de una infraestructura de red segura y estable, o disponen de una pero sin un resguardo ni forma de actuación contra desastres adecuada.

Al disponer de una infraestructura lo más estable posible, la cual pueda brindar estabilidad en operaciones en una empresa se logrará una mayor productividad y desempeño de los procesos.

La falta de una base de infraestructura, mantenimiento y administración, son las causas principales por las que se desarrolla este estudio en el cual se emitirán propuestas de tipos de implementación y formas de recuperación contra desastres que ayude a lograr una infraestructura que cubra las necesidades operativas de la empresa.

Actualmente las redes se basan en la eficiencia y respuesta operativa que se puede brindar al usuario dejando a un lado el tema de seguridad, estas decisiones que a corto plazo parecen resultar efectivas para el negocio pueden sercostosas con el tiempo, por este motivo al realizar un diseño de red es necesario conocer las debilidades de los protocolos de comunicación que intervienen en el proceso de intercambio de información entre los equipos.

# 1.4. OBJETIVOS

# 1.4.1. Objetivo General

Diseñar e implementar una infraestructura de servicios de red y resguardo de servidores Linux a través de Open Source en la empresa Proteco Coasin S.A.

#### 1.4.2. Objetivos específicos

- Realizar un análisis de situación inicial para determinar los problemas existentes en la red.
- Aprovechar los recursos existentes de acuerdo a los requerimientos en la infraestructura y cantidad de usuarios a ser administrados.

- Incrementar el ahorro de tráfico, disminuir el tiempo de respuesta y el filtrado de contenidos mediante una herramienta gratuita y de fácil implementación.
- Implementar un sistema de respaldos automáticos y restauración de equipos
- Implementar servicios básicos de red; DHCP, PROXY, DNS, WEB, FIRE-WALL, CORREO e integración con servicio de Directorio Activo Actual implementado en Windows server 2003.

# 1.5. JUSTIFICACIÓN E IMPORTANCIA

El principal motivo para realizar un modelo de diseño e implementación de una infraestructura de red es proporcionar una base de conocimientos que puedan ser aplicados en cualquier entorno laboral.

Es muy práctico mantener un modelo de infraestructura determinado el cual se puede daptar a la necesidad de la empresa con lo que se disminuye el tiempo de implementación y puesta en marcha del sistema.

El trabajo en especial servirá a profesionales que comienzan a incursionar en el mundo de la administración de redes, obtendrán una base teórica y práctica de cómo poner en marcha una infraestructura de red estable y con opción a crecimiento sin tener la necesidad de hacer cambios críticos para esto.

Mantener la confidencialidad de la información a más de la correcta capacitación a los usuarios e implementación de políticas internas de control de información, conlleva implementar servicios mediante protocolos seguros que brinden estabilidad confiabilidad y seguridad para el usuario y más aún para el administrador de la red; la seguridad de información mediante la utilización de protocolos seguros es un tema que se debe tratar como primordial en la infraestructura a implementar.

# 1.6. ALCANCE

El diseño e implementación se desarrollará en equipos físicos y virtuales, se elaborará un análisis de las características que estos equipos deben tener para sobrellevar la caga de usuarios requerida.

El diseño del cableado estructurado comprenderá el cambio total del cableado y un cronograma de instalaciones parciales para disminuir el impacto a los usuarios. Se implementará servidores de Firewall, Correo, DNS, DHCP, WEB, PROXY, un equipo el cual cumplirá la función de sistema de respaldos e instalación para lo cual se desarrollarán scripts y se utilizará el método de instalación kickstart de Red Hat.

Este estudio servirá de base para cualquier infraestructura que maneje equipos con sistema operativo basado en Linux.

La implementación referirá a políticas y normativas físicas y lógicas recomendaciones y controles brindando un nivel de seguridad adecuado para las necesidades establecidas en la institución.

# 1.7. METODOLOGÍA

La metodología comprende 2 aspectos:

- Modalidad de campo determinando los problemas en sitio, mediante el análisis de indicencias encontrados en la red y las reportadas por los usuarios.
- Modalidad documental bibliográfica mediante la ayuda de textos y manuales referentes al tema de infraestructura, seguridad e implementación.

# 1.8. HERRAMIENTAS

Se utilizarán varias herramientas de Open Source las cuales ayudarán administrar de manera fácil y segura los diferentes servicios de que se implementaran en la red.

# 1.9. FACTIBILIDAD

La utilización de herramientas y software libre facilitó de gran manera reduciendo costos en la implementación de la infraestructura de red planteada.

La documentación es de acceso libre, los diferentes servidores pueden implementar de manera virtual dependiendo de las necesidades del negocio.

La operatividad y pruebas se pueden realizar en laboratorio simulando un entorno real, el presupuesto de implementación varía según las necesidades y usuarios en la red, en este caso se implementarán los servidores en máquinas virtuales y en equipos físicos propios de la empresa.

# 1.10. MARCO ADMINISTRATIVO

# 1.10.1. Recursos

Se utilizó equipos informáticos como servidores, laptops y equipos de escritorio, además, suministros de oficina, impresora, suministros y primordialmente acceso a internet, La documentación e información presentada es basada en textos de libre acceso y de fuente fiable.

# **CAPÍTULO II**

#### 2.1. MARCO TEÓRICO

#### 2.1.1. TIPOS DE REDES

Los diferentes tipos de redes varían por el tamaño que cubra, la cantidad de usuarios conectados, y los diferentes tipos de servicios que presten.

# 2.1.1.1. **REDES LAN**

Se denomina LAN (Local Area Network) a redes administradas por una organización única las cuales prestan servicios dentro de una organización como una empresa, un campus, un edificio; manejando velocidades relativamente altas y baja latencia dependiendo del tráfico que maneje.

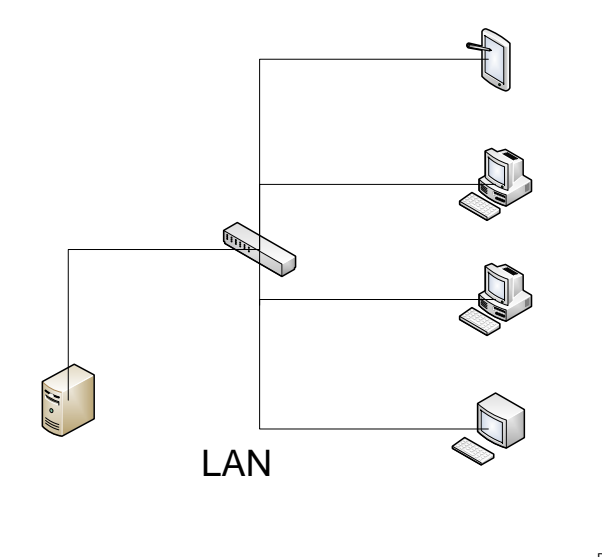

Realizado por: Guillermo Leór Ilustración 2-1 - LAN (Local Area Network)

#### 2.1.1.2. **REDES MAN**

Las redes MAN (Metropolitan Area Network) son redes de versión más grandes que las redes LAN, se extienden sobre áreas geográficas de tipo urbano como una ciudad. Están compuestas por conmutadores o Routers conectados entre sí con conexiones a alta velocidad. Este tipo de red permite que nodos remotos se comuniquen como si fueran parte de la misma red de área local.

En la actualidad su utilidad a caído en desuso las más comunes son las redes LAN y WAN.

#### 2.1.1.3. **REDES WAN**

Una red WAN (Wide Area Network) o red de área ampliada, es utilizada para unir redes LAN separadas por extensas distancias geográficas, trabaja a velocidades menores que las redes LAN.

Están compuestas por routers o encaminadores que gestionan la comunicación y encaminan los mensajes hacia su destino. Pueden cubrir distancias desde unos 100 hasta unos 1000 km, por lo que pueden brindar servicio a un país o un continente.

La WAN más conocida es el INTERNET.

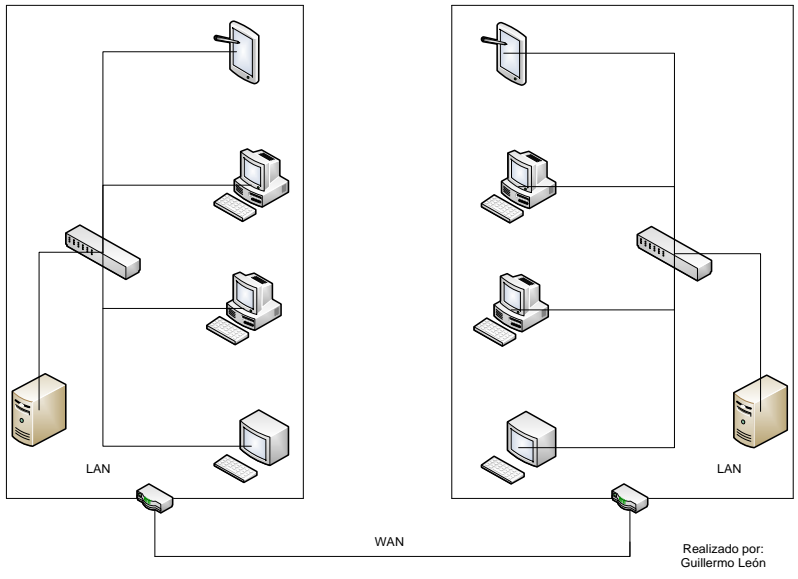

Ilustración 2-2 - WAN (Wide Area Network)

#### 2.1.1.4. REDES WLAN

WLAN (Wireless Local Area Network), este tipo de red responden al desarrollo de los equipos portátiles, cubren lo equivalente a una LAN, con un alcance aproximado de 100 m.

Existen varios tipos de tecnologías: <sup>1</sup>

<sup>&</sup>lt;sup>1</sup> Jeff. (16 de Octubre de 2008). *Kioskea*. Recuperado el 01 de Abril de 2012, de http://es.kioskea.net/contents/wireless/wlan.php3

**WiFi** (IEEE 802.11) con el respaldo de WECA (Wireless Ethernet Compatibility Alliance) ofrece una velocidad máxima de 54 Mbps en una distancia de varios cientos de metros.

# Wifi

**HiperLAN2** (High Performance Radio LAN 2.0), estándar europeo desarrollado por ETSI (European Telecommunications Standards Institute). HiperLAN 2 permite a los usuarios alcanzar una velocidad máxima de 54 Mbps en un área aproximada de 100 metros, y transmite dentro del rango de frecuencias de 5150 y 5300 MHz.

# HiperLAN<sub>2</sub>

# 2.1.1.5. REDES VLAN

VLAN (Virtual LAN), una red local que se crea con grupos de usuarios que tengan requerimientos similares o que compartan un conjunto de recursos, como impresoras y servidores, pero que no necesariamente están ubicados de manera física en un mismo lugar.

Los estándares más utilizados para este tipo de redes son ISL (Inter Switch Link) y 802.1Q, pero usan Internet para transportar datos de manera privada.<sup>2</sup>

# 2.1.2. SERVICIOS DE RED

# 2.1.2.1. CORREO ELECTRÓNICO

El correo electrónico también conocido como e-mail, es un recurso tecnológico que permite comunicarse desde cualquier parte del mundo a través de Internet.

El nombre correo electrónico proviene de la analogía con el correo postal: ambos sirven para enviar y recibir mensajes, y se utilizan "buzones" intermedios (servidores), en donde los mensajes se guardan temporalmente antes de dirigirse a su destino, y antes de que el destinatario los revise.

Fue creado en 1971 por Ray Tomlinson, un ingeniero de Bolt Beranek and Newman, la empresa encargada de poner en marcha Arpanet.

<sup>&</sup>lt;sup>2</sup> Fortunecity. (s.f.). *Tipos de Redes*. Recuperado el 15 de Octubre de 2011, de http://members.fortunecity.es/elcastillodelainformatica/tiposderedes.htm

Tomlinson no consideró realizar un invento importante. A pesar de que no existía la manera de enviar mensajes de manera unipersonal y a otra computadora de una red. Su gran difusión promueve servicios para chequear una cuenta POP desde cualquier navegador.

El texto del primer mensaje contenía "QWERTYUIOP" (teclas pulsadas al azar en el teclado por razones de pruebas) según su inventor y fue enviado a través de un programa llamado SNDMSG que él escribió. El invento se estaba terminando en 1971 cuando Tomlinson, un ingeniero de la firma Bolt Beranek y Newman, contratada por el gobierno de los Estados Unidos para construir la red Arpanet (la precursora de Internet), tuvo la idea de crear un sistema para enviar y recibir mensajes por la red.

Tomlinson había escrito un programa para que los desarrolladores de la Arpanet se dejaran mensajes en las computadoras que compartían (15 en toda la red nacional).

Tomlinson eligió la arroba, que en inglés se lee "*at* (en tal lugar)", para especificar el destinatario del mensaje. Acto seguido, se envió un mensaje a sí mismo y dio inicio a la era del e-mail.

El uso de cuentas POP requiere de un software para conectarse a un servidor, subir y descargar mensajes. Los principales programas en el mercado son Eudora, Outlook o Thunderbird.

Principales programas para leer y organizar correo: <sup>3</sup>

- Windows Live Mail: Windows.
- Evolution: GNU/Linux.
- Mail: Mac OS X e iOS.
- Outlook Express: Windows.
- Thunderbird: Windows, GNU/Linux, Mac OS X.

Principales programas servidores de correo:<sup>3</sup>

- Mercury Mail Server: Windows, Unix, GNU/Linux.
- Microsoft Exchange Server: Windows.
- MailEnable: Windows.
- MDaemon: Windows.
- Exim: Unix.
- Sendmail: Unix.
- Qmail: Unix.
- Postfix: Unix.

<sup>&</sup>lt;sup>3</sup> Wikipedia. (28 de Marzo de 2012). Recuperado el 15 de Octubre de 2011, de Wikipedia: http://es.wikipedia.org/wiki/Correo\_electr%C3%B3nico

- Zimbra: Unix, Windows.
- Lotus Domino: GNU/Linux, OS400, Windows.

# 2.1.2.2. WEB

Software utilizado para intercambiar datos entre aplicaciones en redes mediante estándares y protocolos. La interoperabilidad depende de la adopción de estándares abiertos consiguiendo que desarrollos de software en diferentes lenguajes que corran en diferentes plata-formas puedan intercambiar información.

Un Servidor web carga contenido estático y dinámico mediante la red al navegador de un usuario.

# 2.1.2.2.1. Ventajas de los servicios web

Los servidores web aumentan la interoperabilidad multiplataforma y geográfica, fomentando el uso de protocolos y estándares que se basan en texto, por lo cual es más fácil conocer su funcionamiento y comprender su contenido.

# 2.1.2.2.2. Servidor Web Apache

Servidor web de código abierto para sistemas operativos Unix, Linux, Windows y Macintosh, "presenta características altamente configurables, bases de datos de autenticación y negociado de contenido"

"La licencia de software bajo la cual el software de la Fundación Apache es distribuido es una parte distintiva de la historia de Apache HTTP Server y de la comunidad de código abierto. La Licencia Apache permite la distribución de derivados de código abierto y cerrado a partir de su código fuente original."<sup>4</sup>

# 2.1.2.3. **PROXY**

Un servidor proxy trabaja en la capa de aplicación de del Modelo OSI, permite o niega el acceso a una aplicación determinada entre dos redes. Los servidores proxy autorizan o niegan las peticiones que realizan los clientes proxy, para posterior enviarlas a los servidores reales y poder presentar la información al solicitante.

<sup>&</sup>lt;sup>4</sup> Wikipedia. (21 de Marzo de 2012). *Servidor HTTP Apache*. Recuperado el 15 de Octubre de 2011, de http://es.wikipedia.org/wiki/Servidor\_HTTP\_Apache

Los servidores proxy-cache se han convertido en una herramienta indispensable en casi todo entorno donde es necesario distribuir una conexión de internet para navegación y acelerar al mismo tiempo la velocidad de navegación de los clientes, así como para implementar el filtrado de acceso por varios criterios como: tiempos (horarios), URLs, direcciones, dominios, entre otras.

# 2.1.2.3.1. Tipos de Servidores Proxy

# • Servidor proxy HTTP

Este servidor utiliza el puerto 80 de HTTP pero también suele ser usado en los puertos 3128, 8080 o el 8085.

# • Servidor proxy HTTPS

Funciona bajo tecnologías de cifrado como SSL/TLS<sup>5</sup> que proporcionan mayor seguridad y anonimato. El puerto utilizado varía, aunque suele ser 443/HTTP.

# • Servicio Proxy o Proxy Web

Se basa en el del Proxy HTTP y HTTPs, la petición se realiza mediante una Aplicación Web embebida en un Servidor HTTP, es decir es una página web que permite estos servicios.

# • Proxy Caché

Servidor proxy que almacena en su cache contenido web solicitado por el usuario para acelerar su presentación en futuras peticiones a este recurso.

# 2.1.2.3.2. Ventajas

• Control: el servidor proxy permite mantener un control de los sitios visitados y obtener estadísticas de navegación de los clientes.

<sup>&</sup>lt;sup>5</sup> **SSL:** Secure Sockets Layer o protocolo de capa de conexión segura

TLS Transport Layer Security o seguridad de la capa de transporte

- Ahorro: el equipo destinado a cumplir las funciones de proxy será el intermediario y realizará el trabajo real al atender las solicitudes de los clientes.
- Velocidad: las peticiones de varios clientes que desean acceder al mismo sitio web pueden ser atendidas por el proxy de una manera más eficiente si el proxy trabaja como caché.
- Filtrado: mediante el control de navegación y estadísticas se puede determinar y controlar qué sitio web debe ser restringido para el uso de clientes.
- Anonimato: el proxy es el destinado a hacer todas las peticiones web con lo que se logra guardar la identificación de cada solicitante.

# 1.1.2.3.3 Desventajas

- Abuso: el servidor proxy está destinado a atender las solicitudes de los clientes, puede pasar que el servidor atienda solicitudes que no deba. Por este motivo, es importante determinar quién accede o no al servidor proxy.
- Carga: atender las solicitudes de gran cantidad de usuarios aumenta el trabajo a realizar por el servidor proxy.
- Intromisión: el servidor proxy es un intermediario entre el sitio de destino y el sitio de origen, por lo cual los datos solicitados pueden ser consultados.
- Incoherencia: en servidores proxy antiguos ocurría que la información presentada no era la correcta, actualmente esto no sucede, los servidores se comunican con los sitios y consultan la información actualizada.
- Irregularidad: en varios escenarios como en TCP/IP, donde se requiere comunicación directa entre emisor y receptor, se presenta como un inconveniente que el servidor proxy represente a varios usuarios.

# 2.1.2.4. DNS

Domain Name System o Sistema de Nombres de Dominio fue creado para traducir las direcciones numéricas en nombres sencillos y fáciles de recordar.

Por ejemplo es más sencillo recordar www.google.com que 74.125.229.112.

Si Google decide cambiar su dirección numérica sería transparente para el usuario ya que el nombre de dominio seguiría siendo <u>www.google.com</u>.

El Sistema de nombres de dominio (DNS) se creó para que el nombre del dominio busque soluciones para estas redes. DNS utiliza un conjunto distribuido de servidores para resolver los nombres asociados con estas direcciones numéricas.

# 2.1.2.4.1 Componentes

Para la operación práctica del sistema DNS se utilizan tres componentes principales:

- Los Clientes DNS: Un programa cliente DNS que se ejecuta en la computadora del usuario y que genera peticiones DNS de resolución de nombres a un servidor, como por ejemplo: ¿Qué dirección IP corresponde a <u>www.google.com</u>?
- Los Servidores DNS: Que contestan las peticiones de los clientes. Los servidores recursivos tienen la capacidad de reenviar la petición a otro servidor si no disponen de la dirección solicitada.
- Zonas de autoridad, porciones del espacio de nombres de dominio que almacenan los datos. Cada zona de autoridad abarca al menos un dominio y posiblemente sus subdominios, si estos últimos no son delegados a otras zonas de autoridad

# 2.1.2.4.2. Tipos de registros DNS

- A = Address (Dirección) Este registro se usa para traducir nombres de servidores de alojamiento a direcciones IPv4.
- AAAA = Address (Dirección) Este registro se usa en IPv6 para traducir nombres de hosts a direcciones IPv6.
- CNAME = Canonical Name (Nombre Canónico) Se usa para crear nombres de servidores de alojamiento adicionales, o alias, para los servidores de alojamiento de un dominio. Es usado cuando se están corriendo múltiples servicios (como FTP y servidor web) en un servidor con una sola dirección IP. Cada servicio tiene su propia entrada de DNS (como ftp.ejemplo.com. y www.ejemplo.com.). Esto también es usado cuando se corre múltiples servidores HTTP, con diferentes nombres sobre el mismo host.
- NS = Name Server (Servidor de Nombres) Define la asociación que existe entre un nombre de dominio y los servidores de nombres que almacenan la información

de dicho dominio. Cada dominio se puede asociar a una cantidad cualquiera de servidores de nombres.

- MX (registro) = Mail Exchange (Registro de Intercambio de Correo) Asocia un nombre de dominio a una lista de servidores de intercambio de correo para ese dominio.
- PTR = Pointer (Indicador) También conocido como 'registro inverso', funciona a la inversa del registro A, traduciendo direcciones IPs en nombres de dominio.
- SOA = Start of authority (Autoridad de la zona) Proporciona información sobre el servidor DNS primario de la zona.
- HINFO = Host INFOrmation (Información del sistema informático) Descripción del host, permite que la gente conozca el tipo de máquina y sistema operativo al que corresponde un dominio.
- TXT = TeXT (Información textual) Permite a los dominios identificarse de modos arbitrarios.
- LOC = LOCalización Permite indicar las coordenadas del dominio.
- SRV = SeRVicios Permite indicar los servicios que ofrece el dominio.
- SPF = Sender Policy Framework Ayuda a combatir el Spam. En este registro se especifica cual o cuales hosts están autorizados a enviar correo desde el dominio dado. El servidor que recibe, consulta el SPF para comparar la IP desde la cual le llega, con los datos de este registro.

# 2.1.2.5. DHCP

Dynamic Host configuration protocol o protocolo de configuración dinámica de host, permite a una máquina en la red obtener los diferentes parámetros de configuración de como son la dirección IP, Máscara de su red, Gateway, DNS, WINS, etc.

La dirección asignada al equipo que se conecta a la red proviene de un rango configurado de direcciones denominado pool, la dirección asignada es alquilada por un periodo establecido de tiempo.

Es recomendable el uso de DHCP en entornos de red grandes, lo cual facilitaría el manejo y administración eficiente del administrador de red, DHCP es muy útil en entornos abiertos como por ejemplo un centro comercial, lo cual permite a varias personas conectarse a la red sin la intervención de un administrador.

DHCP puede representar un riesgo a la seguridad porque cualquier dispositivo conectado a la red puede recibir una dirección. Este riesgo hace de la seguridad física un factor importante a la hora de determinar si se utiliza direccionamiento manual o dinámico.

# 2.1.2.5.1 Modos en DHCP

Existen 3 modos en DHCP para poder asignar direcciones IP a otros equipos:

**Asignación manual:** El administrador configura manualmente las direcciones IP del cliente en el servidor DCHP. Cuando la estación de trabajo del cliente pide una dirección IP, el servidor mira la dirección MAC y procede a asignar la que configuró el administrador.

**Asignación automática:** Al cliente DHCP se le asigna una dirección IP cuando contacta por primera vez con el DHCP Server. En este método la IP es asignada de forma aleatoria y no es configurada de antemano.

Asignación dinámica: El servidor DHCP asigna una dirección IP a un cliente de forma temporal. Digamos que es entregada al client Server que hace la petición por un espacio de tiempo. Cuando este tiempo acaba, la IP es revocada y la estación de trabajo ya no puede funcionar en la red hasta que no pida otra.

# 2.1.2.5.2 Proceso de obtención de parámetros de red mediante DHCP

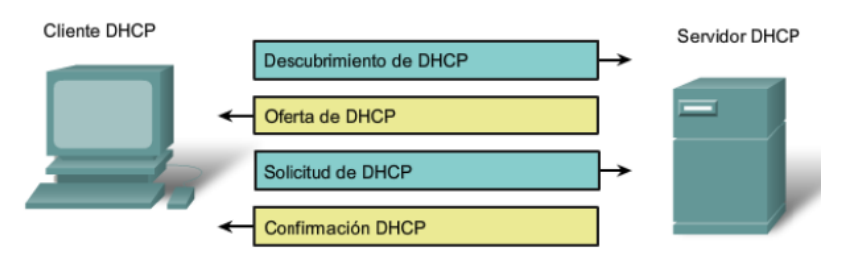

Ilustración 2-3 - DHCP (DYNAMIC HOST CONFIGURATION PROTOCOL)<sup>6</sup>

• **DHCPDISCOVER**.- ubica a los servidores de red disponibles en la red.

<sup>&</sup>lt;sup>6</sup> Cisco. (s.f.). CCNA-EXPLORATION1. En Cisco, CCNA-EXPLORATION1

- **DHCPOFFER**.- respuesta del servidor a un paquete DHCPDISCOVER, contiene los parámetros iniciales.
- **DHCPREQUEST**.- solicitudes varias del cliente, por ejemplo, para extender su concesión.
- **DHCPACK**.- respuesta del servidor que contiene los parámetros de configuración y la dirección IP del cliente.
- **DHCPNAK**.- respuesta del servidor para indicarle al cliente que su concesión ha vencido o si el cliente anuncia una configuración de red errónea.
- **DHCPDECLINE**.- el cliente anuncia al servidor que la dirección ya está en uso.
- **DHCPRELEASE**.- el cliente libera su dirección IP.

# 2.1.2.6. FTP

File Transfer Protocol o protocolo de transferencia de archivos, está basado en una arquitectura cliente servidor utiliza el puerto 20 y 21 para la transferencia de archivos entre sistemas conectados a una red TCP.

Para una conexión exitosa se necesitan 2 conexiones una de control (comandos y respuestas) y otra para la transferencia de archivos.

El cliente establece la primera conexión con el servidor en TCP puerto 21. Esta conexión se utiliza para controlar el tráfico, que consiste en comandos del cliente y respuestas del servidor.

El cliente establece la segunda conexión con el servidor en TCP puerto 20. Esta conexión es para la transferencia real de archivos y se crea cada vez que se transfiere un archivo, la transferencia de archivos puede producirse en ambas direcciones. El cliente puede descargar un archivo desde el servidor o el cliente puede cargar un archivo en el servidor.

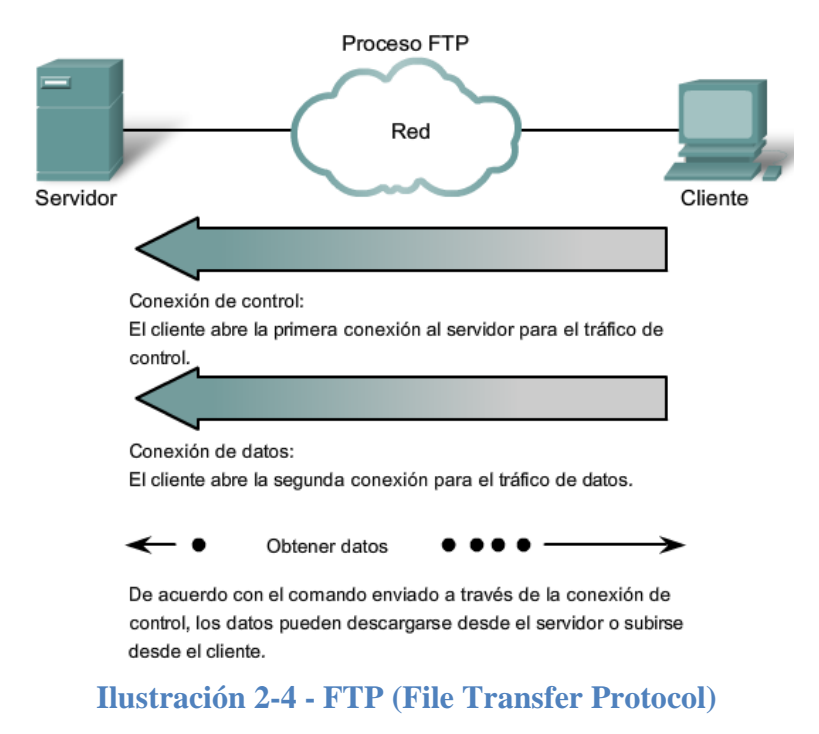

#### 2.1.3. Seguridad de la información

Es la protección de la información de un rango amplio de amenazas para asegurar la continuidad del negocio, minimizar el riesgo comercial, y maximizar el retorno de las inversiones y oportunidades comerciales.

#### 2.1.3.1 Propiedades de seguridad

#### 2.1.3.1.1 Confidencialidad

Prevenir la divulgación de la información a personas o sistemas no autorizados.

#### 2.1.3.1.2 Disponibilidad

La información debe estar a disposición de las personas o sistemas que la necesiten.

#### 2.1.3.1.3 Integridad

Garantizar que la información no fue alterada.

# 2.1.3.1.4 No-retractación

No permitir que ni el emisor ni el receptor nieguen haber trasmitido un mensaje.

#### 2.1.3.1.5 Responsabilidad ante terceros

Información emitida sea controlada y confiable.

# 2.1.3.2 Áreas de seguridad

#### 2.1.3.2.1 Seguridad de perímetro

Protección frente ataques del exterior generalmente basada en Cortafuegos.

#### 2.1.3.2.2 Seguridad en el canal

Proteger los datos frente a escuchas mediante Criptografía

# 2.1.3.2.3 Seguridad de acceso.

Se contemplan tres aspectos:

- Identificación del usuario
- Autorización del acceso y
- Auditoría de operaciones realizadas por el usuario.

# 2.1.3.2.4 Seguridad interna

Se debe tomar en cuenta:

- Provocado por empleados de la empresa, o porque las barreras externas son débiles (el enemigo está dentro)
- Segmentación de red mediante el uso de conmutadores (switches)
- Monitoreo de red
# 2.1.3.3 Tipos de ataques

# 2.1.3.3.1 Ataques pasivos

El objetivo de un ataque pasivo es obtener la información mediante la escucha o monitoreo de una trasmisión, estos ataques son difíciles de detectar, para evitar estos ataques es recomendable hacer énfasis en la prevención antes que en la detección.

## 2.1.3.3.2 Ataques activos

En este tipo de ataque se tiene la disposición activa del intruso ya sea para modificar un flujo de datos, crear datos, o interrumpir comunicaciones, este tipo de ataques son difíciles de evitar, debemos hacer énfasis en la detección la cual contribuirá de gran forma a la prevención.

Los ataques activos son:

Enmascaramiento.- Suplantación de un ente autorizado para acceder a información o recursos

Modificación.- Destrucción y creación no autorizada de datos o recursos

Interrupción.- Impedir a entes autorizados su acceso a la información o recursos a los que tienen derecho de acceso.

## 2.1.3.4 Servicios

## 2.1.3.4.1 Confidencialidad

Protección de los datos frente a intrusos

Variantes:

- Orientada a conexión
- No orientada a Conexión
- Selectiva
- Aplicada al análisis de tráfico

## 2.1.3.5 Medidas

Se pueden constituir como buenas prácticas:

- Acuerdos de confidencialidad
- Selección rigurosa
- Inclusión de la seguridad como responsabilidad contractual
- El personal debe conocer los riesgos y sus consecuencias.
- Los responsables del sistema deben saber que hacer y a quién informar, en todo momento, en caso de incidente.
- Seguimiento/control del personal

## 2.1.3.6 Defensa

#### 2.1.3.6.1 Firewall

Un firewall puede ser un dispositivo o software dedicado al filtrado de tráfico, es decir, establece las reglas de filtrado para las conexiones. Para implementar un firewall entre redes es necesario tener por lo menos 2 interfaces de red.

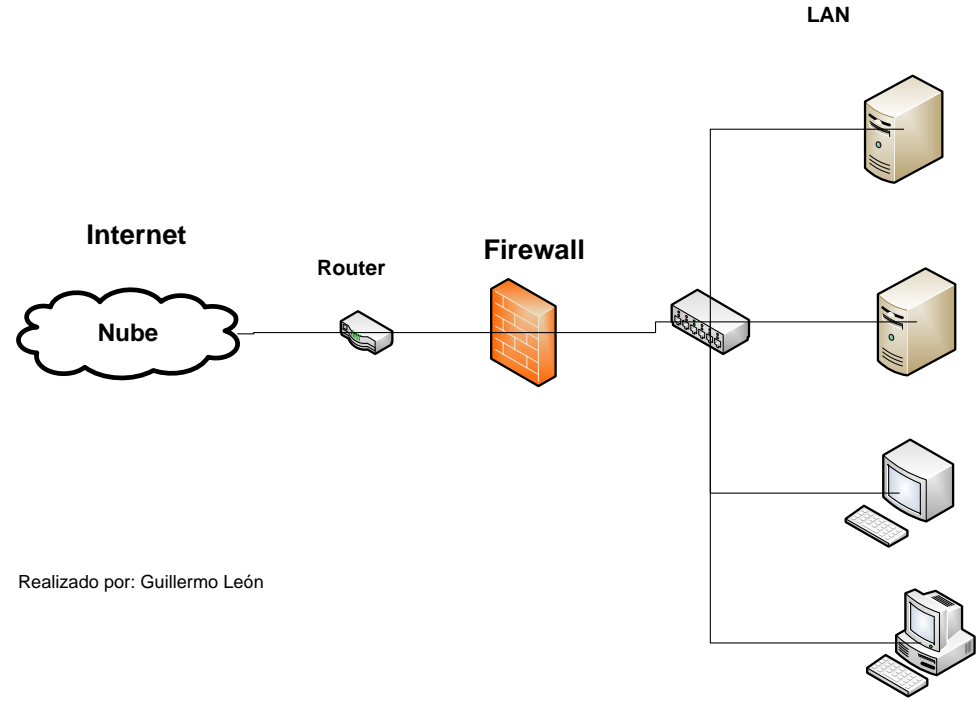

Ilustración 2-5 – Firewall

# 2.1.3.6.1.1 Tipos de Firewall

## 2.1.3.6.1.1.1 Nivel de aplicación de pasarela

Utilizados para aplicaciones específicas como pueden ser servidores FTP y Telnet. Tipo de firewall muy eficaz pero puede degradar el rendimiento de los servicios que se prestan.

## 2.1.3.6.1.1.2 Circuito a nivel de pasarela

Este tipo de circuito permite establecer sesión desde zonas de mayor a menor seguridad, cuando las conexiones TCP o UDP son establecidas se tiene un intercambio libre de paquetes entre las estaciones.

#### 2.1.3.6.1.1.3 Cortafuegos de capa de red o de filtrado de paquetes

Trabaja en capa 3 de Modelo OSI, permiten realizar filtros según los distintos campos de los paquetes IP como el puerto de origen y el puerto de destino, también al nivel de enlace de datos como la dirección MAC

## 2.1.3.6.1.1.4 Cortafuegos de capa de aplicación

Trabaja en capa de aplicación, nivel 7 del modelo OSI, los filtros se adaptan a las características de este nivel. Al filtrar el tráfico HTTP, se pueden realizar filtrados según el URL al que se está intentando acceder.

Un cortafuego de nivel 7 de tráfico HTTP suele denominarse proxy, oculta de manera eficaz las direcciones de red verdaderas y permite que los computadores de una organización accedan a Internet de una forma controlada.

#### 2.1.3.6.1.1.5 Cortafuegos personales

Cortafuegos a nivel personal, por lo general es software instalado en la PC del usuario, se encarga de bloquear conexiones salientes y entrantes no deseadas.

#### 2.1.3.6.1.2 Políticas de firewall

Hay dos políticas básicas en la configuración de un firewall que cambian radicalmente la filosofía fundamental de la seguridad en la organización:

**Política restrictiva**: Se deniega todo el tráfico excepto lo explícitamente requerido. El cortafuego obstruye todo el tráfico y hay que habilitar expresamente el tráfico de los servicios que se necesiten. Opción utilizada por empresas y organismos gubernamentales.

**Política permisiva**: Todo el tráfico es permitido excepto el que esté explícitamente denegado. Cada servicio potencialmente peligroso necesitará ser aislado básicamente caso por caso, mientras que el resto del tráfico no será filtrado. Es usualmente utilizada por universidades, centros de investigación y servicios públicos de acceso a internet.

La política restrictiva es la más segura, ya que es más difícil permitir por error, tráfico potencialmente peligroso, mientras que en la política permisiva es posible que no se haya contemplado algún caso de tráfico peligroso y sea permitido por omisión.

#### 2.1.3.6.2 VPN

Virtual Private Network o Red Privada Virtual es una red privada que utiliza una infraestructura pública de transporte y lleva la información a los sitios remotos mediante un proceso de encapsulación y encriptación de los paquetes de datos. Las redes privadas virtuales crean un túnel o conducto de un sitio a otro para la trasferencia de datos a esto se le conoce como encapsulación además los paquetes van encriptados de forma que los datos son ilegibles para los extraños.

# CAPÍTULO III

# 3.1. IMPLEMENTACIÓN

## 3.1.1 Sistema Operativo

La distribución de Linux elegida para la instalación de los servidores de red es CENTOS<sup>7</sup>, en su versión actual 5, compatible para infraestructuras i386 y x86\_64

CentOS es una distribución Linux de clase empresarial derivada de fuentes libremente ofrecidos al público por un prominente proveedor de Linux de América del Norte, muy utilizada en el entorno de administración de redes, por diversos motivos como:

- Estabilidad
- Seguridad
- Actualizaciones durante 7 años
- Soporte para varios programas comerciales que soporta Enterprise Linux.
- Soporte de varios repositorios en los cuales encontramos más de 10 mil paquetes
- Manejo de paquetería mediante RPMs.<sup>8</sup>

## 3.1.1.1 Requerimientos

## 3.1.1.1.1 Requerimientos de instalación

| Tipo de instalación    | Memoria RAM mínima | Memoria RAM recomendada |
|------------------------|--------------------|-------------------------|
| Instalación modo texto | 384 Mb             | 1 GB                    |
| Instalación modo Gráf  | <i>ico</i> 652 Mb  | 1 GB                    |

## 3.1.1.1.2 Memoria RAM

| Procesador | Memoria RAM<br>mínima | Memoria RAM má-<br>xima | Memoria RAM reco-<br>mendad |
|------------|-----------------------|-------------------------|-----------------------------|
| x86        | 512 GB                | 16 GB                   | 1 GB                        |
| itanium    | 1GB                   | N/A                     | 1GB                         |
| x86_64     | N/A                   | 2TB/64TB                | N/A                         |

<sup>&</sup>lt;sup>7</sup> Centos.- Community Enterprise Operative System

<sup>&</sup>lt;sup>8</sup> RPM.- Originalmente denominado Red Hat Package Manager, actualmente es un acrónimo recursivo RPM Package Manager o manejador de paquetes RPM.

| Procesador | Memoria RAM<br>mínima | Memoria RAM má-<br>xima | Memoria RAM reco-<br>mendad |
|------------|-----------------------|-------------------------|-----------------------------|
| Power      | 2GB                   | 2TB                     | 2 GB                        |
| System z   | 1GB                   | 3TB                     | 5 GB                        |

# 3.1.1.1.3 Procesador

|            | Número de procesadores lógicos permi- |
|------------|---------------------------------------|
| Procesador | tidos                                 |
| x86        | 32                                    |
| itanium    | N/A                                   |
| x86_64     | 160/4096                              |
| Power      | 128                                   |
| System z   | 80                                    |

## 3.1.1.1.4 Disco duro

| Capacidad de almacenamiento y sist | tema de archivos soportado |
|------------------------------------|----------------------------|
| Maximum filesize (Ext3)            | 2TB                        |
| Maximum filesystem size (Ext3)     | 16TB                       |
| Maximum filesize (Ext4)            | 16TB                       |
| Maximum filesystem size (Ext4)     | 16TB                       |

# 3.1.2 Distribución de servicios en equipos de red

La implementación de los servicios de red se realizará en equipos físicos en la siguiente forma:

# 3.1.2.1 FIREWALL, SQUID, VPN y FTP

Los servicios mencionados se instalarán en un equipo independiente con 2  $\,$  interfaces de red

Las características del equipo a utilizarse son:

| SERVIDOR FIREWALL, DNS, VPN y FTP     |       |                               |        |       |  |  |  |
|---------------------------------------|-------|-------------------------------|--------|-------|--|--|--|
| Equipo Placa Procesador Memoria Disco |       |                               |        |       |  |  |  |
| Dell Power edge 1850                  | Intel | Intel(R) Xeon(TM) CPU 3.0 GHz | 512 GB | 40 GB |  |  |  |

# 3.1.2.1.1 Direccionamiento

| CONFIGURACIÓN IP FIREWALL, DNS, VPN |           |                |                 |                |                             |  |  |
|-------------------------------------|-----------|----------------|-----------------|----------------|-----------------------------|--|--|
| Equipo                              | Interface | IP             | MÁSCARA         | GW             | DNS                         |  |  |
| FIREWALL,                           | ETH0      | 192.168.3.1    | 255.255.255.0   |                |                             |  |  |
| FTP                                 | ETH1      | 190.108.69.190 | 255.255.255.248 | 190.168.69.185 | 190.90.138.3<br>200.7.206.2 |  |  |

# 3.1.2.2 DNS, DHCP y WEB

Estos servicios se instalarán en un servidor DELL POWER EDGE 1750, cuyas características son:

# 3.1.2.2.1 Equipo a utilizar

| SERVIDOR DNS, DHCP, WEB               |       |                                   |      |        |  |  |  |
|---------------------------------------|-------|-----------------------------------|------|--------|--|--|--|
| Equipo Placa Procesador Memoria Disco |       |                                   |      |        |  |  |  |
| Dell Power edge 1850                  | Intel | Intel(R) Pentium(R) 4 CPU 3.00GHz | 1 GB | 100 GB |  |  |  |

## 3.1.2.2.2 Direccionamiento

| CONFIGURACIÓN IP DNS, DHCP, WEB |                                    |               |               |             |             |  |
|---------------------------------|------------------------------------|---------------|---------------|-------------|-------------|--|
| Equipo                          | Equipo Interface IP MÁSCARA GW DNS |               |               |             |             |  |
| DNS, DHCP                       | ETH0                               | 192.168.3.218 | 255.255.255.0 | 192.168.3.1 | 192.168.3.1 |  |

# 3.1.2.3 Servidor de Correo Electrónico

Recomendablemente este servicio debe instalarse en un equipo independiente. Para la implementación se utilizará un equipo con las siguientes características:

| SERVIDOR CORREO ELECTRÓNICO |                                       |                                |        |       |  |  |
|-----------------------------|---------------------------------------|--------------------------------|--------|-------|--|--|
| Equipo                      | Equipo Placa Procesador Memoria Disco |                                |        |       |  |  |
| HP                          | Intel                                 | Intel(R) Xeon(TM) CPU 2.40 GHz | 512 MB | 40 GB |  |  |

# 3.1.2.3.1 Direccionamiento

| CONFIGURACIÓN IP CORREO ELECTRÓNICO |                                    |               |               |             |             |  |
|-------------------------------------|------------------------------------|---------------|---------------|-------------|-------------|--|
| Equipo                              | Equipo Interface IP MÁSCARA GW DNS |               |               |             |             |  |
| Correo<br>Eelctronico               | ETH0                               | 192.168.3.219 | 255.255.255.0 | 192.168.3.1 | 192.168.3.1 |  |

# 3.1.2.4 Respaldos y SAMBA

Para la instalación de estos servicios se utilizará un equipo con las siguientes características:

| SERVIDOR DE RESPALDOS Y SAMBA |                                       |                                   |      |        |  |  |
|-------------------------------|---------------------------------------|-----------------------------------|------|--------|--|--|
| Equipo                        | Equipo Placa Procesador Memoria Disco |                                   |      |        |  |  |
| CLON                          | Intel                                 | Intel(R) Pentium(R) 4 CPU 2,4 GHZ | 1 GB | 500 GB |  |  |

# 3.1.2.4.1 Direccionamiento

| CONFIGURACIÓN IP SERVIDOR DE RESPALDOS Y SAMBA |           |               |               |             |             |  |
|------------------------------------------------|-----------|---------------|---------------|-------------|-------------|--|
| Equipo                                         | Interface | IP            | MÁSCARA       | GW          | DNS         |  |
| DNS,<br>DHCP                                   | ETH0      | 192.168.3.217 | 255.255.255.0 | 192.168.3.1 | 192.168.3.1 |  |

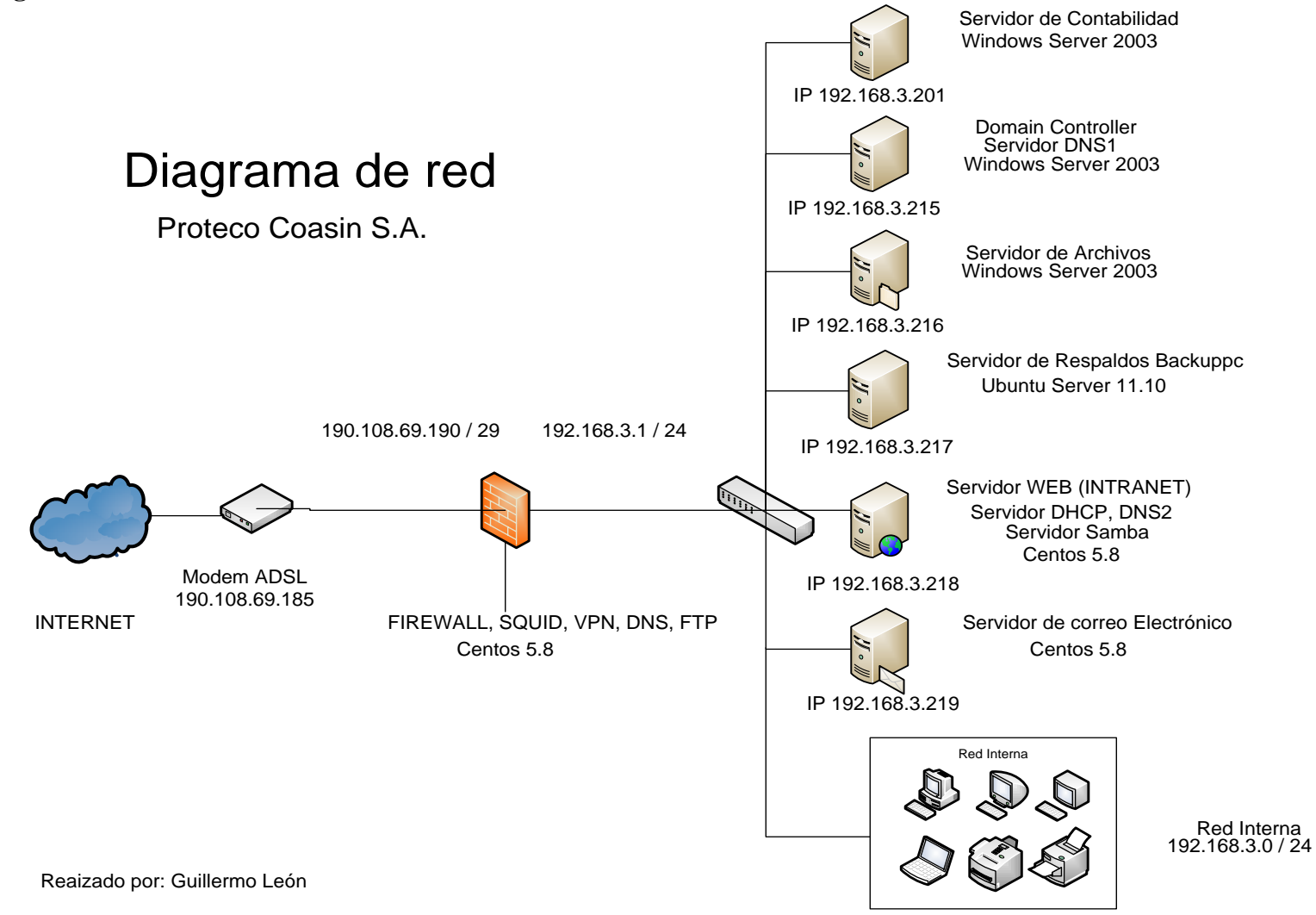

Ilustración 3-1- Diagrama de red Proteco Coasin S.A

## 3.3 Implementación de servicios de red

# 3.3.1 Firewall

## 3.3.1.1 Iptables

Es un software distribuido bajo licencia GNU GPLv2<sup>9</sup>, viene incluido en el kernel de Linux desde su versión 2.4.

Sucesor del antiguo firewall/NAT de Linux Ipchains, que permite a los administradores inspeccionar y restringir conexiones a los servicios disponibles en una red interna utilizando un método llamado el seguimiento de conexiones.

## **3.3.1.1.1** Mejoras de Iptables con respecto a Ipchains

- Mejor integración del kernel de Linux con la capacidad de cargar módulos específicos de iptables diseñados para mejorar la velocidad y confiabilidad.
- Inspección completa de paquetes por su estado, el firewall mantiene el rastro de cada conexión que pasa y en ciertos casos podrá hasta ver el contenido de flujos de datos en un intento de anticipar la siguiente acción de ciertos protocolos. Esta es una característica importante en el soporte de DNS y FTP activos, así como de otros muchos servicios de red.
- Filtrado de paquetes basado en dirección MAC y los valores de las banderas en el encabezado TCP. Esto es de mucha ayuda al prevenir ataques usando paquetes malformados y en la restricción de acceso de servidores locales a otras redes sin importar la dirección IP.
- Autenticación y acceso al sistema que provee la opción de ajustar el nivel de detalle de reportes.
- Mejor traducción de direcciones de red (NAT).
- Soporte para integración transparente con programas de proxy Web como Squid.

<sup>&</sup>lt;sup>9</sup>GNU GPLv2, publicada en junio de 1991, pretende garantizar la libertad de compartir y modificar software libre, para asegurar que el software es libre para todos sus usuarios

• Característica de límite por rango que ayuda al iptables a bloquear algunos tipos de ataque de denegación de servicio (DoS).

# 3.3.1.1.2 Procesamiento de Paquetes en iptables

Iptables inspecciona todos los paquetes a través de tablas, las cuales se dedican a un tipo particular de actividad de paquete y es controlada por una cadena asociada de transformación y filtrado de paquetes.

## 3.3.1.1.3 Tablas existentes

## 3.3.1.1.3.1 Mangle

Se encarga de la alteración de los bits de calidad de servicio  $(QoS^{10})$  en el encabezado TCP.

#### 3.3.1.1.3.2 Filer queue

Se encarga del filtrado de paquetes. Las cadenas incluidas en las cuales se pueden poner las reglas de políticas del Hardware son:

- Forward chain: Filtra los paquetes hacia servidores protegidos por el firewall.
- Input chain: Filtra los paquetes destinados al firewall.
- Output chain: Filtra los paquetes originados en el firewall

## 3.3.1.1.3.3 Nat queue

Se encarga de la traducción de direcciones de red, sus cadenas incluidas son:

**Pre-routing chain**: Los paquetes NAT cuando la dirección de destino del paquete debe ser cambiada.

**Post-routing chain**: Los paquetes NAT cuando la dirección de origen del paquete debe ser cambiada.

<sup>&</sup>lt;sup>10</sup> QOS.- Quality of service o calidad de servicio

# **3.3.1.1.4** Instalación y configuración de Iptables.

Iptables viene instalado por defecto en Centos 5, para conocer la versión instalada y comprobar su existencia se debe utilizar el siguiente comando:

#### rpm –qa iptables

De no encontrarse instalado se lo puede instalar mediante yum:

## yum -y install iptables

Para la configuración del firewall se utilizará un script nombrado firewall-proteco, en el cual se determinarán todas las reglas y permitirá iniciar, detener y reiniciar el servicio de firewall muy fácilmente.

## 3.3.1.1.5 Creación y configuración del Script

• Para la creación del script se utilizó el editor de texto vi.

vi /etc/init.d/firewall-proteco

• El script debe tener permisos de ejecución

chmod +x /etc/init.d/firewall-proteco

• Se debe agregar el script como servicio

chkconfig –add firewall-proteco

• Configurar el arranque por defecto del servicio al arranque del sistema

chkconfig firewall-proteco on

• Iniciar el servicio

service firewall-proteco start

• Posterior a realizar un cambio en el script se debe reiniciar el servicio

service firewall-proteco restart

# 3.3.1.1.6 Contenido del Script

El script completo de configuración del Firewall se encuentra en el ANEXO 1

## 3.3.1.1.6.1 Información de redes

Interface Interna INTERNALIF="eth1"

Red interna INTERNALNET="192.168.2.0/24"

**Broadcast de la red** INTERNALBCAST="192.168.2.255"

Interface Externa EXTERNALIF="eth0"

**IP Pública del servidor** MYADDR="190.108.69.190"

## 3.3.1.1.6.2 Llamar al script con los parámetros start/stop/restart

REDHAT="YES" if [ X"\$REDHAT" = X"YES" ]; then . /etc/rc.d/init.d/functions case "\$1" in stop) action "Shutting down firewall:" echo \$IPTABLES -F \$IPTABLES -F \$IPTABLES -P FORWARD DROP exit 0 ;;

```
status)
    echo "The status command is not supported for iptables"
    exit 0
    ;;
restart|reload)
    $0 stop
    exec $0 start
    ;;
start)
    action "Starting Firewall:" echo
    ;;
*)
    echo "Usage: firewall (start|stop|restart)"
    exit 1
esac
```

• Vaciar reglas existentes

fi

Eliminación de reglas existentes para paquetes provenientes del exterior \$IPTABLES -F INPUT Eliminación de reglas existentes para paquetes de la red interna hacia el exterior \$IPTABLES -F OUTPUT Eliminación de reglas existentes para Forwarding/enmascaramiento \$IPTABLES -F FORWARD Eliminación de reglas existentes para Tabla de NAT \$IPTABLES -t nat -F

• No responder a pings

echo "1" > /proc/sys/net/ipv4/icmp\_echo\_ignore\_all

• No responder a ping de Bradcast

echo "1" > /proc/sys/net/ipv4/icmp\_echo\_ignore\_broadcasts

• Habilitar el forwarding

echo 1 >/proc/sys/net/ipv4/ip\_forward

• Anular las marcas de tiempo (timestamps) para evitar que se averigüe el tiempo de actividad del sistema (uptime)

echo 0 > /proc/sys/net/ipv4/tcp\_timestamps

• Activar defensa del ataque inundación de SYN

echo 1 > /proc/sys/net/ipv4/tcp\_syncookies

• Habilitar protección contra mensajes inválidos que son guardados en log por el kernel.

Con esta línea indicamos al kernel no guardar estos logs protegiéndolo contra un posible filesystem lleno o contra un posible ataque de negación de servicio.

echo 1 > /proc/sys/net/ipv4/icmp\_ignore\_bogus\_error\_responses

• Definir rango de puertos locales que van a ser utilizados en las aplicaciones

echo "32768 61000" >/proc/sys/net/ipv4/ip\_local\_port\_range

• Reducir los timeouts para reducir la posibilidad de ataques de negación de servicio.

echo 30 > /proc/sys/net/ipv4/tcp\_fin\_timeout

• Tiempo para finalizar una conexión no activa

echo 1800 > /proc/sys/net/ipv4/tcp\_keepalive\_time echo 1 > /proc/sys/net/ipv4/tcp\_window\_scaling echo 0 > /proc/sys/net/ipv4/tcp\_sack

• Máximo de conexiones SYN

echo 1280 > /proc/sys/net/ipv4/tcp\_max\_syn\_backlog

• Bloqueo de paquetes con combinaciones inválidas

\$IPTABLES -A INPUT -m state --state INVALID -j DROP \$IPTABLES -A FORWARD -m state --state INVALID -j DROP

• Aceptar todas las conexiones en la interface local

\$IPTABLES - A INPUT - i lo - j ACCEPT

• No permitir conexiones desde el exterior a la interface local

\$IPTABLES - A INPUT - d 127.0.0.0/8 - j REJECT

• Bloquear conexiones a servidores SMTP remotos

\$IPTABLES - A FORWARD -s \$INTERNALNET -p tcp --dport 25 -j DROP

• No permitir navegación a una MAC específica.

\$IPTABLES -A FORWARD -i \$INTERNALIF -m mac --mac-source 00:14:51:27:c5:64 -j DROP

• Permitir el tráfico ilimitado de la red interna.

\$IPTABLES - A INPUT - i \$INTERNALIF - s \$INTERNALNET - j ACCEPT

• Bloquear todo tráfico de la red externa que dice ser de la red interna

\$IPTABLES - A INPUT - i \$EXTERNALIF -s \$INTERNALNET - j REJECT

• No reenviar el tráfico SMB

\$IPTABLES -A FORWARD -o \$EXTERNALIF -p tcp --dport 137 -j REJECT \$IPTABLES -A FORWARD -o \$EXTERNALIF -p tcp --dport 138 -j REJECT \$IPTABLES -A FORWARD -o \$EXTERNALIF -p tcp --dport 139 -j REJECT \$IPTABLES -A FORWARD -o \$EXTERNALIF -p udp --dport 137 -j REJECT \$IPTABLES -A FORWARD -o \$EXTERNALIF -p udp --dport 138 -j REJECT \$IPTABLES -A FORWARD -o \$EXTERNALIF -p udp --dport 139 -j REJECT \$IPTABLES -A INPUT -i \$EXTERNALIF -p udp --dport 137 -j REJECT

• Permitir salir al resto de tráfico

\$IPTABLES - A FORWARD - 0 \$EXTERNALIF - i \$INTERNALIF - j ACCEPT

• Permitir respuestas entrar

\$IPTABLES -A OUTPUT -m state --state NEW -o \$EXTERNALIF -j ACCEPT \$IPTABLES -A INPUT -m state --state ESTABLISHED,RELATED -j ACCEPT \$IPTABLES -A FORWARD -m state --state NEW -o \$EXTERNALIF -j ACCEPT \$IPTABLES -A FORWARD -m state --state ESTABLISHED,RELATED -j ACCEPT

• Activar OpenVpn y el puerto 1194

\$IPTABLES -A INPUT -i tun+ -j ACCEPT \$IPTABLES -A FORWARD -i tun+ -j ACCEPT \$IPTABLES -A INPUT -i tap+ -j ACCEPT \$IPTABLES -A FORWARD -i tap+ -j ACCEPT \$IPTABLES -A INPUT -p udp --dport 1194 -j ACCEPT

• Activar shh en el puerto 1983

\$IPTABLES - A INPUT -p tcp --dport 1983 -j ACCEPT

• Activar FTP puerto 20 y 21

\$IPTABLES - A INPUT -p tcp --dport 20 -j ACCEPT \$IPTABLES - A INPUT -p tcp --dport 21 -j ACCEPT

• Activar HTTP puerto 80

\$IPTABLES - A INPUT -p tcp --dport 80 -j ACCEPT

• Activar POP-3 puerto 110

\$IPTABLES -A INPUT -p tcp --dport 110 -j ACCEPT

• Activar IMAP puerto 143

\$IPTABLES - A INPUT - p tcp --dport 143 - j ACCEPT

• Limitar conexiones SMTP a 1 por segundo.

\$IPTABLES -A INPUT -p tcp --dport 25 --syn -m limit --limit 2/s \ -limit-burst 10 -j ACCEPT
\$IPTABLES -A INPUT -p tcp --dport 25 --syn -j DROP
\$IPTABLES -A INPUT -p tcp --dport 25 -j ACCEPT

• Enviar peticiones Web a un servidor interno

\$IPTABLES -A PREROUTING -t nat -i \$EXTERNALIF -p tcp -d \$MYADDR --dport 80 \ -j DNAT --to 192.168.2.2:80 \$IPTABLES -A FORWARD -i \$EXTERNALIF -p tcp -d 192.168.2.2 --dport 80 -j ACCEPT

• Enviar peticiones SMTP a un servidor interno

\$IPTABLES -A PREROUTING -t nat -i \$EXTERNALIF -p tcp -d \$MYADDR --dport 25 \ -j DNAT --to 192.168.3.10:25 \$IPTABLES -A FORWARD -i \$EXTERNALIF -p tcp -d 192.168.2.3 --dport 25 -j ACCEPT

• Enviar peticiones FTP a un servidor interno

\$IPTABLES -A PREROUTING -t nat -i \$EXTERNALIF -p tcp -d \$MYADDR --dport 20 \ -j DNAT --to 192.168.2.5:20 \$IPTABLES -A PREROUTING -t nat -i \$EXTERNALIF -p tcp -d \$MYADDR --dport 21 \ -j DNAT --to 192.168.2.5:21 \$IPTABLES -A FORWARD -i \$EXTERNALIF -p tcp -d 192.168.0.10 --dport 20:21 -j ACCEPT

• Puertos que deben ser denegados y guardados, son usados por troyanos conocidos

\$IPTABLES - A INPUT -p tcp --dport 1433 -m limit -j LOG \ --log-prefix "Firewalled packet: MSSQL " \$IPTABLES -A INPUT -p tcp --dport 1433 -j DROP \$IPTABLES - A INPUT -p tcp --dport 6670 -m limit -j LOG \ --log-prefix "Firewalled packet: Deepthrt " \$IPTABLES -A INPUT -p tcp --dport 6670 -j DROP \$IPTABLES - A INPUT -p tcp --dport 6711 -m limit -j LOG \ --log-prefix "Firewalled packet: Sub7 " \$IPTABLES - A INPUT -p tcp --dport 6711 -j DROP \$IPTABLES - A INPUT -p tcp --dport 6712 -m limit -j LOG \ --log-prefix "Firewalled packet: Sub7 " \$IPTABLES -A INPUT -p tcp --dport 6712 -j DROP \$IPTABLES - A INPUT -p tcp --dport 6713 -m limit -j LOG \ --log-prefix "Firewalled packet: Sub7 " \$IPTABLES -A INPUT -p tcp --dport 6713 -j DROP \$IPTABLES - A INPUT -p tcp --dport 12345 -m limit -j LOG \ --log-prefix "Firewalled packet: Netbus " \$IPTABLES - A INPUT -p tcp --dport 12345 -j DROP \$IPTABLES - A INPUT -p tcp --dport 12346 -m limit -j LOG \ --log-prefix "Firewalled packet: Netbus " \$IPTABLES -A INPUT -p tcp --dport 12346 -j DROP \$IPTABLES - A INPUT -p tcp --dport 20034 -m limit -j LOG \ --log-prefix "Firewalled packet: Netbus " \$IPTABLES - A INPUT -p tcp --dport 20034 -j DROP \$IPTABLES - A INPUT -p tcp --dport 31337 -m limit -j LOG \ --log-prefix "Firewalled packet: BO " \$IPTABLES - A INPUT -p tcp --dport 31337 -j DROP \$IPTABLES - A INPUT -p tcp --dport 6000 -m limit -j LOG \ --log-prefix "Firewalled packet: XWin " \$IPTABLES - A INPUT -p tcp --dport 6000 -j DROP \$IPTABLES - A INPUT -p udp --dport 33434:33523 -j DROP

Bloqueo de IGMP

\$IPTABLES - A INPUT - p igmp - j REJECT

• Bloqueo todo el tráfico restante

\$IPTABLES -A INPUT -p tcp -j REJECT --reject-with tcp-reset

\$IPTABLES -A INPUT -p all -j DROP \$IPTABLES -A FORWARD -p tcp -j REJECT --reject-with tcp-reset \$IPTABLES -A FORWARD -p all -j DROP

• Aceptar demás conexiones de salida

\$IPTABLES -A OUTPUT -j ACCEPT

• Redirección del tráfico HTTP puerto 80 al puerto 3128 para el uso de Squid

\$IPTABLES -t nat -A PREROUTING -i \$INTERNALIF -p tcp --dport 80 -j REDIRECT --to-port 3128

• Registrar y descartar paquetes de la red local intentando salir

\$IPTABLES -A FORWARD -p tcp --dport 25 -j LOG \$IPTABLES -A FORWARD -p tcp --dport 25 -j DROP \$IPTABLES -A OUTPUT -p tcp --dport 25 -j DROP

• Enmascaramiento de conexiones

\$IPTABLES - A POSTROUTING -t nat -o \$EXTERNALIF -j MASQUERADE

## 3.3.2 Proxy

El servicio de proxy lo brindará Squid, la versión a utilizarse es Squid-2.6.STABLE21-6.el5.

## 3.3.2.1 Squid

Es un servidor proxy-caché muy útil y efectivo en un entorno en el que se necesita compartir la conexión de internet para navegación y mantener un control de acceso mediante horarios, URLs, dominios, etc.

Se implementará un proxy transparente evitando la molestia de configuraciones en las máquinas clientes.

# 3.3.2.1.1 Instalación

yum install squid

# 3.3.2.1.2 Archivo de configuración

/etc/squid/squid.conf

- 3.3.2.1.3 Trabajo con ACL y accesos
- **3.3.2.1.3.1** Tipos de ACL.
- acl nombre src direccion\_ip/mascara: Una dirección IP, red o subred de origen.

Ejemplo: acl nombreACL src 192.168.3.1/255.255.255.0

• acl nombreACL src dir1-dir2/mascara: Un rango de direcciones IP de origen

Ejemplo: acl nombreACL src 192.168.3.10-192.168.3.20/255.255.255.0

• acl nombreACL dst direccion\_ip/mascara: Una dirección IP, red o subred de destino.

Ejemplo: acl nombreACL dst 192.168.3.2/255.255.255.0

- acl nombreACL myip direccion\_ip/mascara: La dirección IP de socket local.
- acl nombreACL arp direccion\_mac (formato: xx:xx:xx:xx:xx): Una dirección MAC del cliente (no está soportada en todos los sistemas).

Ejemplo: acl macaddress arp 09:00:2b:23:45:67

• acl nombreACL srcdomain .midominio.com: Un nombre de dominio de origen (búsqueda reversa)

Ejemplo: acl my\_other\_proxy srcdomain .proxy.example.com

• acl nombreACL dstdomain .midominio.com: Nombre de dominio del servidor de destino en la URL

Ejemplo: acl local-servers dstdomain my.domain.net

• acl nombreACL time [SMTWHFA] [h1:m1-h2:m2]: Día y/u horario de acceso. h1:m1, si se usa, deberá ser menor que h2:m2.

Ejemplo: acl almuerzo time MTWHFA 13:00-14:30

• acl nombreACL url\_regex [-i] expr: Coincidencia con expresión regular en la URL. Por defecto es sensible a mayúsculas y minúsculas, excepto si se usa el -i.

Ejemplo: acl buenos url\_regex -i "/etc/squid/reglas/permitidos"

• acl nombreACL port 80 70 21: Una lista de puertos.

Ejemplo: acl msn port 6901

• acl nombreACL port 0-1024: Un rango de puertos.

Ejemplo: acl msn port 6891-6900

• acl nombreACL proto HTTP FTP: Una lista de protocolos.

Ejemplo: acl manager proto cache\_object

• acl nombreACL method GET POST: Una lista de métodos HTTP.

Ejemplo: acl msn\_method method POST

• acl nombreACL browser [-i] expr: Coincidencia con expresión regular en el encabezado "User-Agent" enviado por el navegador.

Ejemplo: acl MSN\_Messenger browser ^Mozilla.compatible;.MSN Messenger.

Posterior a crear las ACL se debe indicar a cuales permitir y a cuales denegar mediante la directiva http\_access.

#### Sintaxis

http\_access <allow|deny> nombreACL [!][nombre\_acl2]

**allow** permite el paso de las conexiones definidas por nombreACL **deny** niega el paso de las conexiones definidas por nombreACL "!" negación de la ACL que precede.

## 3.3.2.1.4 Manejo del servicio

Inicio del servicio: service squid start Recargar el servicio: service squid reload Reiniciar el servicio: service squid restart Detener el servicio: service squid stop

Nota: después de realizar un cambio en el archivo de configuración /etc/squid/squid.conf se puede utilizar la opción service squid reload ya que al reiniciar el servicio los usuarios quedarán sin acceso a internet durante un periodo más largo de tiempo.

## 3.3.2.1.5 Configuración de Squid

El archivo de configuración completo se encuentra en el ANEXO 2.

## 3.3.2.1.5.1 Parámetro http\_port

Se configura el puerto de escucha de squid por defecto el puerto es el 3128. Para la configuración de un proxy transparente se agregará la palabra "transparent". Se puede también especificar la dirección IP del servidor http\_port 192.168.3.1:3128 transparent

#### 3.3.2.1.5.2 Parámetro cache\_mem

Parámetro que establece la cantidad de memoria RAM para objetos en tránsito, objetos frecuénteme utilizados y objetos negativamente almacenados en el caché, el valor predeterminado en Centos 5 es 8 MB, de pendiendo de la memoria se deberá cambiar este parámetro, con 256 MB es más que suficiente para el 99% de las necesidades.

cache\_mem 256 MB

#### 3.3.2.1.5.3 Parámetros cache\_swap

Con estos parámetros que por defecto vienen desactivados se indica a Squid mantenga los niveles de espacio del área de intercambio en un 90% y 95%

cache\_swap\_low 90 cache\_swap\_high 95

#### 3.3.2.1.5.4 Parámetro Maximum\_object\_size

Con este parámetro se especifica qué objetos mayores al especificado no se guardarán en el disco. Este parámetro se especifica en kilobytes, y si se requiere aumentar la velocidad más que resguardar el ancho de banda, se debería dejar este parámetro en valores bajos.

maximum\_object\_size 10240 KB

## 3.3.2.1.5.5 Parámetro hierarchy\_stoplist

Este parámetro permite especificar un conjunto de palabras que al ser encontradas en un URL, van a ser manejadas directamente por este caché.

hierarchy\_stoplist cgi-bin ? 3.3.2.1.5.6 Parámetro cache\_dir Con este parámetro se especifica el tamaño que se desea que Squid utilice para el almacenamiento en disco, mientras más objetos se almacenen en éste, menos ancho de banda se consumirá.

cache\_dir ufs /var/spool/squid 2048 16 256

Se almacenarán 2048 MB en disco dividido en jerarquías de 16 directorios subordinados, hasta llegar a 256.

# 3.3.2.1.5.7 Parámetro cache\_log

Este parámetro especifica donde se guardaran los mensajes de comportamiento de Squid.

cache\_log /var/log/squid/cache.log

## 3.3.2.1.5.8 Parámetro access\_log

Este parámetro especifica el directorio donde se guarda el registro de control de acceso, esta información es muy útil cuando se requiere estadísticas de navegación de los usuarios. Se utilizará el generador de reportes SARG para leer fácilmente los log de navegación.

access\_log /var/log/squid/access.log squid

#### 3.3.2.1.5.9 Configuración adecuada según los requerimientos de la empresa

#### **3.3.2.1.5.9.1** Listas de control de acceso

Por administración y requerimiento se crearon 3 listas de control de acceso

1. En la primera lista de control de acceso "sin\_restriccion" se listará a todas las direcciones IP de la red interna con permiso para salir a internet, el archivo completo se encuentra en el ANEXO 3.

Por políticas internas a cada máquina se reserva una dirección IP en un rango determinado, esta reserva se realiza en el servidor DHCP mediante la dirección MAC del equipo. El rango de asignación es 192.168.3.2 a 192.168.3.70 acl sin\_restriccion src "/etc/squid/reglas/sin\_restriccion"

2. En la segunda lista de control de acceso "contabilidad" (ver ANEXO 4) se listarán las direcciones IP de usuarios que no pueden acceder a redes sociales como Facebook, Hi5, Tuenti, Twitter, Foursquare, Quora, Youtube, Linkedin

acl contabilidad src "/etc/squid/reglas/contabilidad"

3. En la tercera lista de control de acceso (Ver ANEXO 5) se permite el acceso a internet a máquinas de visitas, el rango asignado para estas máquinas es : 192.168.3.100 a 192.168.3.130

acl visitas src "/etc/squid/reglas/visitas"

4. Las listas de control de acceso 4 y 5 determinan una coincidencia con expresión regular en la URL determinada por el contenido de los archivos "/etc/squid/reglas/permitidos" y "/etc/squid/reglas/prohibidos".

acl permitidos url\_regex -i "/etc/squid/reglas/permitidos" acl prohibidos url\_regex -i "/etc/squid/reglas/prohibidos"

## **3.3.2.1.5.9.2** Reglas de control de acceso

5. En la primera regla de control de acceso se da permiso total sin restricción alguna a las direcciones IP de las máquinas listadas en el archivo "etc/squid/reglas/sin\_restriccion"

http\_access allow sin\_restriccion

6. En la segunda regla de control de acceso se da permiso total sin restricción alguna, a las direcciones IP de las máquinas listadas en el archivo "etc/squid/reglas/visitas"

http\_access allow visitas

7. En la tercera regla de control de acceso se deniega la navegación a los clientes que se dirigen a las URL que contengan cualquiera de las palabras listadas en "/etc/squid/reglas/prohibidos" excepto si se encuentran en la lista "/etc/squid/reglas/permitidos".

http\_access deny prohibidos !permitidos

8. En la cuarta regla de control de acceso se permite el tráfico a los clientes con las direcciones IP listadas en el archivo "etc/squid/reglas/contabilidad"

http\_access allow contabilidad

# 3.3.3 VPN

Acrónimo de Virtual Private Network o red privada virtual, es una solución muy eficaz y segura que brindará un acceso remoto seguro a usuarios que se encuentren fuera de la empresa. Para la configuración e instalación del servidor se utilizará OPENVPN.

# **3.3.3.1 OPENVPN**

OpenVpn es una solución de conectividad basada en SSL publicado bajo licencia de código abierto. Puede ofrecer conectividad punto a punto, host conectados remotamente y jerárquica de usuarios.

#### 3.3.3.1.1 Instalación

yum install openvpn

## 3.3.3.1.2 Archivo de configuración

Es necesario crear el archivo de configuración, el cual puede tener cualquier nombre pero debe terminar en .conf

/etc/openvpn/server.conf

## 3.3.3.1.3 Manejo del servicio

Inicio del servicio: service openvpn start Recargar el servicio: service openvpn reload Reiniciar el servicio: service openvpn restart Detener el servicio: service openvpn stop Estado del servicio: service openvpn status

#### 3.3.3.1.4 Implementación

Para facilitar la implementación se utilizarán scripts los cuales se encuentran en la documentación de OpenVpn:

/usr/share/doc/openvpn-2.2.0/easy-rsa/

Los archivos serán copiados en el directorio de trabajo de openvpn:

cp -r /usr/share/doc/openvpn-2.2.0/easy-rsa/2.0/ /etc/openvpn/easy-rsa

#### 3.3.3.1.4.1 Cambio de variables de entorno

Las variables de entorno deberán ser cambiadas en el archivo /etc/openvpn/easy-rsa/vars

vi /etc/openvpn/easy-rsa/vars

Los siguientes parámetros deberán ser editados según información de la empresa

export KEY\_COUNTRY="EC" export KEY\_PROVINCE="PICHINCHA" export KEY\_CITY="QUITO" export KEY\_ORG="PROTECO" export KEY\_EMAIL="gleon@proteco-coasin-com"

#### 3.3.3.1.4.2 Cargar la configuración de las variables de entorno ejecutando

Se deberá cargar la configuración de las variables de entorno a través de la ejecución de los siguientes comandos:

cd /etc/openvpn/easy-rsa/ source ./vars ./clean-all

#### 3.3.3.1.4.3 Crear archivo de configuración del servidor

Se crea el archivo de configuración del servidor a través de:

vi /etc/openvpn/server.conf

Contenido del archivo de configuración

# Puerto de trabajo de OpenVpn port 1194

#Protocolo de trabajo proto udp

#Tipo de interface virtual que utilizará el servidor OpenVpn dev tun

#Ubicación del archivo de la Autoridad Certificadora ca ca.crt

#Ubicción del certificado de servidor cert SERVIDORNS.crt

#Ubicación de la llave creada por el servidor key SERVIDORNS.key

#Ubicación del archivo que contiene el formato Diffie Helman dh dh1024.pem

#Rango IP que se utilizará en la red privada virtual server 10.8.0.0 255.255.255.0

#Archivo de registro de las direcciones ip de los clients conectados. ifconfig-pool-persist ipp.txt

# Especificación de la ruta para que el cliente tenga acceso a la red local push "route 192.168.2.0 255.255.25.0"

#Especificación de DNS de la red interna push "dhcp-option DNS 192.168.3.1"
push "dhcp-option DNS 192.168.3.206"
# Envío de pings cada 10 segundos para comprobación de la actividad del cliente, si no recibe confirmación durante 120 segundos asume que el sitio remoto esta fuera. keepalive 10 120

#Activación de compresión en la red privada virtual. comp-lzo

#Preservar el estado después de un reinicio persist-key persist-tun

#enviar un reporte de clients conectado una vez por minuto al archive openvpn-status.log status openvpn-status.log

#Nivel de verbosidad que se requiere, mientras más alto sea el nivel más información tendremos verb 4

#### 3.3.3.1.4.4 Creación de la autoridad certificadora

Para crear el la llave "ca.key" y el certificado "ca.crt" de la autoridad certificadora ejecutamos:

cd /etc/openvpn/easy-rsa/ ./pkitool –initca

./pkitool build-ca

```
[root@ns easy-rsa]# ./pkitool build-ca
Generating a 1024 bit RSA private key
.++++++
..++++++
writing new private key to 'build-ca.key'
____
Using configuration from /etc/openvpn/easy-rsa/openssl.cnf
Check that the request matches the signature
Signature ok
The Subject's Distinguished Name is as follows
countryName :PRINTABLE:'EC'
stateOrProvinceName :PRINTABLE:'PICHINCHA'
localityName :PRINTABLE:'QUITO'
organizationName :PRINTABLE:'PROTECO'
commonName :PRINTABLE:'build-ca'
emailAddress :IA5STRING:'gleon@proteco-coasin-com'
Certificate is to be certified until Feb 13 00:31:01 2022 GMT (3650 days)
Write out database with 1 new entries
Data Base Updated
                Ilustración 3-3 - Creación de la autoridad certificadora
```

#### 3.3.3.1.4.5 Creación del certificado y llave de encriptación del servidor

Para crear el certificado y la llave de encriptación del servidor ejecutamos:

cd /etc/openvpn/easy-rsa/ ./pkitool build-key-server SERVIDORNS

```
[root@ns easy-rsa]# ./pkitool --server SERVIDORNS
Generating a 1024 bit RSA private key
.....+++++++
.....++++++
writing new private key to 'SERVIDORNS.key'
Using configuration from /etc/openvpn/easy-rsa/openssl.cnf
Check that the request matches the signature
Signature ok
The Subject's Distinguished Name is as follows
              :PRINTABLE:'EC'
countryName
stateOrProvinceName :PRINTABLE:'PICHINCHA'
localityName :PRINTABLE:'QUITO'
organizationName :PRINTABLE:'PROTECO'
commonName :PRINTABLE:'SERVIDORNS'
emailAddress :IA5STRING:'gleon@proteco-coasin-com'
Certificate is to be certified until Feb 13 00:49:38 2022 GMT (3650 days)
Write out database with 1 new entries
Data Base Updated
```

#### 3.3.3.1.4.6 Creación de parámetros Diffie Hellman.

Para crear los parámetros Diffie Hellman "dh1024.pem" realizamos:

```
cd /etc/openvpn/easy-rsa/
./build-dh
```

#### 3.3.3.1.4.7 Creación de certificados para clientes

Para la creación de los certificados de cada cliente utilizamos la herramienta pktool:

```
cd /etc/openvpn/easy-rsa/
./pkitool gleon
[root@ns easy-rsa]# ./pkitool gleon
Generating a 1024 bit RSA private key
. . . . . . . . . . . . +++++++
writing new private key to 'gleon.key'
Using configuration from /etc/openvpn/easy-rsa/openssl.cnf
Check that the request matches the signature
Signature ok
The Subject's Distinguished Name is as follows
countryName :PRINTABLE:'EC'
stateOrProvinceName :PRINTABLE:'PICHINCHA'
localityName :PRINTABLE:'QUITO'
organizationName :PRINTABLE:'PROTECO'
commonName :PRINTABLE:'gleon'
emailAddress :IA5STRING:'gleon@proteco-coasin-com'
Certificate is to be certified until Feb 13 00:58:01 2022 GMT (3650 days)
Write out database with 1 new entries
Data Base Updated
                Ilustración 3-6 - Creación de certificados para clientes
```

Los certificados se guardan en el directorio /etc/openvpn/easy-rsa/keys. De este directorio se utilizarán los siguientes archivos:

- ca.crt
- ca.key
- SERVIDORNS.key
- SERVIDORNS.crt
- dh1024.pem

Estos serán movidos al directorio raíz de OpenVpn /etc/openvpn a través de las siguientes instrucciones:

cd /etc/openvpn/easy-rsa/keys/ mv ca.crt ca.key SERVIDORNS.key SERVIDORNS.crt dh1024.pem /etc/openvpn

Se reinicia el servicio de OpenVpn para cargar la nueva configuración mediante el siguiente comando:

service openvpn restart

# 3.3.3.1.4.8 Configuración de cliente

En su totalidad los clientes utilizan plataforma Windows por lo que se describe la configuración del cliente en este sistema operativo.

Serán utilizados los siguientes archivos creados anteriormente ubicados en /etc/openvpn/easy-rsa/keys/ los cuales deben ser copiados en la carpeta de configuración del cliente.

- ca.crt
- gleon.crt
- gleon.key

En Windows la ruta de configuración es:

C:\Program Files (x86)\OpenVPN\config

La aplicación de Windows para el cliente es gratuita y fue descargada de:

http://openvpn.net/index.php/open-source/downloads.html

# 3.3.3.1.4.8.1 Instalación de OPENVPN en Windows

Posterior a la descarga se procede con la instalación de la aplicación, se debe seguir los pasos guiados por el wizard de instalación:

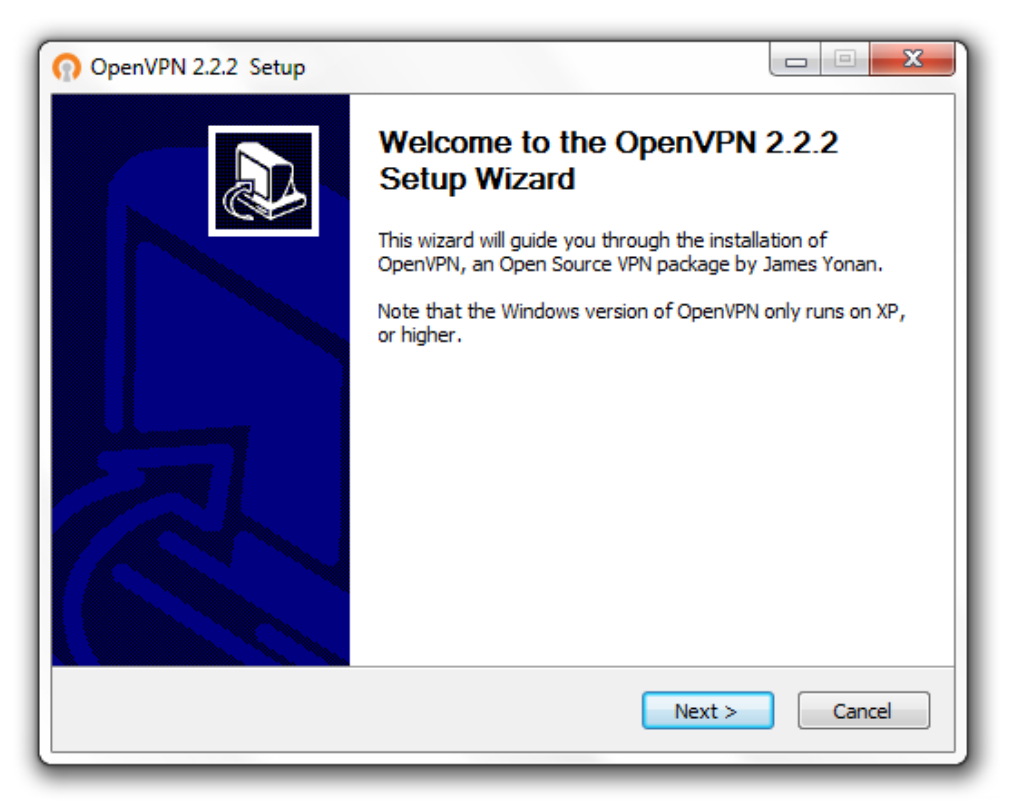

Ilustración 3-7 - Instalación de Openvpn en Windows (Wizard Setup)

| 🕥 OpenVPN 2.2.2 Setup                                                                                                    |  |  |  |  |  |
|----------------------------------------------------------------------------------------------------|--|--|--|--|--|
| COMPENSION         License Agreement           Please review the license terms before installing OpenVPN 2.2.2.                                                                                                    |  |  |  |  |  |
| Press Page Down to see the rest of the agreement.                                                                                                    |  |  |  |  |  |
| GNU GENERAL PUBLIC LICENSE<br>Version 2, June 1991                                                                                                    |  |  |  |  |  |
| Copyright (C) 1989, 1991 Free Software Foundation, Inc.<br>59 Temple Place, Suite 330, Boston, MA 02111-1307 USA<br>Everyone is permitted to copy and distribute verbatim copies<br>of this license document, but changing it is not allowed. |  |  |  |  |  |
| Preamble                                                                                                    |  |  |  |  |  |
| The licenses for most software are designed to take away your                                                                                                    |  |  |  |  |  |
| If you accept the terms of the agreement, click I Agree to continue. You must accept the agreement to install OpenVPN 2.2.2 .                                                                                                    |  |  |  |  |  |
| Nullsoft Install System v2.46 — Cancel Cancel                                                                                                    |  |  |  |  |  |

# Ilustración 3-8 - Instalación de Openvpn en Windows (Licencia de Producto)

| OpenVPN 2.2.2 Setup                                                                                                    |                                                                                                    |  |  |  |  |  |
|----------------------------------------------------------------------------------------------------|----------------------------------------------------------------------------------------------------|--|--|--|--|--|
| Choose Components<br>Choose which features of OpenVPN 2.2.2 you want to install.                                                                 |                                                                                                    |  |  |  |  |  |
| Select the components to install/upgrade. Stop any OpenVPN processes or the OpenVPN<br>service if it is running. All DLLs are installed locally. |                                                                                                    |  |  |  |  |  |
| Select components to install:                                                                                                    | OpenVPN User-Space Components      OpenVPN GUI      OpenVPN RSA Certificate Management Scripts      OpenVPN Service      OpenVPN File Associations      OpenSL DLLs      Description |  |  |  |  |  |
| Space required: 3.3MB                                                                                                    | Position your mouse over a component to see its description.                                                                                                    |  |  |  |  |  |
| Nullsoft Install System v2,46 ——                                                                                                    | < Back Next > Cancel                                                                                                    |  |  |  |  |  |

Ilustración 3-9 - Instalación de Openvpn en Windows (Componentes a instalar)
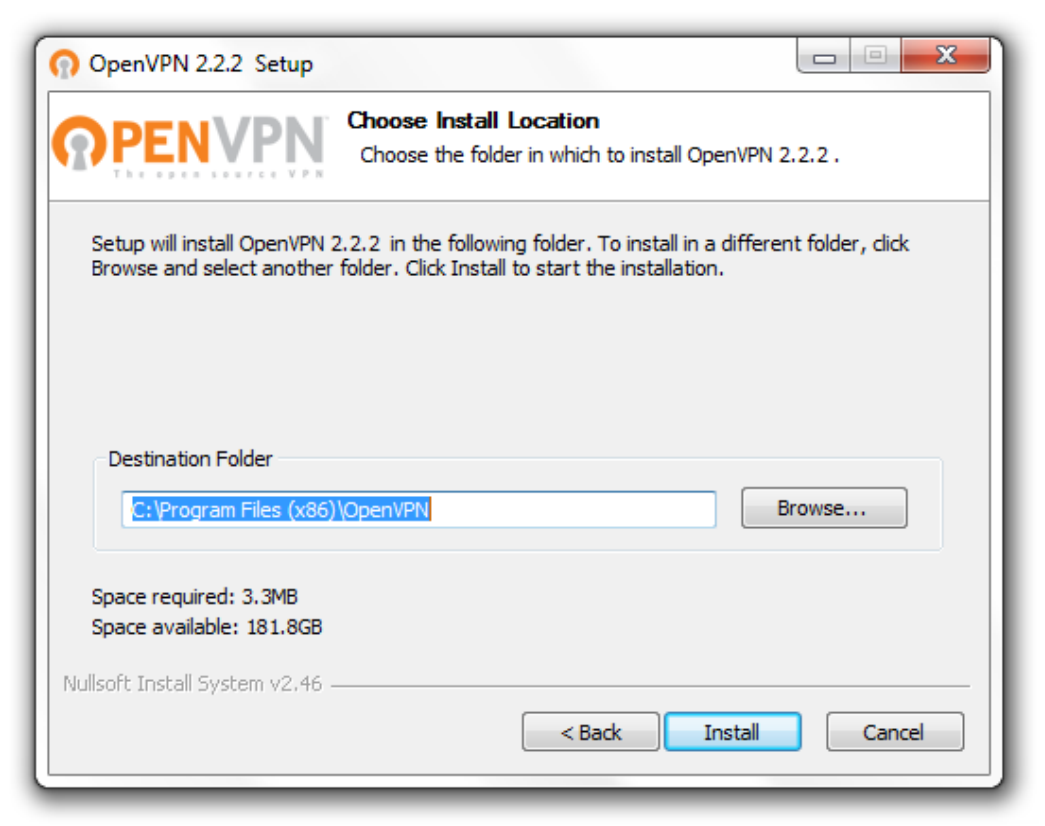

## Ilustración 3-10 - Instalación de OpenVpn en Windows (ubicación de archivos a instalar)

| 🕥 OpenVPN 2.2.2 Setup                                                                                                |
|----------------------------------------------------------------------------------------------------|
| Please wait while OpenVPN 2.2.2 is being installed.                                                                  |
| Output folder: C:\Program Files (x86)\OpenVPN\bin                                                                    |
| Previous Service REMOVE (if exists)<br>OpenVPN Service removed.<br>Output folder: C:\Program Files (x86)\OpenVPN\bin |
| Nullsoft Install System v2.46                                                                                        |

Ilustración 3-11 - Instalación de OpenVpn en Windows (Progreso de instalación)

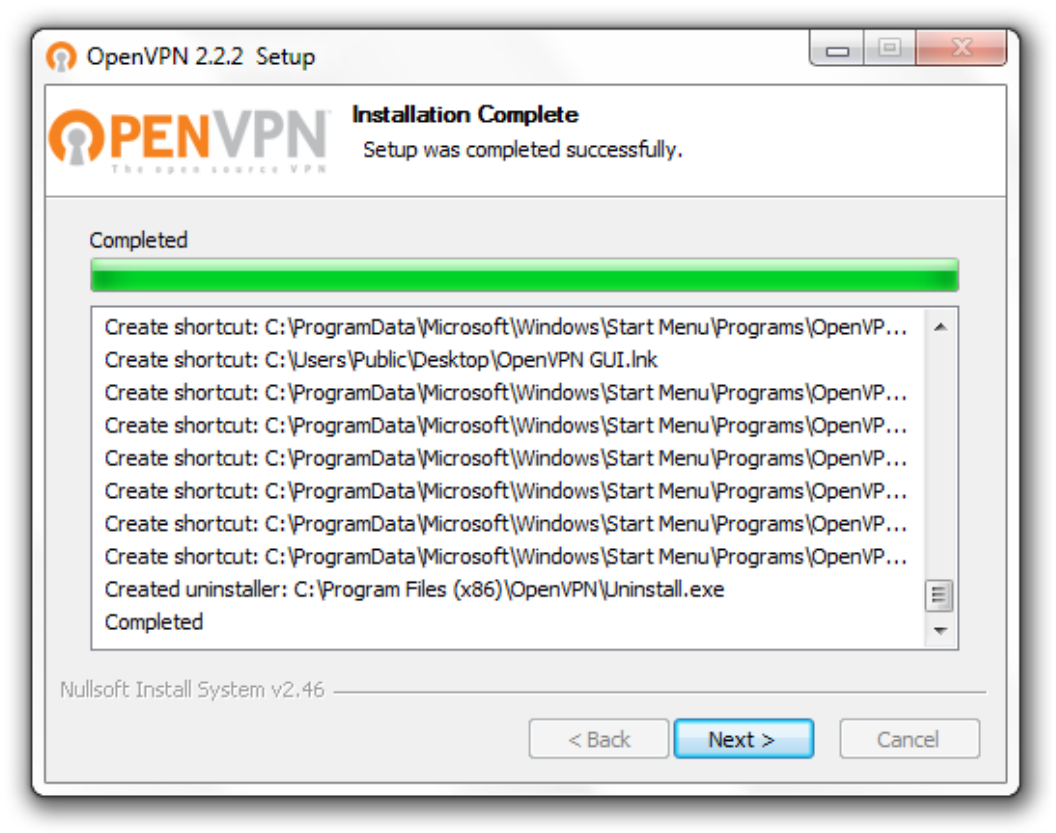

Ilustración 3-12 - Instalación de OpenVpn en Windows (Progreso de instalación)

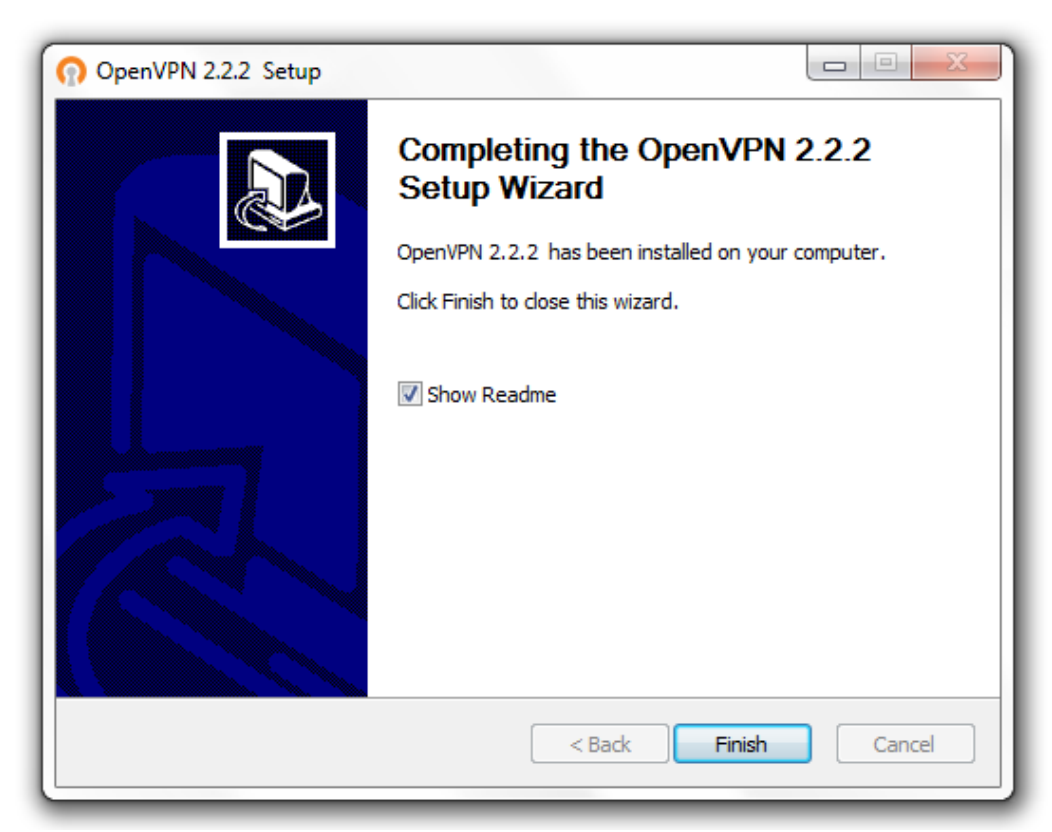

Ilustración 3-13 - Instalación de OpenVpn en Windows (Finalización de instalación)

Ejecutar OpenVpn con privilegios de administrador.

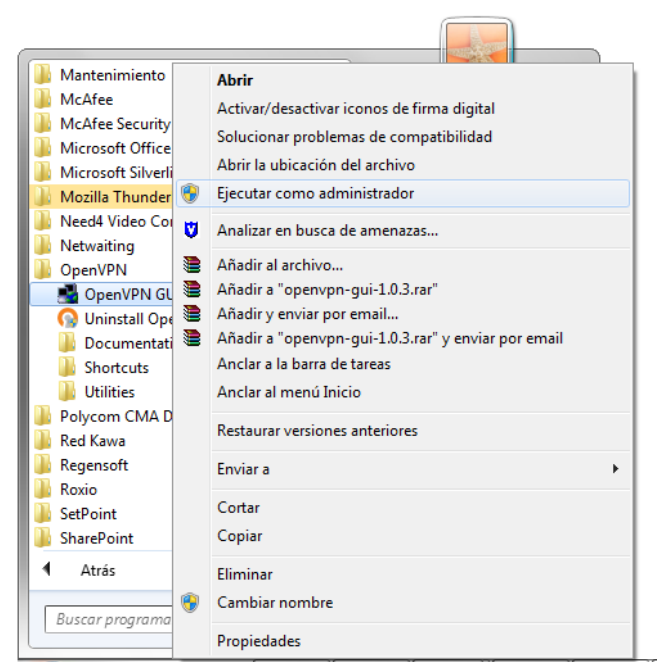

Ilustración 3-14 - Configuración de OpenVpn (Ubicación del ejecutable)

Editar el archivo de configuración de OpenVpn en el cliente

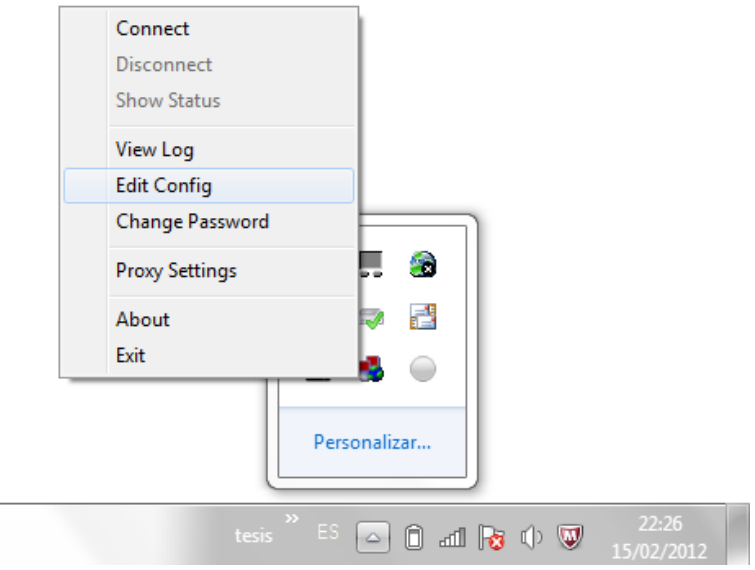

Ilustración 3-15 - Configuración de OpenVpn

# 3.3.3.1.4.8.2 Archivo de configuración del cliente

El archivo de configuración completo está descrito en el ANEXO 6 y debe tener la extensión".ovpn"

Los parámetros de configuración son los siguientes:

• Especificar que se está trabajando como cliente

client

• Tipo de interface virtual que utilizará el cliente OpenVpn, configurar el que se especificó en el servidor

dev tun

• Especificar el protocolo de conexión

proto udp

• Indicar al cliente seguir intentando indefinidamente resolver el nombre del servidor VPN, muy útil para clientes con laptops.

resolv-retry infinite

• No unirse a un puerto local

nobind

• Tratar de preservar el estado después de un reinicio de conexión

persist-key persist-tun

• Ubicación de la autoridad certificadora (ca) y de la clave y certificado del cliente, estos archivos fueron generados por el servidor

ca "C:\\Program Files (x86)\\OpenVPN\\config\\ca.crt" cert "C:\\Program Files (x86)\\OpenVPN\\config\\gleon.crt" key "C:\\Program Files (x86)\\OpenVPN\\config\\gleon.key"

• Activar la compresión en la conexión VPN

comp-lzo

• Activar el nivel de verbosidad

verb 3

## 3.3.4 DHCP

El servicio DHCP permite la configuración automática de los parámetros de red en los hosts cliente, servicio muy útil para redes grandes, ya que evita cambios en la configuración de la máquina del cliente lo cual le permite a la misma, ingresar a otra red sin la necesidad de cambios en su configuración.

#### 3.3.4.1 Instalación

yum install dhcp

## 3.3.4.2 Archivo de configuración

El archivo de configuración se encuentra en la siguiente ruta:

/etc/dhcpd.conf

#### 3.3.4.3 Manejo del servicio

Inicio del servicio:service dhcpd startReiniciar el servicio:service dhcpd restartDetener el servicio:service dhcpd stopEstado del servicio:service dhcpd status

## 3.3.4.4 Implementación

El archivo de configuración completa se encuentra en el ANEXO 7, los parámetros a configurar con son siguientes:

• Indicar el método de actualización automática DNS automática con los valores de la IP asignados por DHCP

ddns-update-style interim;

• Ignorar las peticiones de máquinas clientes con direcciones IP antes asignadas

ignore client-updates;

• Parámetro para la rápida propagación de los servicios de red

authoritaive;

• Declaración de subred compartida

shared-network miredlocal {

• Declaración de la red y máscara de red

subnet 192.168.2.0 netmask 255.255.255.0 {

• Declaración del default gateway

option routers 192.168.2.1;

• Declaración de la máscara de subred

option subnet-mask 255.255.255.0;

• Declaración de la dirección de broadcast

option broadcast-address 192.168.2.255;

• Declaración del dominio a utilizar

option domain-name "proteco-coasin.com";

• Declaración de los servidores DNS

option domain-name-servers 192.168.2.1, 192.168.2.206;

• Declaración de servidores Wins

option netbios-name-servers 192.168.2.1;

• Rango de asignación de direcciones IP

range 192.168.2.100 192.168.2.130;

• Determinar el tiempo para la nueva asignación de direcciones IP

default-lease-time 21600;

• Determinar el tiempo de vigencia de la dirección IP de cada equipo

max-lease-time 43200;

Por motivos de seguridad se trabajará con un servidor DHCP estático mediante la asignación de direcciones IP a una dirección MAC determinada, esto se realizará con todos los equipos de red.

```
host pro_tec_gleon {
    option host-name "pro_tec_gleon";
    hardware ethernet 00:16:D3:1E:BA:11;
    fixed-address 192.168.2.6;
    }
```

# 3.3.5 DNS

El servidor de nombres de dominio Bind (Berkeley Internet Name Domain) será utilizado para la implementación del protocolo DNS. Bind es una aplicación que nos permite utilizar varios servicios de nombres de dominio en forma libre.

#### 3.3.5.1 Instalación

#### 3.3.5.1.1 Sustento lógico necesario.

Existen varios paquetes necesarios y útiles para la configuración de DNS

| Paquete.                 | Descripción.                                                                                                    |  |
|--------------------------|----------------------------------------------------------------------------------------------------|--|
| • bind                   | Incluye el Servidor DNS (named) y herramientas para verificar su funcionamiento.                                                                |  |
| • bind-libs              | Biblioteca compartida que consiste en rutinas para aplicaciones para utilizarse cuando se interactúe con <b>Servidores DNS</b> .                |  |
| • bind-chroot            | Contiene un árbol de ficheros que puede ser utilizado como una jaula <i>chroot</i> para <b>named</b> añadiendo seguridad adicional al servicio. |  |
| • bind-utils             | Colección de herramientas para consultar Servidores DNS.                                                                                        |  |
| • caching-<br>nameserver | Ficheros de configuración que harán que el <b>Servidor DNS</b> actúe como un caché para el servidor de nombres.                                 |  |

## 3.3.5.1.2 Instalación a través de yum.

La utilización de yum facilitará en gran forma la instalación del protocolo DNS.

yum -y install bind bind-chroot bind-utils caching-nameserver

# 3.3.5.1.3 Ubicación de archivo de configuración

El archivo de configuración del servidor DNS se encuentra en la siguiente ruta:

/var/named/chroot/etc/named.conf

# 3.3.5.1.4 Manejo del servicio

Inicio del servicio: service named start Reiniciar el servicio: service named restart Detener el servicio: service named stop Estado del servicio: service named status

# 3.3.5.2 Implementación

## 3.3.5.2.1 Servidor DNS de caché.

El archivo de configuración completo se describe en el ANEXO 8, los parámetros de configuración para el servidor DNS de caché que se implementará en el mismo equipo que el firewall son los siguientes:

• Especificar el directorio que contiene los archivos con los datos de la zona.

directory "/var/named/";

• Definir el archivo donde se almacenará la información del cache

dump-file "/var/named/data/cache\_dump.db";

• Archivo para control mediante estadísticas

statistics-file "/var/named/data/named\_stats.txt";

• Especificar a qué direcciones IP se le permite la recursión.

allow-recursion {

127.0.0.1; 192.168.2.0/24; };

• Permitir a las redes realizar consultas DNS mediante este servidor.

allow-query { 192.168.2.0/24; 127.0.0.1; 10.8.0.0/24; };

• Especificar los servidores DNS a donde redirigir las peticiones, generalmente los DNS del proveedor de servicio.

forwarders { 190.108.65.3; 190.108.64.2; };

• Reenviar las consultas antes de tratar de resolverlas mediante un root name server

forward first;

• Indicar qué interface de red escucha solicitudes.

listen-on { 192.168.2.1; };

• Declaración de zona: indicar que esta zona se administra en este servidor local mediante el parámetro "master". Indicar la ubicación del fichero de configuración de la zona mediante "file" y no permitir el acceso de escritura desde el exterior a los datos de zona mediante "allow-update {none};.

zone "proteco-coasin.com" {
type master;
file "proteco-coasin.com.zone";
allow-update { none; };
};

• Declaración de la zona inversa para proteco-coasin.com

```
zone "10.168.192.in-addr.arpa" {
type master;
file "10.168.192.in-addr.arpa.zone";
allow-update { none; };
};
```

## 3.3.5.2.1.1 Archivo de zona proteco-coasin.com

La ubicación del archivo de zona es: /var/named/chroot/var/named/proteco-coasin.com.zone

## **Contenido:**

| @ IN SOA ns.proteco-coasin.com. gleon.proteco-coasin.com. (<br>2012022301; número de serie<br>28800 : tiampo do refraço |  |  |
|----------------------------------------------------------------------------------------------------|--|--|
| 2012022301; número de serie                                                                                             |  |  |
| 28800 : tiampo da refração                                                                                              |  |  |
| 28800, tiempo de refresco                                                                                               |  |  |
| 7200 ; tiempo entre reintentos de consulta                                                                              |  |  |
| 604800 ; tiempo tras el cual expira la zona                                                                             |  |  |
| 86400 ; tiempo total de vida                                                                                            |  |  |
| )                                                                                                    |  |  |
| @ IN NS ns                                                                                                    |  |  |
| @ IN MX 5 mail.proteco-coasin.com.                                                                                      |  |  |
| @ IN A 192.168.3.202                                                                                                    |  |  |
| www IN A 192.168.3.211                                                                                                  |  |  |
| ftp IN A 192.168.3.203                                                                                                  |  |  |
| mail IN A 192.168.3.202                                                                                                 |  |  |

## 3.3.5.2.1.2 Archivo de zona inversa para proteco-coasin.com

La ubicación del archivo de zona es:

/var/named/chroot/var/named/10.168.192. in-addr. arpa. zone

#### **Contenido:**

| \$TTL 86400                                                   |
|---------------------------------------------------------------|
| @ IN SOA mail.proteco-coasin.com. gleon.proteco-coasin.com. ( |
| 2012022501 ; número de serie                                  |
| 28800 ; tiempo de refresco                                    |
| 7200 ; tiempo entre reintentos de consulta                    |

604800 ; tiempo tras el cual expira la zona 86400 ; tiempo total de vida

@ IN NS ns.proteco-coasin.com.
1 IN PTR ns.proteco-coasin.com.
202 IN PTR mail.proteco-coasin.com.
203 IN PTR ftp.proteco-coasin.com.
211 IN PTR www.proteco-coasin.com.

## 3.3.6 Correo Electrónico

En la implementación del servidor de correo electrónico se utilizará como MTA al servidor Sedmail y como servidor IMAP y POP3 a Dovecot

## 3.3.6.1 Instalación a través de yum

Los paquetes necesarios para la configuración del servidor de correo electrónico se los puede descargar mediante la herramienta yum.

yum -y install sendmail sendmail-cf dovecot m4 make

## 3.3.6.2 Configuración

#### 3.3.6.2.1 Dominios a administrar

Los dominios a ser administrados se especifican en el archivo /etc/mail/local-host-names.

vi /etc/mail/local-host-names

#### **Contenido:**

# local-host-names - include all aliases for your machine here.
proteco-coasin.com
mail.proteco-coasin.com

Establecer los dominios que tendrán permitido re-transmitir correo electrónico desde el servidor generando el fichero /etc/mail/relay-domains

vi /etc/mail/relay-domains

#### **Contenido:**

mail.proteco-coasin.com ns.proteco-coasin.com proteco-coasin.com 192.168.3. 10.8.0.

#### 3.3.6.2.2 Control de acceso

Definir los dominios o conjunto de direcciones IP que podrán hacer uso del servidor de correo.

vi /etc/mail/access

#### **Contenido:**

|                   | Connect:localho  | st.localdomain       | RELAY       |                           |
|-------------------|------------------|----------------------|-------------|---------------------------|
| Connect:localhost |                  | RELAY                |             |                           |
| Connect:127.0.0.1 |                  | RELAY                |             |                           |
|                   | # Dirección IP d | lel propio servidor. |             |                           |
|                   | Connect:192.16   | 8.3.1                | RELAY       |                           |
|                   | Connect:10.8.0.  | 1                    | RELAY       |                           |
|                   | proteco-coasin.c | com                  | RELAY       |                           |
|                   | # Bloques de As  | sia Pacific Networks | , ISP desde | el cual se emite la mayor |
|                   | # parte del Span | n del mundo          |             |                           |
|                   | 222              | REJECT               |             |                           |
|                   | 221              | REJECT               |             |                           |
|                   | 220              | REJECT               |             |                           |
|                   | 219              | REJECT               |             |                           |
|                   | 218              | REJECT               |             |                           |
|                   | 212              | REJECT               |             |                           |
|                   | 211              | REJECT               |             |                           |
|                   | 210              | REJECT               |             |                           |
|                   | 203              | REJECT               |             |                           |
|                   | 202              | REJECT               |             |                           |
|                   | 140.109          | REJECT               |             |                           |

| 133 | REJECT |  |
|-----|--------|--|
| 61  | REJECT |  |
| 60  | REJECT |  |
| 59  | REJECT |  |
| 58  | REJECT |  |
|     |        |  |

#### 3.3.6.2.3 Configuraciones de Sendmail

Para definir, cambiar, o añadir funciones a sendmail se lo realiza en el archivo /etc/mail/sendmail.mc, el archivo de configuración completo esta descrito en el ANEXO 9

vim /etc/mail/sendmail.mc

Los parámetros de configuración establecidos son los siguientes:

• Ocultar la versión de sendmail y dar un mensaje de bienvenida al establecer conexión con el servidor

define(`confSMTP\_LOGIN\_MSG',`\$j Sendmail; \$b')dnl

• Permitir a sendmail escuchar peticiones de la LAN mediante la opción DAEMON\_OPTIONS, para esto es necesario borrar la dirección de lookback en la siguiente línea:

DAEMON\_OPTIONS(`Port=smtp,Addr=127.0.0.1, Name=MTA')dnl de esta forma se obtendrá:

DAEMON\_OPTIONS(`Port=smtp, Name=MTA')dnl

• Negar el envío de correos a dominios inexistentes comentando la siguiente opción:

dnl FEATURE(`accept\_unresolvable\_domains')dnl

• Definir la máscara que utilizará el servidor

MASQUERADE\_AS(`proteco-coasin.com')dnl

FEATURE(masquerade\_envelope)dnl FEATURE(masquerade\_entire\_domain)dnl

• Establecer el número máximo de destinatarios a 20

define(`confMAX\_RCPTS\_PER\_MESSAGE', `20')dnl

• Posterior al cambio en el archivo de configuración es necesario compilar el archivo con el siguiente comando:

cd /etc/mail/ m4 sendmail.mc > sendmail.cf

## 3.3.6.2.4 Configuración de Dovecot

El archivo de configuración se encuentra en la ruta /etc/dovecot.conf, se debe habilitar los servicios POP e IMAP.

protocols = imap pop3

#### 3.3.6.2.4.1 Manejo del servicio

Inicio del servicio: service dovecot start Reiniciar el servicio: service dovecot restart Detener el servicio: service dovecot stop Estado del servicio: service dovecot status

#### 3.3.6.2.5 MailScanner

La implementación de MailScanner tiene por objetivo el control de virus y el spam de todos los correos electrónicos que son enviados hacia y desde el dominio proteco.coasin.com, los correos serán analizados por MailScanner en donde se utilizarán 3 herramientas primordialmente: el antivirus clamav, la herramienta antispam llamada spamassasin, y el MTA sendmail.

## 3.3.6.2.5.1 Instalación

La última versión de MailScanner se puede obtener de la página del proyecto en la sección de descargas:

http://www.mailscanner.info/downloads.html

Es necesaria la instalación de las dependencias para la correcta instalación de MailScanner:

yum –y install rpm-build gcc

Posterior a la instalación de paquetes necesarios para la instalación, descomprimir el archivo tar.gz descargado, ingresar a la carpeta descomprimida y ejecutar el script para instalación:

./install.sh

Al terminar la instalación el servicio podrá ser utilizado, para esto el servido de sendmail debe estar apagado ya que este es manejado directamente por MailScanner el cual será iniciado y configurado para que arranque con el inicio del sistema.

service sendmail stop chkconfig sendmail off service MailSScanner start chkconfig MailScanner on

## 3.3.6.2.5.2 Configuración

El archivo de configuración de MailScanner se encuentra en la ruta:

/etc/MailScanner/MailScanner.conf

La configuración es la siguiente:

• Colocar los mensajes de detección de MailScanner a español.

%report-dir% = /etc/MailScanner/reports/es

• Definir el nombre de la organización, nombre completo de la compañía, y su sitio Web

%org-name% = Proteco-Coasin %org-long-name% = Proteco-Coasin S.A. %web-site% = www.proteco-coasin.com.ec

• Definir el antivirus a utilizar

Virus Scanners = clamav

• Activar el uso de SpamAssasin y definir la calificación para etiquetar o no el correo masivo no deseado.

Use SpamAssassin = yes Required SpamAssassin Score =3.9 High SpamAssassin Score = 6

• Reenvío del correo calificado como spam a una cuenta de correo spam@protecocoasin.com ,creada explícitamente para ésto:

Spam Actions = store forward spam@proteco-coasin.com

• Eliminar el correo si la calificación iguala o sobrepasa el valor determinado en el parámetro High Scoring Spam Actions

High Scoring Spam Actions = delete

• Posterior a los cambios realizados en necesario el reinicio de MailScanner con el siguiente comando:

service MailSScanner restart

## 3.3.7 Servidor de archivos

El servidor de archivos lo manejará Samba mediante el protocolo SMB. Cada departamento en la empresa tendrá unidades de red centralizadas en donde podrán compartir información y archivos de gran tamaño, cada unidad de red tendrá permisos específicos de lectura y escritura para cada cliente en cada unidad de red. La integración de Samba con un controlador de dominio mediante Winbind facilitará el acceso a los usuarios, manteniendo un control y la confidencialidad de la información

## 3.3.7.1 Samba

SAMBA es un conjunto de programas, originalmente creados por Andrew Tridgell y actualmente mantenidos por The SAMBA Team, bajo la Licencia Pública General GNU, y que implementan en sistemas basados sobre UNIX® el protocolo **SMB**. Sirve como reemplazo total para Windows® NT, Warp®, NFS® o servidores Netware®.

# 3.3.7.2 Instalación a través de yum

yum -y install samba samba-client samba-common

# 3.3.7.3 Archivos de configuración

El archivo de configuración de Samba se encuentra en la ruta:

/etc/samba/smb.conf

El archivo de configuración de LDAP se encuentra en la ruta:

/etc/ldap.conf

El archivo de configuración de NSS se encuentra en la ruta:

/etc/nsswitch.conf

El archivo de configuración de PAM se encuentra en la ruta:

/etc/pam.d/system-auth-ac

El archivo de configuración de Kerberos se encuentra en la ruta:

/etc/krb5.conf

## 3.3.7.4 Manejo del servicio

Manejo del servicio Samba:

| service smb start  | Inicio del servicio |
|--------------------|---------------------|
| service smb stop   | Detener el servicio |
| service smb status | Estado del servicio |

Manejo del servicio winbind

| service winbind start  | Inicio del servicio |
|------------------------|---------------------|
| service winbind stop   | Detener el servicio |
| service winbind status | Estado del servicio |

## 3.3.7.5 Implementación

Para la implementación del servidor Samba y la integración con un servidor Active Directory de Microsoft, al cliente Linux se lo configura como cliente de cuentas mediante la biblioteca NSS y cliente de autenticación mediante la biblioteca PAM de los controladores de dominio a través del protocolo LDAP.

Los servidores Windows utilizan Kerberos para la autenticación de los usuarios, por este motivo se utilizará la biblioteca PAM para que realice la autenticación mediante la utilización de Kerberos.

# **3.3.7.5.1** Configuración e Integración con Domain Controler de Microsoft Windows Server

## 3.3.7.5.1.1 Configuración de LDAP

Se comenzó con la configuración de LDAP, el archivo de configuración completo se encuentra en el ANEXO 10. Se ingresó al archivo de configuración con el siguiente comando:

vi /etc/ldap.conf

Los parámetros configurados son los siguientes:

• Indicar la dirección del Servidor de Dominio

host 192.168.3.206

• Especificar el nombre completo de la base de búsqueda, en este caso el dominio es proteco.local

base dc=proteco,dc=local

• Establecer el identificador uniforme de recurso es una alternativa de identificar al servidor LDAP.

uri ldap://dcp.proteco.local/

• Especificar el usuario de Active Directory con el que se realizarán consultas desde Linux, el usuario es Linux, pertenece a la Unidad organizativa TECNOLOGIA, en el dominio proteco.local

binddn cn=linux,ou=TECNOLOGIA,dc=proteco,dc=local

Especificar la clave del usuario que realizará las consultas en el servidor de dominio.

bindpw gl\*2012

• Especificar el tiempo límite para realizar una consulta

timelimit 120 bind\_timelimit 120 idle\_timelimit 3600 • Especificar en qué contenedores se ubican las cuentas de usuario y grupo

nss\_base\_passwd dc=proteco,dc=local?sub nss\_base\_shadow dc=proteco,dc=local?sub nss\_base\_group dc=proteco,dc=local?sub

• Especificar la adecuada asociación de los atributos de las cuentas de usuario y grupo a sus correspondientes del Directorio Activo

nss\_map\_objectclass posixAccount User nss\_map\_objectclass shadowAccount User nss\_map\_objectclass posixGroup Group nss\_map\_attribute uid sAMAccountName nss\_map\_attribute uidNumber uidNumber nss\_map\_attribute gidNumber gidNumber nss\_map\_attribute loginShell loginShell nss\_map\_attribute uniqueMember member nss\_map\_attribute homeDirectory unixHomeDirectory nss\_initgroups\_ignoreusers root,ldap,named,avahi,haldaemon,dbus,radvd,tomcat,radiusd,news,mailman,nscd,gdm

• Configurar PAM ara que sea compatible con el servicio de Active Directory

pam\_login\_attribute msSFU30Name pam\_filter objectclass=User pam\_password md5

• No utilizar SSL

ssl no

## 3.3.7.5.1.2 Configuración de NSS

Se ingresó al archivo de configuración con el siguiente comando:

vi /etc/nsswitch.conf

El archivo de configuración completo se encuentra en el ANEXO 11, los parámetros configurados son: • Especificar de donde leer la lista de usuarios, contraseñas y grupos.

passwd: files winbind shadow: files group: files winbind

## 3.3.7.5.1.3 Configuración de PAM

Para la configuración de PAM se utilizó la herramienta authconfig que configura automáticamente los 4 módulos presentes en el archivo de configuración, auth, account, password, y session para utilizar winbind como alternativa. El archivo de configuración se encuentra en la siguiente ruta:

vi /etc/pam.d/system-auth-ac

El archivo de configuración completo se encuentra en el ANEXO 12, los parámetros configurados son:

auth sufficient /lib/security/\$ISA/pam\_winbind.so auth sufficient /lib/security/\$ISA/pam\_unix.so nullok\_secure use\_first\_pass auth required /lib/security/\$ISA/pam\_deny.so

account sufficient /lib/security/\$ISA/pam\_winbind.so account required /lib/security/\$ISA/pam\_unix.so

password requisite /lib/security/\$ISA/pam\_cracklib.so retry=3 password sufficient /lib/security/\$ISA/pam\_unix.so nullok use\_authtok md5 shadow password required /lib/security/\$ISA/pam\_deny.so

session required /lib/security/\$ISA/pam\_mkhomedir.so skel=/etc/skel umask=0077 session required /lib/security/\$ISA/pam\_limits.so session required /lib/security/\$ISA/pam\_unix.so

#### 3.3.7.5.1.4 Configuración de Kerberos

Se ingresó al archivo de configuración con el siguiente comando:

vi /etc/krb5.conf

El archivo de configuración completo se encuentra en el ANEXO 13, los parámetros configurados son:

• Especificar el lugar en donde se guardaran los log de logging

[logging] default = FILE:/var/log/krb5libs.log kdc = FILE:/var/log/krb5kdc.log admin\_server = FILE:/var/log/kadmind.log

• Especificar los valores que serán utilizados por las librerías de Kerberos V5.

[libdefaults] default\_realm = PROTECO.LOCAL dns\_lookup\_realm = false dns\_lookup\_kdc = false ticket\_lifetime = 24h forwardable = yes

• Especificar donde encontrar los servidores Kerberos

```
[realms]
PROTECO.LOCAL = {
kdc = dcp.proteco.local
admin_server = dcp.proteco.local:749
default_domain = proteco.local
}
```

• Especificar las relaciones que se asignan los subdominios y nombres de dominio de Kerberos

[domain\_realm] .proteco.local = PROTECO.LOCAL proteco.local = PROTECO.LOCAL

• Valores por defecto que serán utilizados por las aplicaciones de Kerberos V5

[appdefaults] pam = { debug = false ticket\_lifetime = 36000 renew\_lifetime = 36000 forwardable = true krb4\_convert = false }

# 3.3.7.5.1.5 Obtener y almacenar en cache el ticket inicial de concesión para el administrador

kinit gleon@PROTECO.LOCAL

# 3.3.7.5.1.6 Configuración de Samba

Se ingresó al archivo de configuración con el siguiente comando:

vi /etc/samba/smb.conf

El archivo de configuración completo se encuentra en el ANEXO 14, los parámetros configurados son:

• Especificar parámetros globales para el servidor samba

[global]

• Especificar el nombre de NETBIOS con él se va a trabajar

workgroup = PROTECO

• Especificar el nombre DNS de dominio con el que se va a trabajar, cuando samba trabaja con Active Directory este valor se muestra en mayúsculas.

realm = PROTECO.LOCAL

• Especificar el Netbios del servidor local

```
netbios name = server1
```

• Parámetro de carácter descriptivo, se lo utiliza para dar una descripción del servidor

server string = Servidor de Archivos Proteco Coasin

• Especificar que el servidor se una al dominio de Windows como un miembro nativo de Active Directory.

security = ads

• Especificar que redes o equipos tienen acceso al servidor.

hosts allow = 192.168. 127. 10.

• Por defecto las impresoras del sistema son localizables para los clientes, al no ser el equipo un servidor de impresión y no tener impresoras configuradas en éste, la carga por defecto de impresoras es desactivada mediante el parámetro:

load printers = no

• Mantener log separados por cada cliente que se conecta al servidor.

log file = /var/log/samba/%m.log

• Controlar que los clientes Samba intenten utilizar una autenticación simple o protegida, SPENGO<sup>11</sup> utiliza un protocolo para determinar cuál mecanismo GSSAPI<sup>12</sup> está disponible.

client use spnego = yes

<sup>&</sup>lt;sup>11</sup> Simple and Protected GSSAPI Negotiation Mechanism

<sup>&</sup>lt;sup>12</sup> Generic Security Services Application Program Interface

• Establecer el tamaño máximo de los archivos de log, este parámetro se especifica en kilobytes, Samba periódicamente revisa el tamaño de los archivos de log, y de ser necesario los renombra para así mantener un histórico de los sucesos.

max log size = 50

• Establecer la cantidad de mensajes de depuración que se envían al archivo de registro que. La escala va de 0 a 3, en donde 0 es ninguno y 3 es considerable, el valor por defecto es 1.

 $\log \text{level} = 1$ 

• Especificar el nombre del servidor de Dominio Activo de Windows.

password server = DCP.PROTECO.LOCAL

- Especificar el rango de UID<sup>13</sup> de usuario que se reservan para asociar usuarios UNIX con SID de usuarios Windows. Este rango de UID de usuarios no debería tener usuarios locales o NIS o pueden surgir conflictos.
   idmap uid = 10000 20000
- Especificar el rango de GID<sup>14</sup> de usuario que se reservan para asociar usuarios UNIX con GID de usuarios Windows. Este rango de GID de usuarios no debería tener usuarios locales o NIS o pueden surgir conflictos.

idmap gid = 10000 - 20000

Permitir la enumeración de usuarios y grupos mediante el grupo de llamadas al sistema getpwent<sup>15</sup>, setpwent<sup>16</sup>y endpwent<sup>17</sup>.
 winbind enum users = yes
 winbind enum groups = yes

<sup>&</sup>lt;sup>13</sup> UID.-. User identifier. En sistemas UNIX los usuarios son identificados por un identificador de usuario normalmente abreviado User ID.

 <sup>&</sup>lt;sup>14</sup> GID.-. Group identifier. En sistemas Unix multiples usuarios pueden ser categorizados en grupos, normalmente abreviado Group ID.
 <sup>15</sup> La Función getpwent() devuelve un puntero a una estructura que contiene los campos de una línea de

<sup>&</sup>lt;sup>15</sup> La Función getpwent() devuelve un puntero a una estructura que contiene los campos de una línea de /etc/passwd. La primera vez que se la llama devuelve la primera entrada; a partir de ahí, devuelve las entradas sucesivas.

<sup>&</sup>lt;sup>16</sup> La función setpwent() rebobina el indicador de posición del fichero para ponerlo apuntando al principio de /etc/passwd.

<sup>&</sup>lt;sup>17</sup> La función endpwent() cierra el fichero /etc/passwd.

• Especificar el tiempo en segundos que el demonio Windbind mantendrá en caché la información del usuario y contraseña antes de consultar al servidor de dominio.

winbind cache time = 10

• Permitir grupos anidados

winbind nested groups = yes

• Incluir el prefijo del dominio al iniciar sesión.

winbind use default domain = no

• Especificar el directorio personal del usuario.

template homedir = /home/%U

• Especificar el Shell de login

template shell = /bin/bash

• Utilizar DNS si no se encuentra en nombre mediante el servidor Samba WINS.

dns proxy = no

• Samba se encuentra integrado un dominio de Active Directory por lo cual no es un controlador de dominio.

domain master = no

• Establecer si samba es o no el examinador principal de listas para su grupo de trabajo o dominio, es recomendable utilizar este parámetro conjuntamente con domain master = yes.

preferred master = no

Configuración de carpetas compartidas.

#### 3.3.7.5.1.7 Comprobar los parámetros de configuración de Samba

testparm /etc/samba/smb.conf

#### 3.3.7.5.1.8 Integrar el equipo al dominio de Windows mediante un usuario con permisos administrativos

net ads join -U gleon

# **3.3.7.5.1.9** Enlistar los usuarios de Active Directory, comprobando que el servidor está unido al dominio de Windows.

wbinfo –u

3.3.7.5.1.10 Enlistar los grupos de Active Directory, comprobando que el servidor está unido al dominio de Windows

wbinfo -g

#### 3.3.8 Servidor WEB

El servidor web lo maneja el servidor Apache, instalado en Centos 5

#### 3.3.8.1 Servidor Web Apache

#### 3.3.8.2 Instalación a través de yum

yum -y install httpd

#### 3.3.8.3 Archivo de configuración

El archivo de configuración principal de Apache httpd.conf se encuentra en la ruta

/etc/httpd/conf/httpd.conf

La carpeta donde se encuentran los ficheros de configuración de los dominios virtuales está en la siguiente ruta:

/etc/httpd/conf.d/

## 3.3.8.4 Manejo del servicio

Inicio del servicio: service httpd start Recargar el servicio: service httpd reload Reiniciar el servicio: service httpd restart Detener el servicio: service httpd stop

## 3.3.8.5 Implementación

El servidor WEB principalmente cubrirá las necesidades de la intranet de la empresa, básicamente se trabajará con 2 dominios virtuales internos, los parámetros cambiados en el archivo de configuración para lograr esta configuración fueron los siguientes:

#### 3.3.8.5.1 Ingresar al archivo de configuración con el editor vi:

vi /etc/httpd/conf/httpd.conf

#### **3.3.8.5.2** Indicar la dirección IP y puerto por dónde escuchan los servidores virtuales.

NameVirtualHost 192.168.3.218:80

## 3.3.8.5.3 Configuración dominio Virtual intranet.proteco-coasin.com y software.proteco-coasin.com

Para que los usuarios puedan acceder al dominio se deben configurar correctamente los registros en el servidor DNS, los registros aumentados son los siguientes: En el servidor DNS en la zona proteco-coasin.com en el archivo ubicado en /var/named/chroot/var/named/proteco-coasin.com.zone se añadió:

| intranet | IN | А | 192.168.3.218 |
|----------|----|---|---------------|
| software | IN | А | 192.168.3.218 |

En el servidor DNS en la zonainversa 10.168.192.in-addr.arpa.zone en el archivo ubicado en /var/named/chroot/var/named/10.168.192.in-addr.arpa.zone se añadió:

| 218 | IN | PTR | intranet.proteco-coasin.com |
|-----|----|-----|-----------------------------|
| 218 | IN | PTR | software.proteco-coasin.com |

En el archivo de configuración del servidor Apache se añadió para cada dominio:

<VirtualHost intranet.proteco-coasin.com:80> ServerAdmin guillermo.leon@proteco-coasin.com DocumentRoot /var/www/intranet.proteco-coasin.com ServerName intranet.proteco-coasin.com ErrorLog logs/intranet.proteco-coasin.com-error\_log CustomLog logs/intranet.proteco-coasin.com-error\_log common </VirtualHost>

<VirtualHost software.proteco-coasin.com:80> ServerAdmin guillermo.leon@proteco-coasin.com DocumentRoot /var/www/software.proteco-coasin.com ServerName software.proteco-coasin.com ErrorLog logs/intranet.proteco-coasin.com-error\_log CustomLog logs/intranet.proteco-coasin.com-error\_log common </VirtualHost>

En donde los parámetros:

ServerAdmin: especifica la dirección de correo a la que se deben enviar los problemas de uso del servidor Web

DocumentRoot: indicar doónde se almacenan los documentos del sitio WEB.

ServerName: especificar el nombre y el puerto que el servidor utiliza para identificarse.

ErrorLog: indica la ubicación del registro de errores en consultas.

CustomLog: especificar el fichero donde se anotan las peticiones hechas al servidor.

# 3.3.9 Servidor FTP

El servicio de FTP lo maneja el servidor VSFTP<sup>18</sup>, actualmente es considerado unos de los servidores FTP más seguros y sencillos de administrar.

El servicio de FTP será utilizado por clientes externos e internos de la empresa, los cuales necesiten obtener o enviar información que por su contenido o tamaño no pueda ser enviada por correo electrónico, por exceder el tamaño de 14 MB configurado en el servidor Sendmail, por seguridad se encapsulará a los usuarios en su home para que no acceden a información de otros usuarios o configuraciones del servidor.

Para solventar en gran medida el problema de seguridad que presenta FTP al enviar la información desde el inicio de sesión y transferencia de archivos en texto plano, se utilizará FTPS<sup>19</sup> Explícito sobre TLS, donde el cliente realiza la conexión normal a través del puerto 21 y posterior se realiza la conexión TLS.

Al utilizar FTPS, se requiere el uso de clientes FTP que soporten FTPS sobre TLS como Filezilla, Winscp.

<sup>&</sup>lt;sup>18</sup> VSFTP: Very Sure File Tranfer Protocol

<sup>&</sup>lt;sup>19</sup> FTPS: (Explicit FTPS o FTPES) método recomendado por la <u>RFC 4217</u>

#### 3.3.9.1 Instalación a través de yum

yum install vsftpd

## 3.3.9.2 Archivo de configuración

El archivo de configuración del servidor se encuentra en la siguiente ruta:

/etc/vsftpd/vsftpd.conf

El archivo en donde se listaran los usuarios a ser enjaulados se encuentra en la siguiente ruta:

/etc/vsftpd/chroot\_list

## 3.3.9.3 Manejo del servicio

El servidor es manejado por el demonio VSFTPD

Inicio del servicio: service vsftpd start Recargar el servicio: service vsftpd reload Reiniciar el servicio: service vsftpd restart Detener el servicio: service vsftpd stop

## 3.3.9.4 Implementación

Para la implementación del servidor FTP, se integró la máquina al servidor de Dominio Activo de Microsoft Windows con el procedimiento realizado para el servidor de archivos, descrito en capítulo 3 Implementación, subcapítulo 3.4.7 Servidor de archivos, numeral 3.4.7.5.1.

Además de la configuración descrita se editó el archivo de configuración /etc/pam.d/vsftpd indicando que VSFTP autenticada también por winbind.

# 3.3.9.4.1 Configuración /etc/pam.d/vsftpd

Para la edición del archivo se utilizó el editor de texto vi.

vi /etc/pam.d/vsftpd

El contenido del fichero es el siguiente:

#%PAM-1.0
session sufficient pam\_winbind.so
auth sufficient pam\_winbind.so
auth required pam\_listfile.so item=user sense=deny file=/etc/vsftpd/ftpusers onerr=succeed
auth sufficient pam\_shells.so debug
auth include system-auth
account sufficient winbind.so
account include system-auth
session include system-auth
session required pam\_loginuid.so

# 3.3.9.4.2 Configuración /etc/vsftpd/vsftpd.conf

El archivo de configuración completo se encuentra en el ANEXO 15, los parámetros de configuración son los siguientes:

• No permitir usuarios Anonimos

anonymous\_enable=NO

• Permitir el ingreso a usuarios locales

local\_enable=YES

• Permitir que los usuarios tengan permisos de escritura:

write\_enable=YES

• Establecer el directorio home de los usuarios como jaula, los usuarios solo podrán tener acceso a su directorio home.

chroot\_list\_enable=YES chroot\_list\_file=/etc/vsftpd/chroot\_list

• Especificar rango arbitrario, de puertos para conexiones pasivas.

pasv\_min\_port=35004 pasv\_max\_port=35009

• Habilita el soporte de TLS/SSL

ssl\_enable=YES

• Deshabilitar o habilitar utilizar TLS/SSL con usuarios anónimos

allow\_anon\_ssl=NO

• Obligar a utilizar TLS/SSL para todas las operaciones, es decir, transferencia de datos y autenticación de usuarios locales.

force\_local\_data\_ssl=YES force\_local\_logins\_ssl=YES

• Especifciar TLSv1 sobre SSLv2, y SSLv3

ssl\_tlsv1=YES ssl\_sslv2=NO ssl\_sslv3=NO

• Epecificar las rutas del certificado y firma digital

rsa\_cert\_file=/etc/pki/tls/certs/vsftpd.crt
rsa\_private\_key\_file=/etc/pki/tls/private/vsftpd.key

## 3.3.9.4.3 Fichero /etc/vsftpd/chroot\_list

En el fichero se especifican los usuarios de enjaulamiento, por motivos de implemntación y pruebas se crearon 3 usuarios en Active Directory los cuales son parte de este fichero:

proteco\proyecto.peru proteco\proyecto.ecuador proteco\proyecto.argentina

Es necesario crear la carpeta en donde se guardará la información de cada usuario, se crearon las carpetas:

mkdir /home/proyecto.ecuador mkdir /home/proyecto.peru mkdir /home/proyecto.argentina

#### **3.3.10** Servidor de respaldos

El servicio de respaldos los maneja la aplicación Backuppc, el servidor fue instalado sobre Ubuntu server versión 10.11.

## **3.3.10.1 Backuppc**

Es un potente sistema de respaldos multiplataforma con una interface Web muy sencilla y manejable, permite hacer respaldos mediante SMB y SSH+rsync a clientes Linux, Unix y Windows.

Los respaldos de la información tanto de los servidores como equipos en red se realizarán mediante esta herramienta

#### 3.3.10.2 Instalación a través de apt-get

apt-get install backuppc

#### 3.3.10.3 Archivo de configuración

El archivo de configuración (ver ANEXO 16) se encuentra en la siguiente ubicación: /etc/backuppc/config.pl

## 3.3.10.4 Manejo del servicio

Inicio del servicio: service backuppc start Reiniciar el servicio: service backuppc restart Detener el servicio: service backuppc stop

#### 3.3.10.5 Implementación

Posterior a la instalación y resolución de dependencias, la configuración y manejo de equipos a respaldar se lo realizará mediante la interface Web.

Los parámetros cambiados en el archivo de configuración son los siguientes:

• Especificar el usuario administrador del sistema

\$Conf{CgiAdminUsers} = 'backuppc'

• Especificar el nombre del equipo anfitrión

\$Conf{ServerHost} = 'backup-server';

• Definir el URL de la herramienta de administración

\$Conf{CgiURL} = 'http://backup-server/backuppc/index.cgi'

• Definir el idioma de la herramienta de administración

\$Conf{Language} = 'es'

#### 3.3.10.6 Cambio de contraseña de usuario backuppc

Para cambiar la contraseña del usuario administrador para acceder a la herramienta web utilizados:
htpasswd /etc/backuppc/htpasswd backuppc

### 3.3.10.7 Manejo de herramienta mediante interface WEB.

Para ingresar a la herramienta de configuración de backuppc, se puede utilizar un navegador WEB, como el internet Explorer, Firefox, Chorme, etc a la siguiente dirección:

http://192.168.3.217/backuppc/

Usar el usuario backuppc y la contraseña especificada en 3.4.9.6.

### 3.3.10.8 Respaldos de equipos Linux.

Se realizarán 2 tipos de respaldos, totales e incrementales. Los respaldos totales se los realizará 1 vez cada 15 días y se guardará los 2 últimos respaldos totales realizados.

Los respaldos incrementales se los realizará cada 3 días y se guardarán los 5 últimos respaldos incrementales realizados.

### 3.3.10.8.1 Interface web de Backuppc

Para acceder a la interface gráfica del servidor backuppe se ingresa a la dirección IP del equipo donde se encuentra instalado el servidor, o a la dirección establecida en 3.4.9.5.

http://192.168.3.217/backuppc/

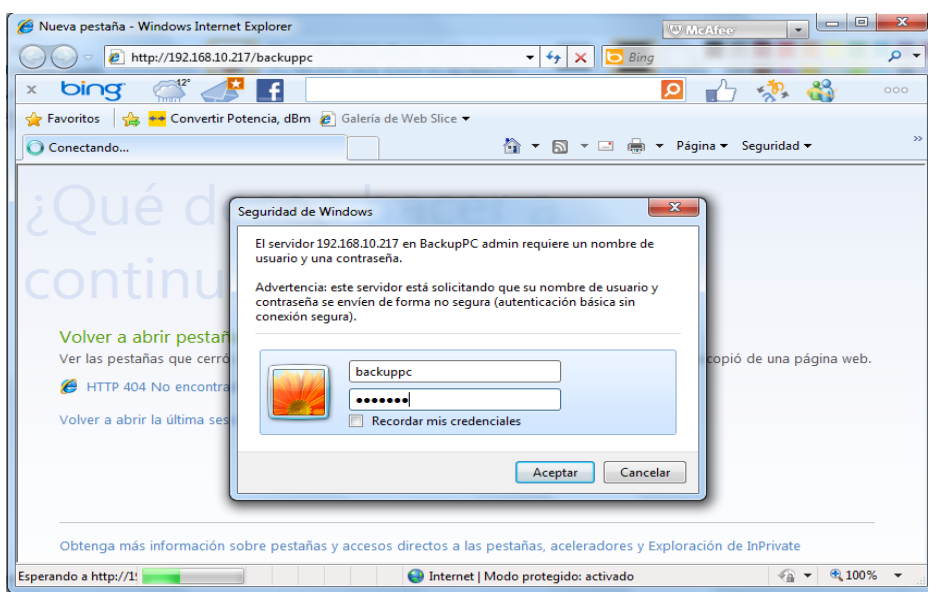

**Ilustración 3-16 - Ingreso interface Web de Backuppc** Se debe utilizar el usuario y contraseña especificados en 3.4.9.6.

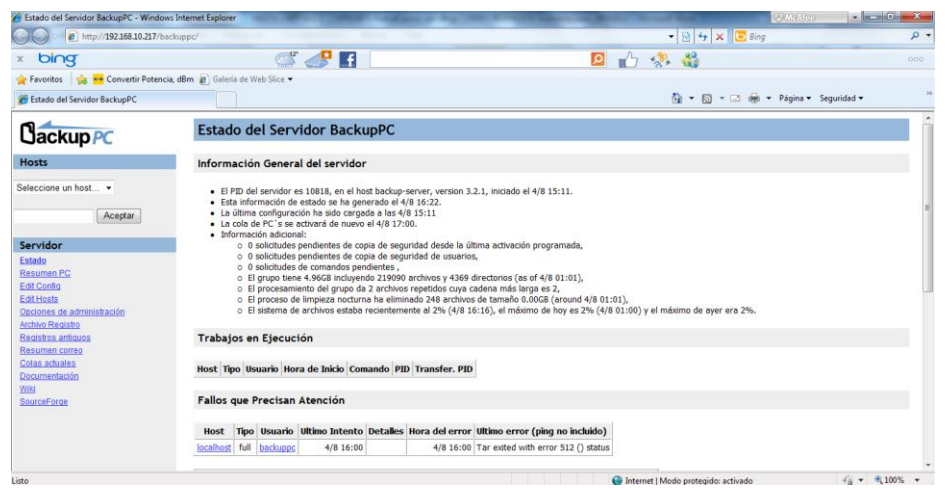

Ilustración 3-17 - Interface Web Servidor Backuppc

# **CAPÍTULO IV**

### 4.1 PRUEBAS DE FUNCIONAMIENTO

### 4.1.1 Introducción

Las pruebas que se llevaron a cabo para comprobar el correcto estado y funcionamiento de los servicios implementado, servirá en gran medida a conocer más a fondo su funcionamiento, se realizarán pruebas prácticas y explicativas las cuales aclararán cualquier duda sobre la operatividad de los servicios.

## 4.1.2 Comprobación operatividad del Firewall

### 4.1.2.1 Bloqueo Intento de conexiones externas.

Para esta prueba utilizaremos el servicio SSH que fue configurado para trabajar en el puerto 1983, como una medida de seguridad no es posible hacer login directamente como usuario root, primero se debe hacer login con el usuario especificado en el parámetro AllowUsers en el archivo de configuración de SSH.

### 4.1.2.1.1 Escenario 1

Una persona externa a la red intenta intenta conectarse a vía SSH al servidor firewall.

El firewall fue configurado para permitir conexiones vía SSH, este servicio fue configurado en el puerto 1983,

Por motivos de prueba se guardan los logs de conexiones al puerto SSH, agregando la línea resaltada en el archivo de configuración del firewall.

# ssh \$IPTABLES -A INPUT -p tcp --dport 1983 -j LOG \$IPTABLES -A INPUT -p tcp --dport 1983 -j ACCEPT

La prueba de conexión se realizó desde un terminal DOS con el comando que se muestra a continuación:

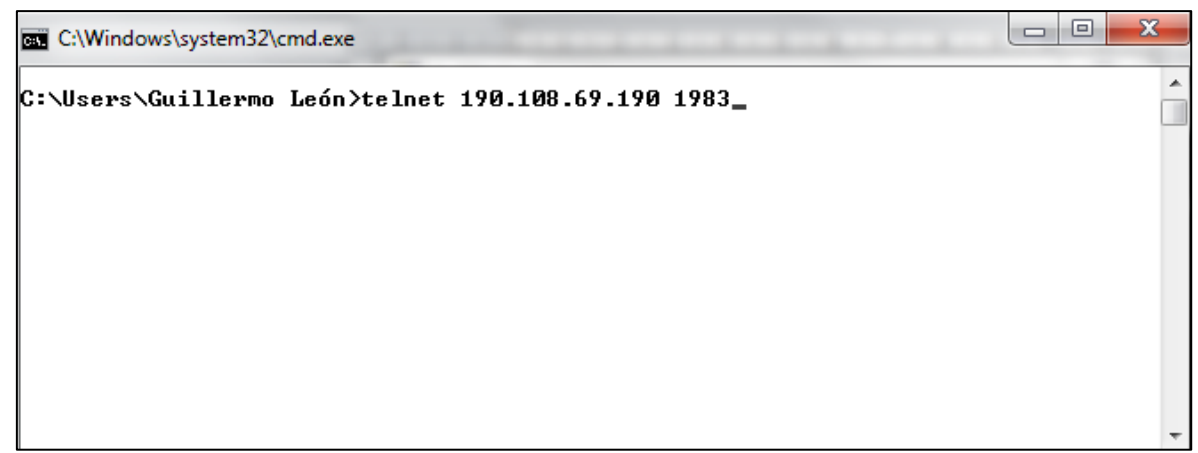

Ilustración 4-1 - Prueba de Firewall mediante Telnet

La conexión fue exitosa como se muestra en la siguiente figura:

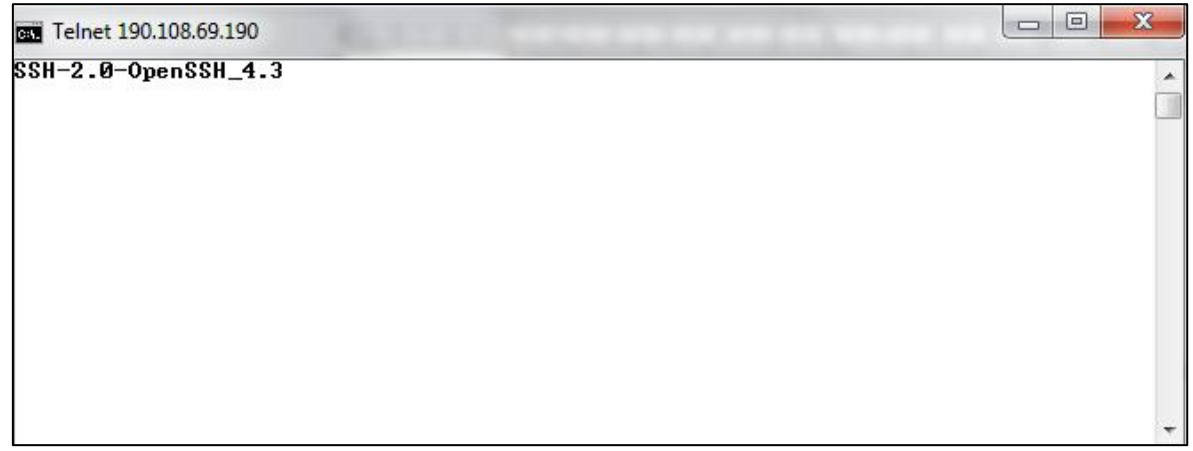

Ilustración 4-2 - Conexión SSH exitosa

El log es guardado en el archivo /var/log/messages del servidor Firewall, para el seguimiento se utilizó el siguiente comando:

tail -f /var/log/messages | grep DPT:1983

Se obtuvo el siguiente resultado:

Apr1521:38:06firewallkernel:IN=eth0OUT=MAC=00:11:43:58:88:14:00:30:da:51:43:80:08:00SRC=186.42.219.245DST=190.108.69.190LEN=52TOS=0x00PREC=0x00TTL=118ID=32647DFPRO-TO=TCPSPT=25629DPT=1983WINDOW=8192RES=0x00SYNURGP=0

Se puede observar en la salida del comando que la petición la realiza una máquina con dirección IP 186.42.219.245, a la interface ETHO del servidor Firewall que tiene una dirección IP 190.108.69.190 al puerto 1983.

Para comprobar el funcionamiento de las reglas descritas en el firewall, se negarán las peticiones al puerto 1983, y estas serán guardas en logs del sistema, cambiando lo siguiente en el archivo de configuración del Firewall:

# ssh
\$IPTABLES -A INPUT -p tcp --dport 1983 -j LOG
\$IPTABLES -A INPUT -p tcp --dport 1983 -j DROP

La prueba de conexión se realizó desde un terminal DOS con el comando que se muestra a continuación:

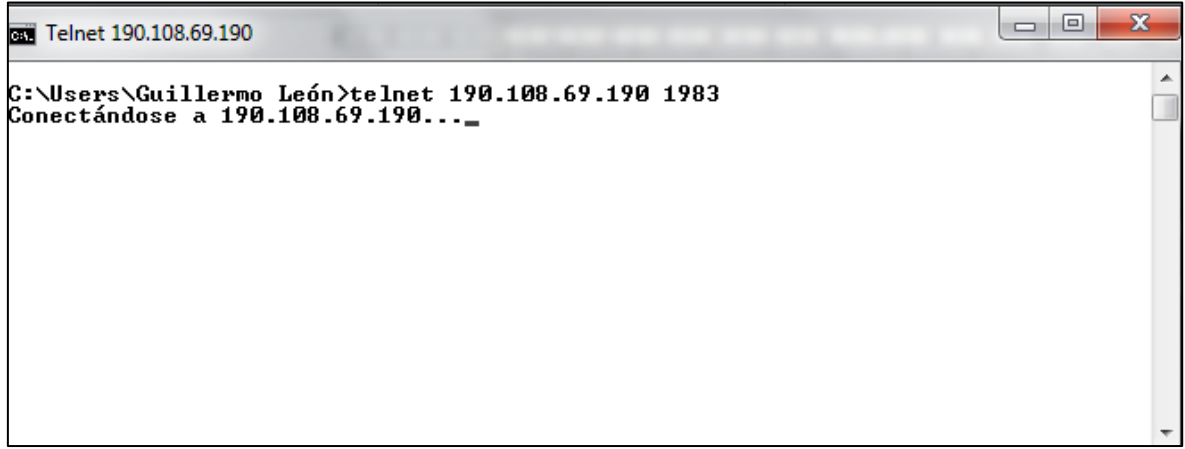

Ilustración 4-3 - Intento de conexión Telnet puerto 1983

El resultado de la petición fue el siguiente: "No se puede abrir la conexión al host, en puerto 1983: Error en la conexión", como se puede observar en el siguiente gráfico.

| C:\Windows\system32\cmd.exe                                                                                                    |      |      | X    |
|----------------------------------------------------------------------------------------------------|------|------|------|
| C:\Users\Guillermo León>telnet 190.108.69.190 1983<br>Conectándose a 190.108.69.190No se puede abrir la conexión al host<br>1983: Error en la conexión | , en | ւ թս | erto |
| C:\Users\Guillermo León>_                                                                                                    |      |      |      |
|                                                                                                    |      |      |      |
|                                                                                                    |      |      |      |
|                                                                                                    |      |      |      |
|                                                                                                    |      |      | -    |

Ilustración 4-4 - Conexión a puerto 1983 fallida

## 4.1.3 Comprobación operatividad servidor proxy caché

Todo el tráfico web de la red local pasa por el proxy caché squid, para comprobar su funcionamiento se realizarán 3 pruebas en donde:

• Se demostrará que el tráfico de la red local cruza por el proxy.

El archivo de log de acceso de Squid se encuentra en: /var/log/squid/access, para observar las peticiones que está realizando un cliente se utilizará el siguiente comando:

tail -f /var/log/squid/access.log | grep 192.168.3.205

En donde se observa la navegación de la máquina con la dirección IP 192.168.3.205; el resultado obtenido:

1334550990.658 209 192.168.3.205 TCP\_MISS/200 704 GET http://metrics.polycom.com/b/ss/polycomsupport/1/H.22.1/s94703072749063? - DI-RECT/66.235.143.118 image/gif

1334550994.3143868192.168.3.205TCP\_HIT/200465989GEThttp://supportdocs.polycom.com/PolycomService/support/global/documents/support/user/products/video/hdxtouch\_qt.pdf - NONE/- application/pdf

1334550998.517 132 192.168.3.205 TCP\_MISS/200 649 GET http://pt200206.unica.com/ntpagetag.gif? - DIRECT/184.30.34.24 image/gif

1334550998.659 365 192.168.3.205 TCP\_MISS/503 1493 GET http://ehginterwoven.hitbox.com/HG? - DIRECT/205.216.15.71 text/html

1334551002.793 4134 192.168.3.205 TCP\_HIT/200 2494341 GET http://supportdocs.polycom.com/PolycomService/support/global/documents/support/us er/products/video/hdxtouch\_ug.pdf - NONE/- application/pdf

1334551007.933155192.168.3.205TCP\_MISS/200649GEThttp://pt200206.unica.com/ntpagetag.gif? - DIRECT/184.30.34.24image/gif1334551008.006318192.168.3.205TCP\_MISS/5031493GEThttp://ehg-interwoven.hitbox.com/HG? - DIRECT/205.216.15.71text/html

1334551008.045 215 192.168.3.205 TCP\_MISS/200 703 GET http://metrics.polycom.com/b/ss/polycomsupport/1/H.22.1/s94164461310908? - DI-RECT/66.235.143.121 image/gif

1334551014.449 6631 192.168.3.205 TCP\_HIT/200 2494341 GET http://supportdocs.polycom.com/PolycomService/support/global/documents/support/us er/products/video/hdxtouch\_ug.pdf - NONE/- application/pdf

Para analizar de una forma más sencilla y clara los log de Squid se utilizará un sistema de reportes llamado SARG<sup>20</sup>, el cual utiliza las bitácoras de Squid para generar reportes detallados de la actividad de los equipos y usuarios de la red local.

• Se demostrará el funcionamiento de las reglas de control de acceso

Se crearon listas de control de acceso para permitir o no la navegación de los usuarios a ciertos sitios Web.

Para comprobar que las listas están funcionando de manera correcta se utilizará la máquina con dirección IP 192.168.3.205 a la cual no se le permitirá el acceso a redes sociales.

Actualmente esta máquina se encuentra en la lista de control de acceso /etc/squid/reglas/sin\_restriccion, esta lista de acceso permite la navegación sin ningún tipo de bloqueo al usuario:

<sup>&</sup>lt;sup>20</sup> SARG .- Squid Analysis Report Generator

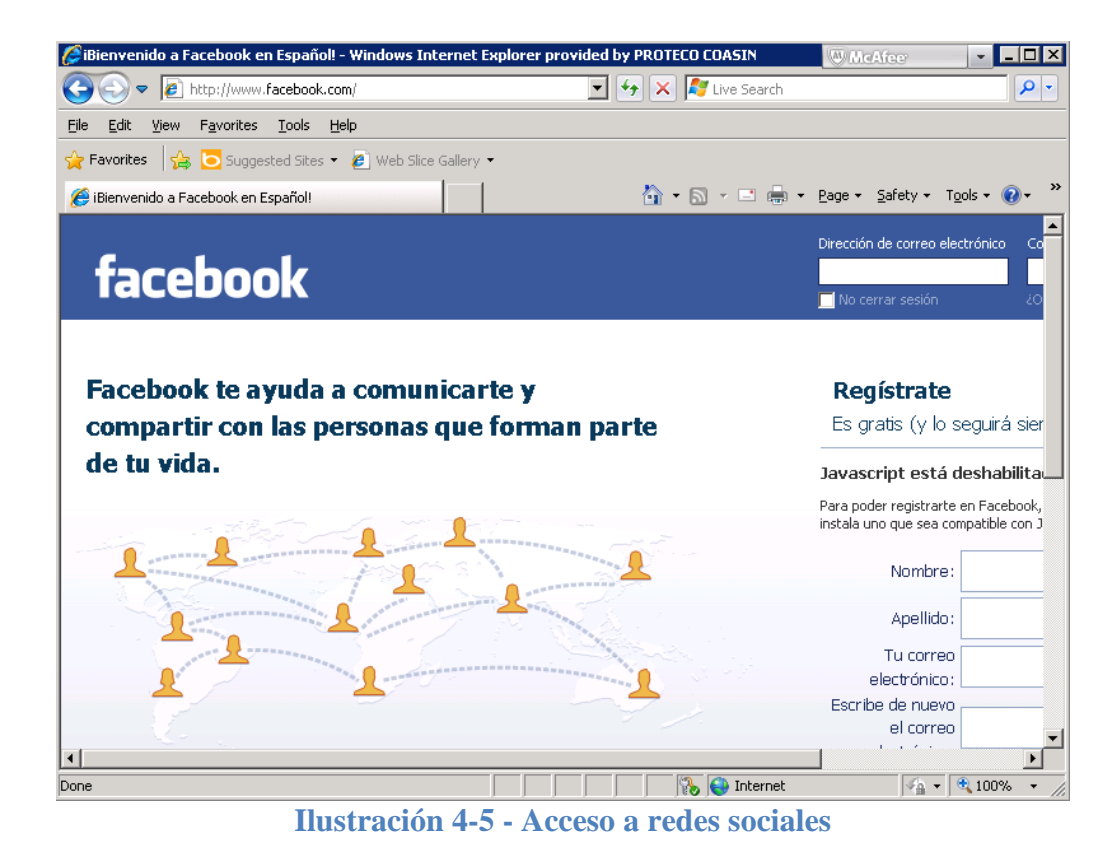

Para probar el funcionamiento de las listas de acceso se debe cambiar a la dirección IP de esta máquina a una lista con restricción a redes sociales:

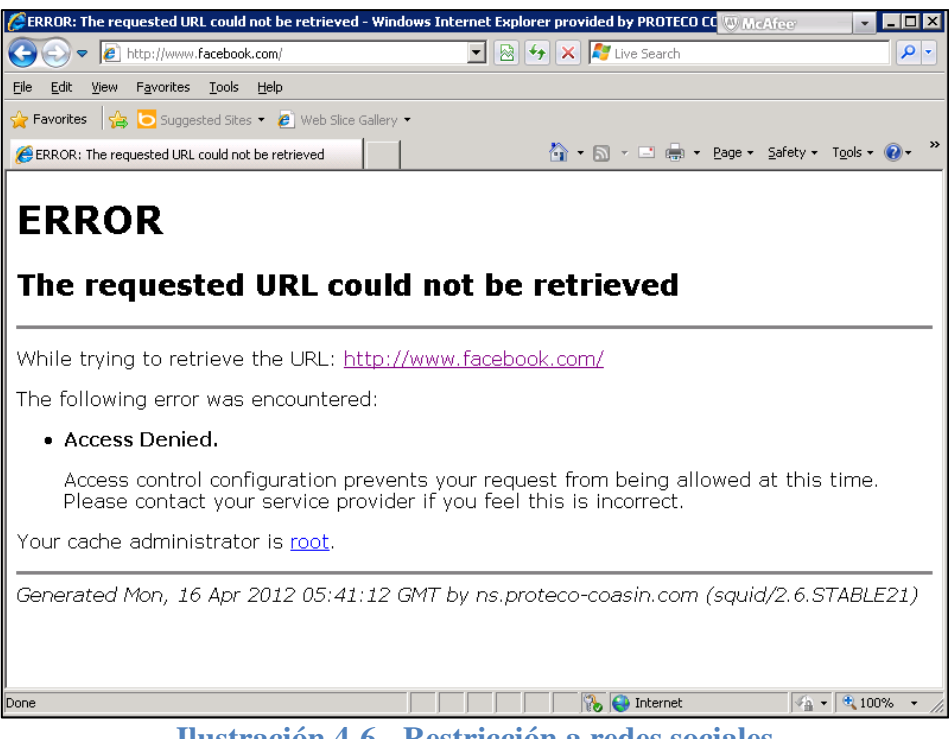

Ilustración 4-6 - Restricción a redes sociales

#### 4.1.4 Comprobación operatividad de VPN

Las pruebas de operatividad de la VPN, se realizarán desde una red externa a la empresa, desde la cual se establecerá la conexión y comprobará el funcionamiento mediante la conectividad a un equipo de la red interna.

La configuración de red de la máquina remota es la siguiente:

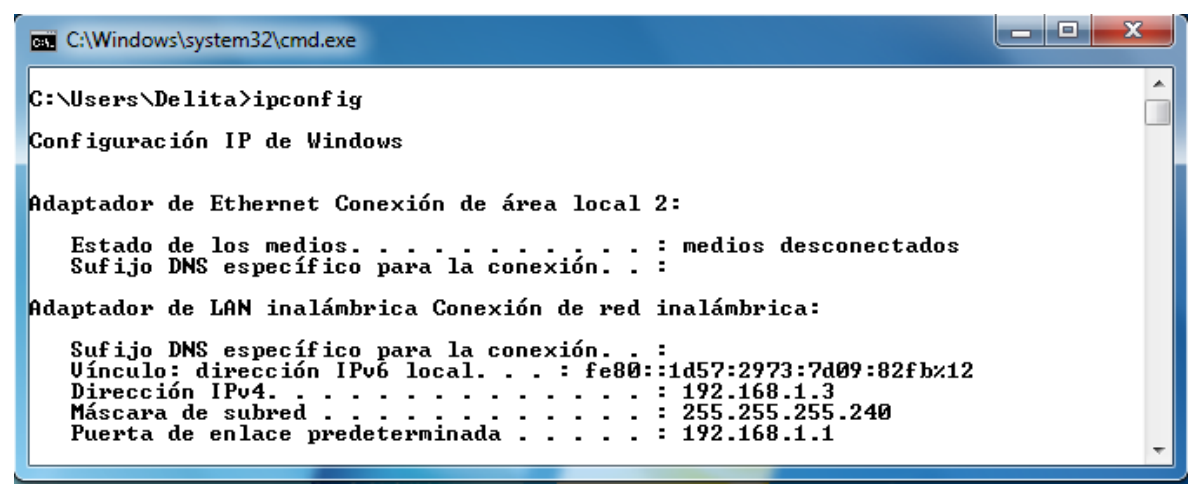

Ilustración 4-7 - Configuración de red de máquina remota

Se realizó un ping a una dirección IP interna de la empresa sin tener éxito:

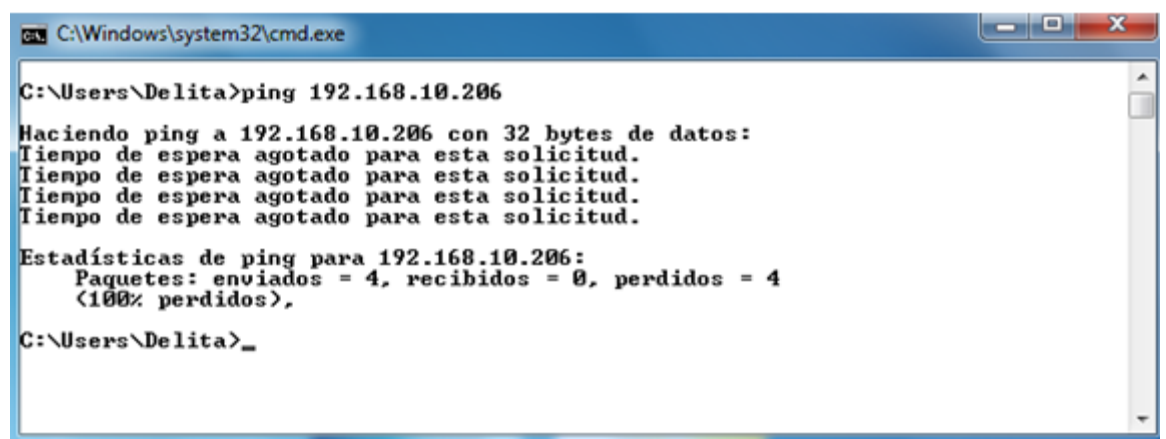

Ilustración 4-8 - Ping a dirección interna de la empresa sin éxito

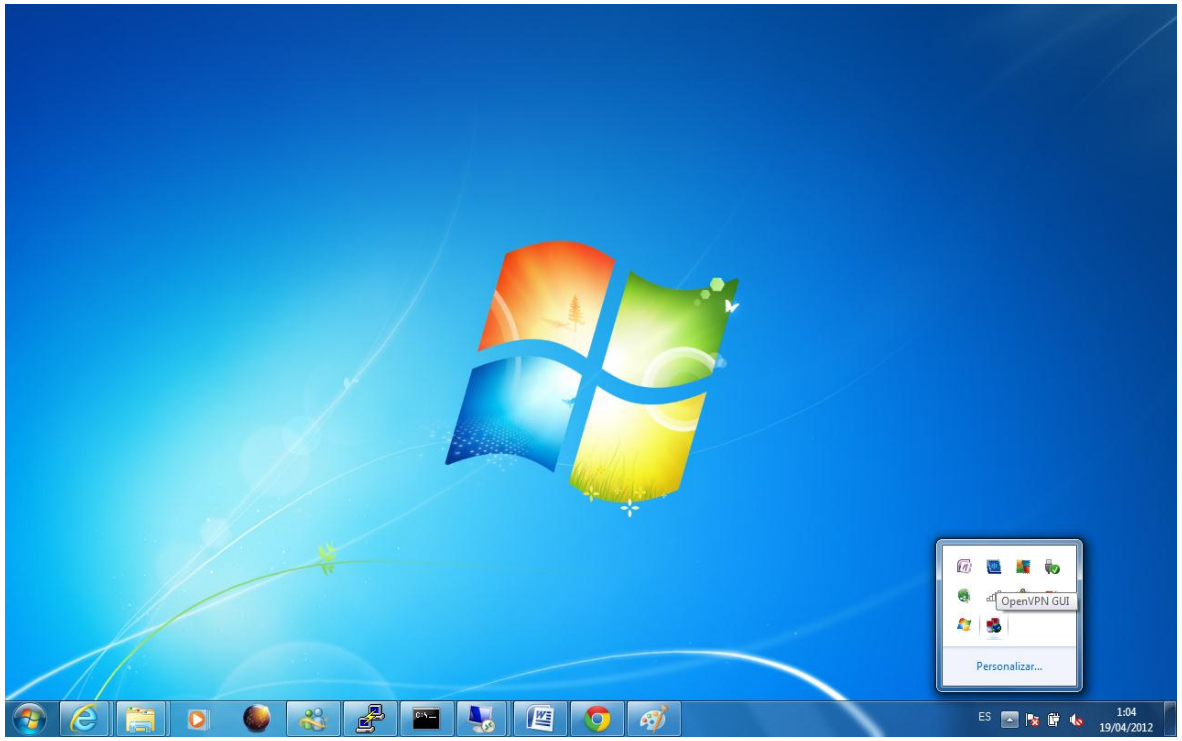

Ilustración 4-9 - Conexión a la red empresarial mediante OPENVPN

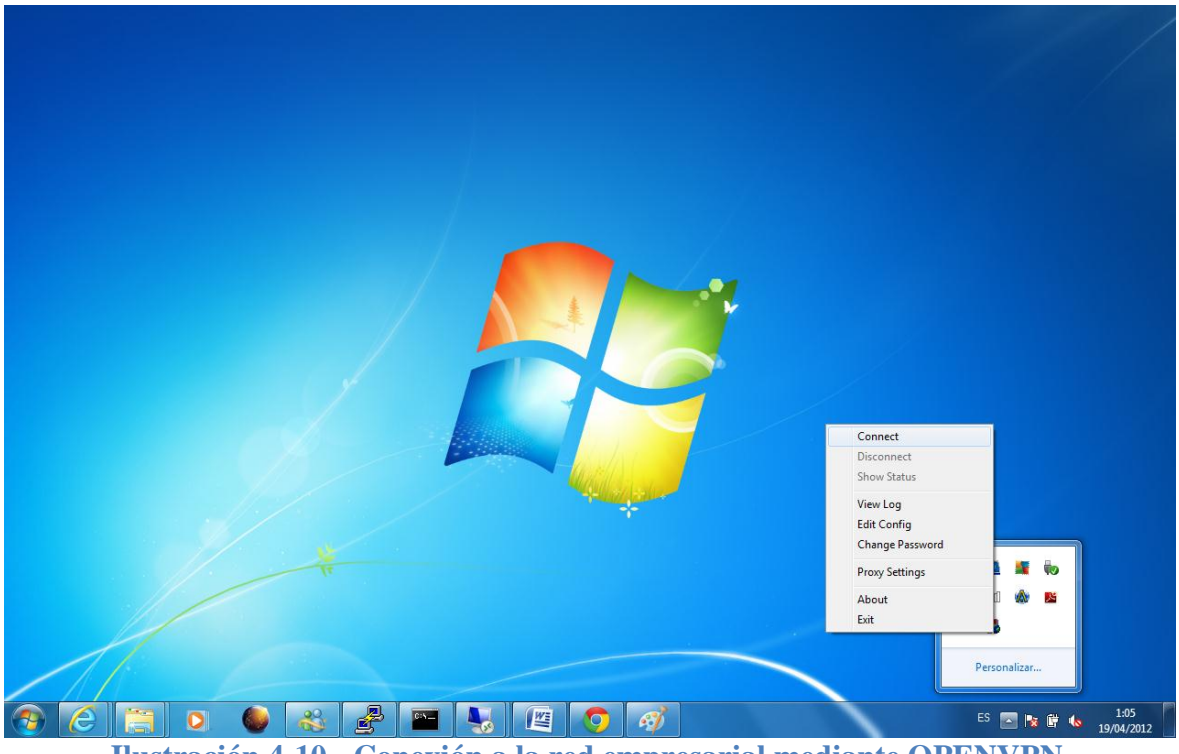

Ilustración 4-10 - Conexión a la red empresarial mediante OPENVPN

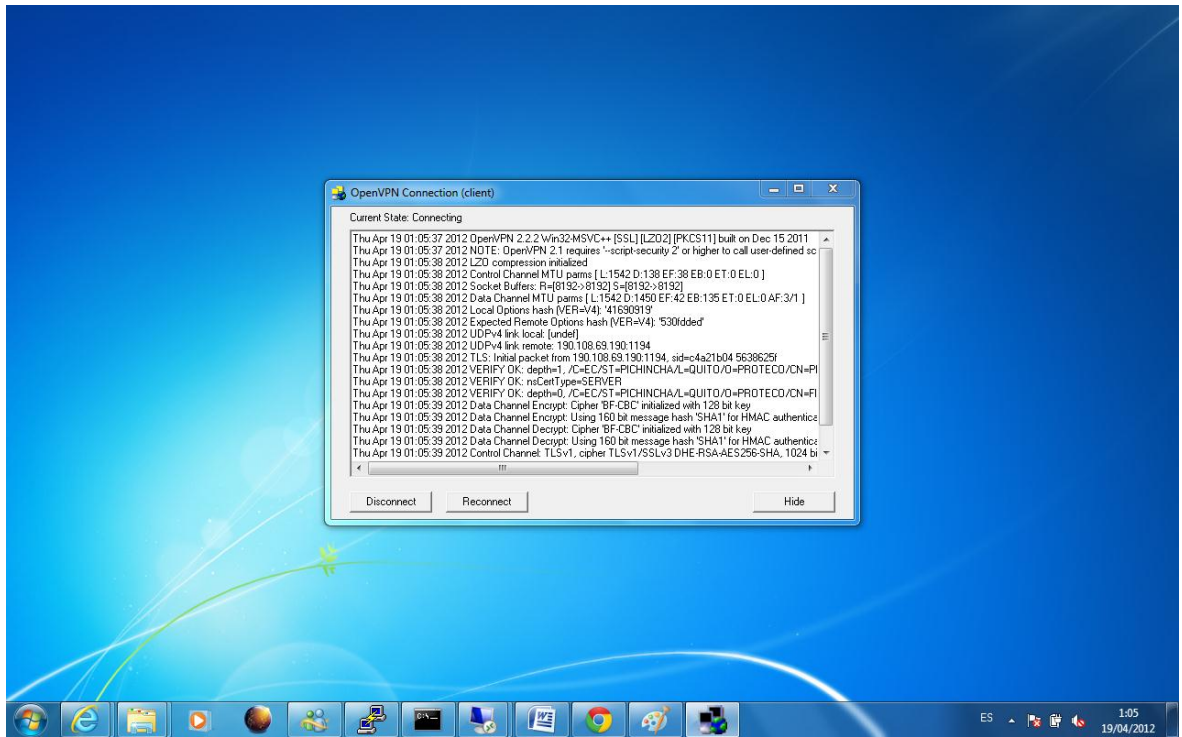

Ilustración 4-11 - Estado de conexión a red empresarial mediante OPENVPN

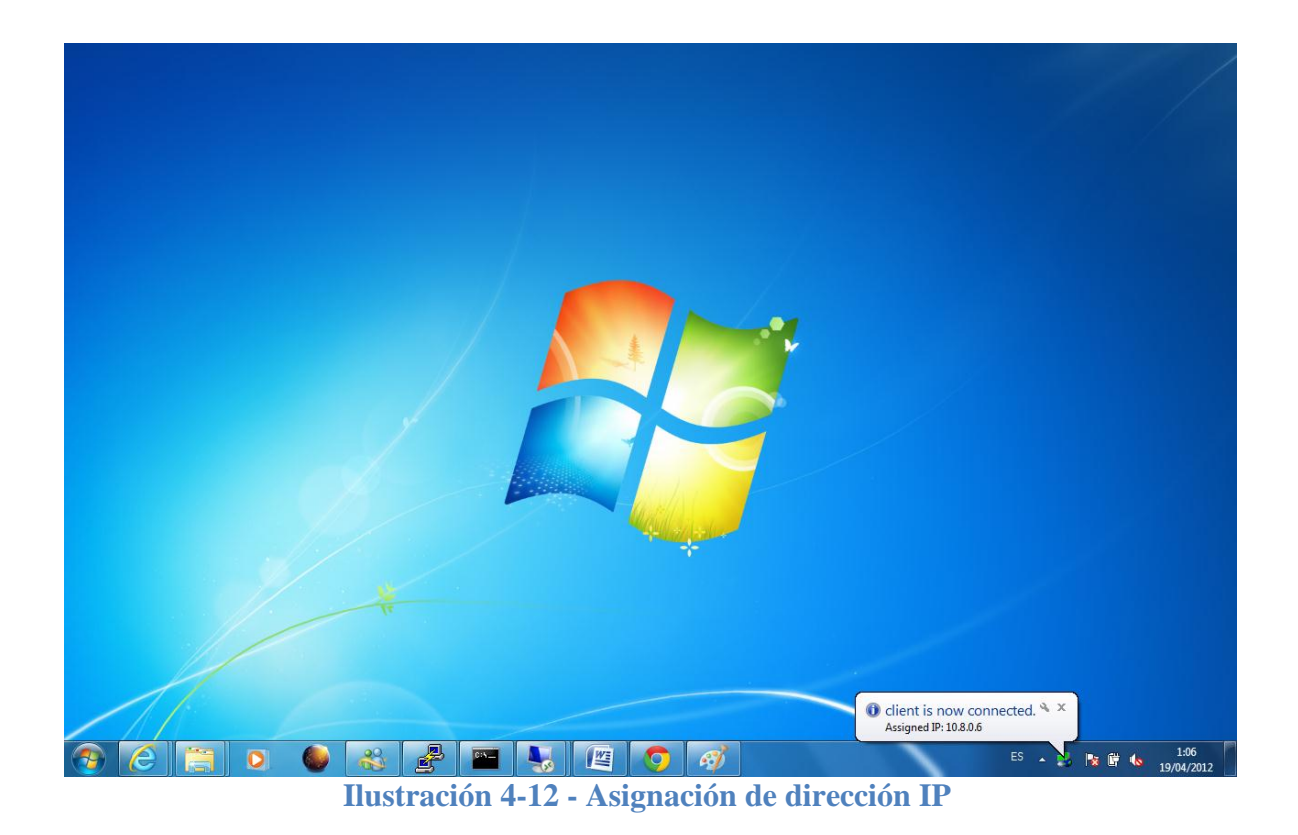

La configuración IP actual del cliente remoto es:

Ilustración 4-13 - Configuración IP del cliente remoto

Para comprobar la conectividad con la red interna se realizó un ping a la máquina con la dirección IP: 192.168.3.206

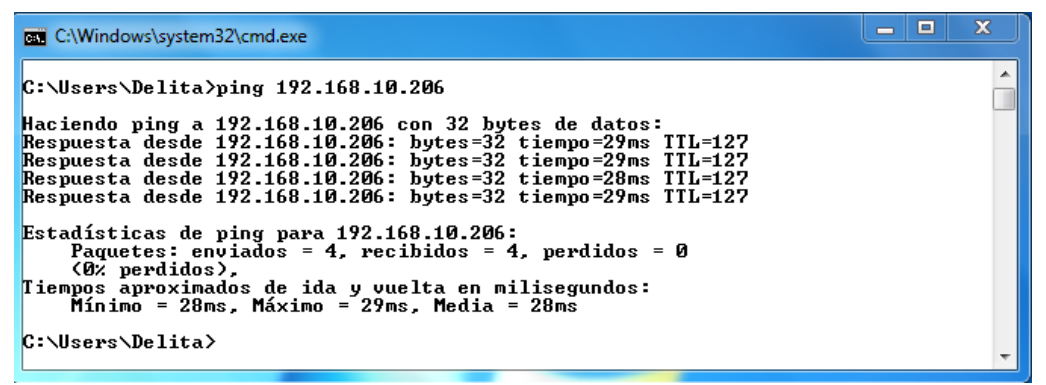

Ilustración 4-14 - Conectividad con máquina en la red interna.

#### 4.1.5 Comprobación operatividad servidor DHCP

Para comprobar el funcionamiento del servidor DHCP en la red, se listó la configuración del equipo con dirección IP 192.168.3.205, como se mencionó en el capítulo 3, subcapítulo 3.1 Implementación, numeral 3.4.4.4, por motivos de seguridad se reservará a cada equipo mediante su dirección MAC una dirección IP determinada.

En este caso la reserva se realizó de la siguiente manera:

host pcuio-storage {
 option host-name "PCUIO-STORAGE";
 hardware ethernet 78:AC:C0:9C:6B:B6;
 fixed-address 192.168.3.205;
 }

Al listar la configuración del equipo cliente se puede observar que opción de DHCP está activa y que la dirección del servidor DHCP es la 192.168.3.218.

Los parámetros de red como Dirección IP, Gateway y DNS son los especificados en la configuración global del servidor DHCP.

| @ C:\WINDOWS\system32\cmd.exe                                                                                                    | _ 🗆 🗵 |
|----------------------------------------------------------------------------------------------------|-------|
| C:\Documents and Settings\gleon>IPCONFIG /ALL<br>Windows IP Configuration                                                                                                    |       |
| Host Name : pcuio-storage<br>Primary Dns Suffix : PROTECO-COASIN.COM<br>Node Type : Unknown<br>IP Routing Enabled : No<br>WINS Proxy Enabled : No<br>DNS Suffix Search List : PROTECO-COASIN.COM |       |
| Ethernet adapter Local Area Connection:Connection-specific DNS Suffix: proteco.localDescription:                                                                                                 | Я     |

Ilustración 4-15 - Configuración IP de servidor PCUIO-STORAGE

## 4.1.6 Comprobación operatividad DNS

Para comprobar el funcionamiento del servidor DNS se utilizará conjuntamente el servidor WEB y el host desde un cliente Linux.

• El servidor web se encuentra en la dirección 192.168.3.217, se accede mediante la dirección <u>http://intranet.proteco-coasin.com</u>.

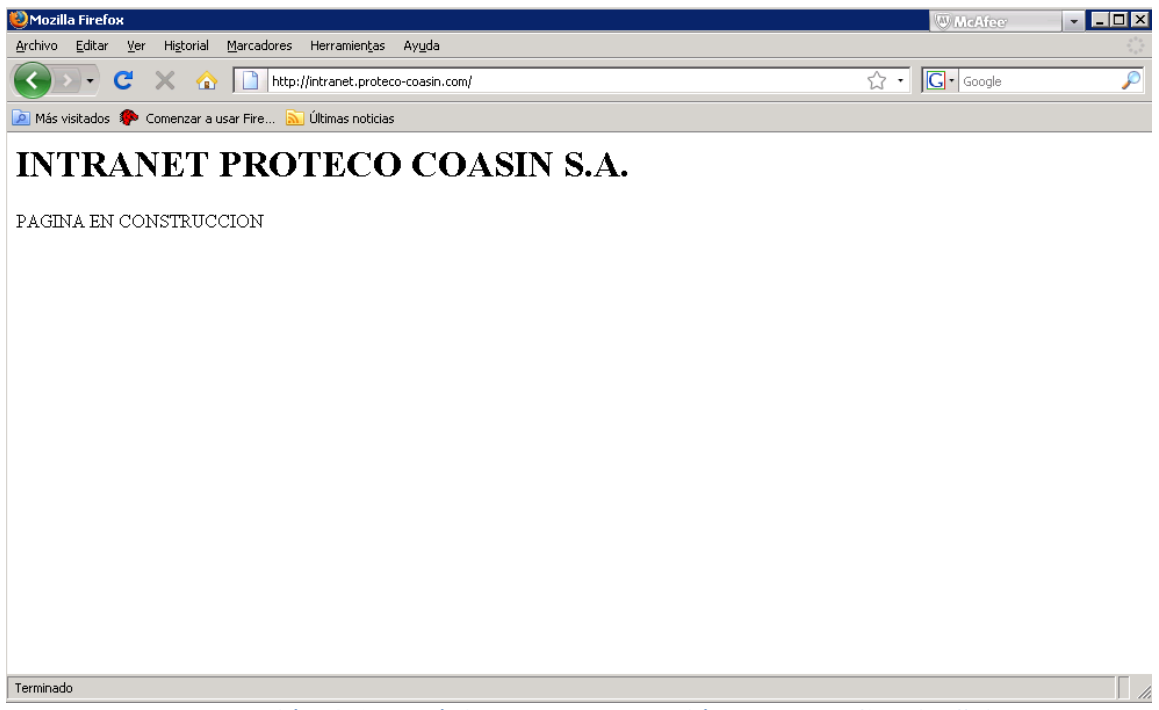

Ilustración 4-16 - Página en construcción Proteco Coasin S.A.

Con el comando host desde un cliente Linux se podrá consultar qué equipo es el que está manejando los DNS del dominio consultado.

En la siguiente gráfica se consulta al dominio proteco-coasin.com, el cual es manejado por server1.proteco.coasin.com.ec

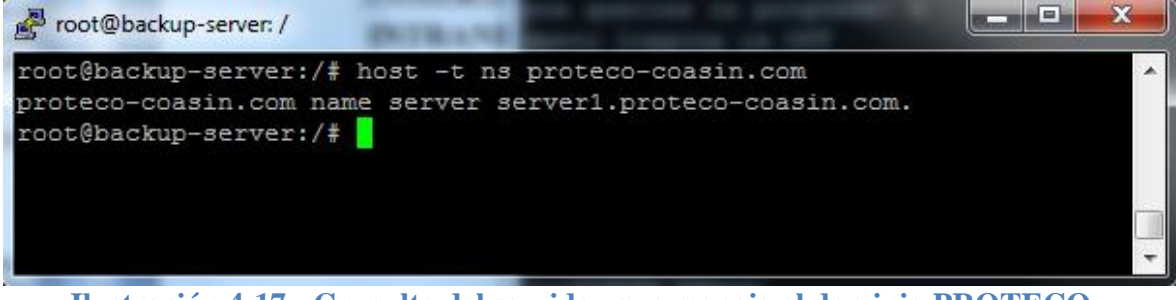

Ilustración 4-17 - Consulta del servidor que maneja el dominio PROTECO-COASIN.COM

Como se puede observar el equipo server1.proteco-coasin.com tiene la dirección IP 192.168.3.218 la cual fue asignada al servidor DNS.

| 🛃 root@backup-server: /                                                                                             |
|----------------------------------------------------------------------------------------------------|
| root@backup-server:/# host -t ns proteco-coasin.com                                                                 |
| proteco-coasin.com name server server1.proteco-coasin.com.                                                          |
| root@backup-server:/# ping server1.proteco-coasin.com                                                               |
| PING server1.proteco-coasin.com (192.168.10.218) 56(84) bytes of data.                                              |
| 64 bytes from server1.proteco-coasin.com.10.168.192.in-addr.arpa (192.168.10.218): icmp reg=1 ttl=64 time=0.101 ms  |
| 64 bytes from server1.proteco-coasin.com.10.168.192.in-addr.arpa (192.168.10.218): icmp reg=2 ttl=64 time=0.094 ms  |
| 64 bytes from server1.proteco-coasin.com.10.168.192.in-addr.arpa (192.168.10.218): icmp reg=3 ttl=64 time=0.101 ms  |
| 64 bytes from server1.proteco-coasin.com.10.168.192.in-addr.arpa (192.168.10.218): icmp req=4 ttl=64 time=0.107 ms  |
| 64 bytes from server1.proteco-coasin.com.10.168.192.in-addr.arpa (192.168.10.218): icmp req=5 ttl=64 time=0.098 ms  |
| 64 bytes from server1.proteco-coasin.com.10.168.192.in-addr.arpa (192.168.10.218): icmp req=6 ttl=64 time=0.097 ms  |
| 64 bytes from server1.proteco-coasin.com.10.168.192.in-addr.arpa (192.168.10.218): icmp req=7 ttl=64 time=0.100 ms  |
| 64 bytes from server1.proteco-coasin.com.10.168.192.in-addr.arpa (192.168.10.218): icmp_req=8 ttl=64 time=0.093 ms  |
| 64 bytes from server1.proteco-coasin.com.10.168.192.in-addr.arpa (192.168.10.218): icmp_req=9 ttl=64 time=0.098 ms  |
| 64 bytes from server1.proteco-coasin.com.10.168.192.in-addr.arpa (192.168.10.218): icmp_req=10 ttl=64 time=0.094 ms |
| 64 bytes from server1.proteco-coasin.com.10.168.192.in-addr.arpa (192.168.10.218): icmp_req=11 ttl=64 time=0.098 ms |
| 64 bytes from server1.proteco-coasin.com.10.168.192.in-addr.arpa (192.168.10.218): icmp_req=12 ttl=64 time=0.101 ms |
| 64 bytes from server1.proteco-coasin.com.10.168.192.in-addr.arpa (192.168.10.218): icmp_req=13 ttl=64 time=0.095 ms |
| 64 bytes from server1.proteco-coasin.com.10.168.192.in-addr.arpa (192.168.10.218): icmp_req=14 ttl=64 time=0.094 ms |
| 64 bytes from server1.proteco-coasin.com.10.168.192.in-addr.arpa (192.168.10.218): icmp_req=15 ttl=64 time=0.100 ms |
| ^C                                                                                                    |
| server1.proteco-coasin.com ping statistics                                                                          |
| 15 packets transmitted, 15 received, 0% packet loss, time 13999ms                                                   |
| rtt min/avg/max/mdev =_0.093/0.098/0.107/0.005 ms                                                                   |
| root@backup-server:/#                                                                                               |
|                                                                                                    |
| · · · · · · · · · · · · · · · · · · ·                                                                               |

Ilustración 4-18 - Verificación de dirección IP de server1.proteco-coasin.com

## 4.1.7 Comprobación operatividad Correo Electrónico

Para la comprobación de operatividad del servicio de correo electrónico se lo realizará enviando y recibiendo correo desde y hacia diferentes dominios mediante el cliente de correo electrónico Microsoft Outlook y el webmail.

### 4.1.7.1 Configuración en cliente de correo electrónico.

En el cliente de correo electrónico del usuario se configurará una nueva cuenta de correo electrónico, mediante el protocolo de la oficina de correo POP3 o IMAP.

El dominio proteco-coasin.com está siendo manejado por el servidor mail.proteco-coasin.com el cual tiene la dirección IP pública 190.108.69.190.

Los datos para la configuración son los siguientes:

Dirección de correo electrónico: <u>guillermo.leon@proteco-coasin.com</u> Servidor de correo entrante: mail.proteco-coasin.com Servidor de correo Saliente: mail.proteco-coasin.com Usuario: guillermo.leon Password: \*guillermo/ Puerto del servidor SMTP: 587

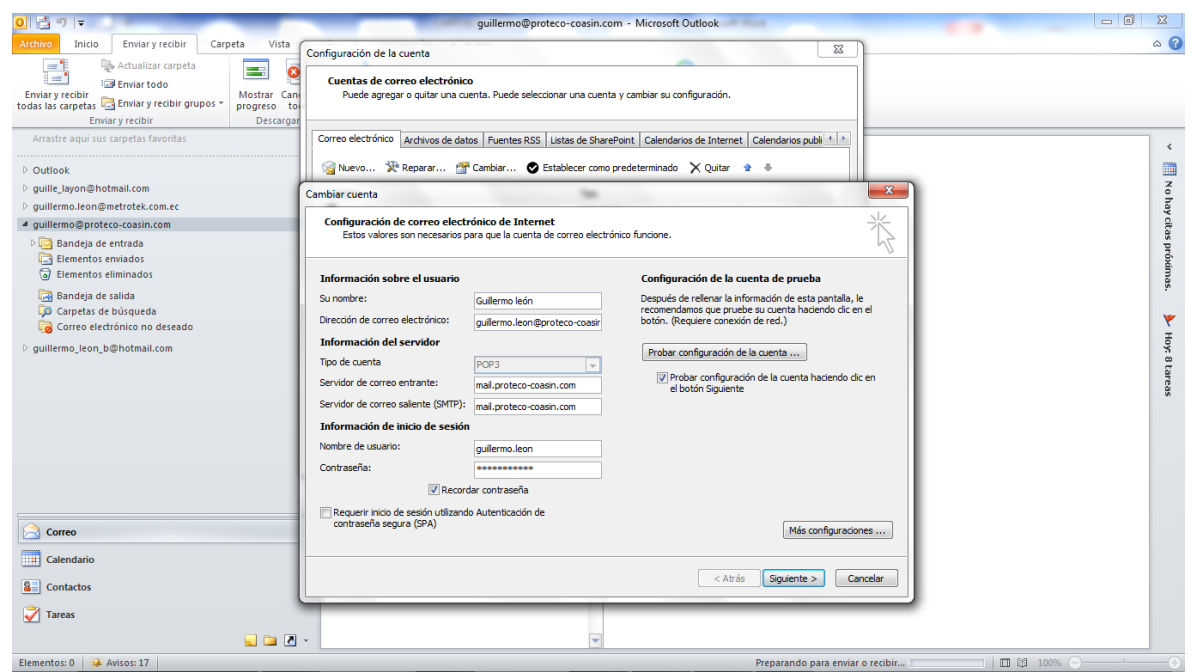

Ilustración 4-19 - Configuración nueva cuenta de correo electrónico

| 0 🗄 🕯                                                       | )   <del>-</del>                                                                                           | _                                                      | guillermo@proteco-coasin.com - Mic                                                                              | rosoft O   | utlook                                                                                          | - • X                                 |
|-------------------------------------------------------------|----------------------------------------------------------------------------------------------------|--------------------------------------------------------|----------------------------------------------------------------------------------------------------|------------|-------------------------------------------------------------------------------------------------|---------------------------------------|
| Archivo                                                     | Inicio Enviar y recibir Carp                                                                               | oeta Vista Configuraci                                 | ión de la cuenta                                                                                                |            |                                                                                                 | 3 ۵                                   |
| Enviar y r<br>todas las c                                   | Actualizar carpeta<br>i Inviar todo<br>recibir<br>carpetas a Enviar y recibir grupos *<br>Enviar y recibir | Mostrar Can<br>progreso to<br>Descargar                | as de correo electrónico<br>de agregar o quitar una cuenta. Puede seleccionar una cuenta y cambio               | ir su cont | iguradón.                                                                                       |                                       |
| Arrastr                                                     | e aquí sus carpetas favoritas                                                                              | Correo ele                                             | ectrónico Archivos de datos Fuentes RSS Listas de SharePoint Ca                                                 | lendario   | s de Internet Calendarios publi ( )                                                             | <                                     |
| ▷ Outlop ▷ guille                                           | Cambiar cuenta                                                                                             | Nuev 😪                                                 | vo 🔆 Reparar 🚰 Cambiar 🕑 Establecer como predetern                                                              | inado      | 🗙 Quitar 🔮 🗄                                                                                    | N                                     |
| <ul> <li>P guille</li> <li>▲ guille</li> <li>▶ 💽</li> </ul> | Configuración de correo electr<br>Estos valores son necesarios p                                           | rónico de Internet<br>ara que la cuenta de correo elec | ctrónico fundone.                                                                                               | de e       | Configuración de correo electrónico de Internet                                                 | hay citas pr                          |
|                                                             | Información sobre el usuario                                                                               |                                                        | Configuración de la cuenta de prueba                                                                            |            | Números de puerto del servidor                                                                  | óxim                                  |
|                                                             | Su nombre:                                                                                                 | Guillermo león                                         | Después de rellenar la información de esta pantalla, le<br>recomendamos que pruebe su quenta baciendo dir en el |            | Servidor de entrada (POP3): 110 Usar predeterminados                                            | ðs.                                   |
| 2                                                           | Dirección de correo electrónico:                                                                           | guillermo.leon@proteco-coasir                          | botón. (Requiere conexión de red.)                                                                              |            | Este servidor precisa una conexión cifrada (SSL)                                                | *                                     |
| e cuille                                                    | Información del servidor                                                                                   |                                                        | Probar configuración de la cuenta                                                                               |            | lear el ciguiente tipo de coneción cifrada: Ninguno                                             | Hoy                                   |
| v guine                                                     | Tipo de cuenta                                                                                             | POP3 v                                                 | Probar configuración de la cuenta haciendo clic en                                                              |            | Tiempo de espera del servidor                                                                   | - 8 ta                                |
|                                                             | Servidor de correo saliente (SMTP):                                                                        | mail.proteco-coasin.com                                | el botón Siguiente                                                                                              | pm.p       | Corto Largo 1minuto                                                                             | areas                                 |
|                                                             | Información de inicio de sesión                                                                            | mail.proteco-coasin.com                                |                                                                                                    |            | Entrega                                                                                         |                                       |
|                                                             | Nombre de usuario:                                                                                         | quilermo, leon                                         |                                                                                                    |            | Dejar una copia de los mensajes en el servidor     Ouitar del servidor después     14      días |                                       |
|                                                             | Contraseña:                                                                                                | *****                                                  |                                                                                                    |            | Quitar del servidor al eliminar de 'Elementos eliminados'                                       |                                       |
|                                                             | Record                                                                                                    | lar contraseña                                         |                                                                                                    | H          |                                                                                                 |                                       |
| Cc                                                          | Requerir inicio de sesión utilizando<br>contraseña segura (SPA)                                            | a Autenticación de                                     | Más configuraciones                                                                                             |            |                                                                                                 |                                       |
| 🚺 Ca                                                        |                                                                                                    |                                                        | < Atrás Siguiente > Cancelar                                                                                    |            | Aceptar Cancelar                                                                                |                                       |
| 💙 Tare                                                      | cas                                                                                                    |                                                        | V                                                                                                    |            |                                                                                                 |                                       |
| Elementos                                                   | s: 0 🐳 Avisos: 17                                                                                          |                                                        |                                                                                                    |            | Preparando para enviar o recibir                                                                | · · · · · · · · · · · · · · · · · · · |

Ilustración 4-20 - Cambio de puerto de servidor SMTP

Al finalizar la configuración es recomendable comprobar la configuración de la cuenta de correo electrónico creada:

| 0. 5 1                                                                                                    | guillermo@proteco-coasin.com - Microsoft Outlook                                                                                               |              |
|----------------------------------------------------------------------------------------------------|----------------------------------------------------------------------------------------------------|--------------|
| Archivo Inicio Enviar y recibir Carpeta Vista                                                                                                    | Configuración de la cuenta                                                                                                    | ۵ (2)        |
| Enviar y recibir<br>todas las carpetas enviar y recibir<br>Enviar y recibir<br>Enviar y recibir                                                                                                    | Cuentas de correo electrónico<br>Puede agregar o quitar una cuenta. Puede seleccionar una cuenta y cambiar su configuración.                   |              |
| Arrastre aquí sus carpetas favoritas                                                                                                    | Correo electrónico Archivos de datos   Fuentes RSS   Listas de SharePoint   Calendarios de Internet   Calendarios publi ( 4 ) >                | <            |
| ▷ Outlook                                                                                                    | Cambiar cuenta 🛛 🕅                                                                                                    |              |
| > guille_layon@hotmail.com > guillermo.leon@metrotek.com.ec                                                                                                    | Configuración de la cuenta de prueba                                                                                                    | io hay       |
| ▲ guillermo@proteco-coasin.com                                                                                                    | Pruebas completadas correctamente. Haga clic en Cerrar para continuar.                                                                         | r citas      |
| <ul> <li>Image: Second Second Sec</li></ul> | Cerrar a de prueba<br>icón de esta pantalla, le                                                                                                | próxima      |
| Bandeja de salida Carpetas de búsqueda                                                                                                    | Tareas Errores red.)                                                                                                    | **           |
| 🧒 Correo electrónico no deseado                                                                                                    | Tareas Estado                                                                                                    | ¥ H          |
| ▷ guillermo_leon_b@hotmail.com                                                                                                    | U Dinviar mensaje de correo electrónico de pru Completado                                                                                      | yy. 8 tareas |
|                                                                                                    | Nombre de usuano: guillermo.leon                                                                                                    |              |
|                                                                                                    | Contraseña:                                                                                                    |              |
|                                                                                                    | Requerr Inico de section utilizade la<br>Requerr Inico de section utilizado Autenticación de<br>contraseña segura (SPA)     Más configuradones |              |
| Correo                                                                                                    |                                                                                                    |              |
| Calendario                                                                                                    | < Atrás Siguiente > Cancelar                                                                                                    |              |
| 8 Contactos                                                                                                    |                                                                                                    |              |
| 🗳 Tareas                                                                                                    |                                                                                                    |              |
|                                                                                                    | v                                                                                                    |              |
| Elementos: 0 🛛 🧩 Avisos: 17                                                                                                    | Preparando para enviar o recibir                                                                                                    |              |

Ilustración 4-21 - Comprobación de configuración de cuenta de correo electrónico creada

# 4.1.7.2 Envió de correo electrónico a dominios externos.

Envío de correo electrónico a cuenta de HOTMAIL guillermo\_leon\_b@hotmail.com

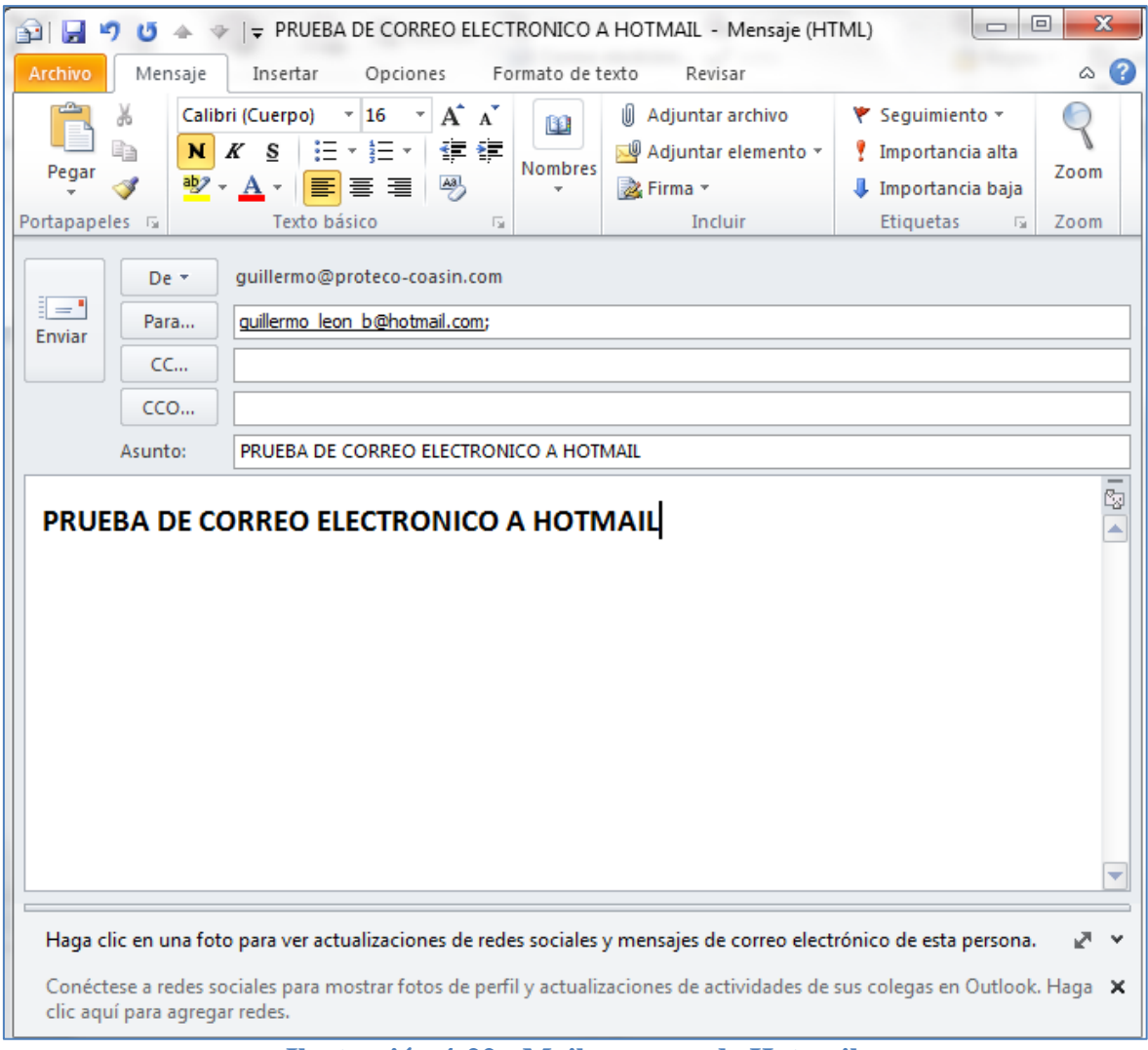

Ilustración 4-22 - Mail a correo de Hotmail

En el log de Sendmail se puede observar el envío del correo y la actuación de MailScanner.

| 🚰 root@firewall:/etc/mail                                                                                                    |
|----------------------------------------------------------------------------------------------------|
|                                                                                                    |
| May 12 18:17:51 firewall sendmail[25585]: q4CNHp7a025585: from= <guillermo.leon@proteco-coasin.com>.</guillermo.leon@proteco-coasin.com>            |
| <pre>size=2716, class=0, nrcpts=1, msgid=&lt;001501cd3094\$e4bf2e80\$ae3d8b80\$@proteco-coasin.com&gt;, proto=ESMT</pre>                            |
| P, daemon=MSA, relay=[186.42.152.247]                                                                                                    |
| May 12 18:17:51 firewall sendmail[25585]: q4CNHp7a025585: to=≺guillermo leon b@hotmail.com>,)delay=0                                                |
| 0:00:00, mailer=esmtp, pri=32716, stat=queued                                                                                                    |
| May 12 18:17:52 firewall MailScanner[24984]: New Batch: Scanning 1 messages, 3197 bytes                                                             |
| May 12 18:17:52 firewall MailScanner[24984]: Virus and Content Scanning: Starting                                                                   |
| May 12 18:18:00 firewall MailScanner[24984]: Expired 1 records from the SpamAssassin cache                                                          |
| May 12 18:18:00 firewall MailScanner [24984]: Uninfected: Delivered 1 messages                                                                      |
| May 12 18:18:00 firewall MailScanner[24984]: Deleted 1 messages from processing-database                                                            |
| May 12 18:18:02 firewall sendmail[25597]: g4CNHp7a025585: to= <guillermo b@hotmail.com="" leon="">, ctladdr</guillermo>                             |
| <pre>=<guillermo.leon@proteco-coasin.com> (504/504), delay=00:00:11, xdelay=00:00:02, mailer=esmtp, pri=1</guillermo.leon@proteco-coasin.com></pre> |
| 22716, relay=mx2.hotmail.com, [65.54.188.126], dgn=2.0.0, stat=Sent (<001501cd3094\$e4bf2e80\$ae3d8b8 =                                             |
| OS@proteco-coasin.com> Queued mail for delivery)                                                                                                    |
|                                                                                                    |

Ilustración 4-23 - Log de Sendmail

En el buzón de la cuenta guillermo\_leon\_b@hotmail.com se lista el correo recibido.

| Hotmail - guillermo_leon_b@hotmail.com | n - Windows Internet Explorer<br>I.live.com/default.aspx#!/mail/InboxLight.aspx?n=316383571!n=1 | 293344988&&fid=1∣=0b89cd1c-9c87-11e1-9019-00237de3f55e&fv=1                                                                                                    | O McAfee ▼ ■ ■                                                                                                    |
|----------------------------------------|-------------------------------------------------------------------------------------------------|----------------------------------------------------------------------------------------------------|----------------------------------------------------------------------------------------------------|
| Archivo Edición Ver Favoritos Her      | ramientas Ayuda                                                                                 |                                                                                                    |                                                                                                    |
| x bing                                 | 🥙 🛹 🖬                                                                                           | <b>D</b>                                                                                                    |                                                                                                    |
| 🖕 Favoritos 🛛 👍 🕶 Convertir Potencia   | , dBm 🔊 Galería de Web Slice 👻                                                                  |                                                                                                    |                                                                                                    |
| Hotmail - guillermo_leon_b@hotmail.co  | m                                                                                               | 6                                                                                                    | 🔓 🔻 🖾 👻 🚔 👻 Página 👻 Seguridad 🕶                                                                                                    |
| <i>≋</i> Windows Live™                 | Hotmail (5415) Messenger (15)                                                                   | SkyDrive   MSN                                                                                                    | Guillermo León gerfil   cerrar sesión                                                                                                    |
| Hotmail                                | Nuevo Responder Responder a todo                                                                | s Reenviar   Eliminar Correo no deseado Lin                                                                                                    | mpiar 🔹                                                                                                    |
| Entrada (5415)                         | Marcar como 🔹 Mover a 🔹 Categorías 🕯                                                            | ·   🖶 💈                                                                                                    |                                                                                                    |
| Carpetas     Correo no deseado (40)    | PRUEBA DE CORREO ELEC<br>HOTMAIL                                                                | TRONICO A Volver a mensajes                                                                                                    | s 🛛 🐥 🏠 Ver de nuevo                                                                                                    |
| Borradores (3)                         | Guillermo león Agregar a co                                                                     | ntactos                                                                                                    |                                                                                                    |
| Eliminados (4)                         | Guillermo león                                                                                  | Re                                                                                                    | esponder 🔻                                                                                                    |
| Contactos sugeridos                    | guillermo.leon@proteco-coasin.com                                                               |                                                                                                    | 10 miles                                                                                                    |
| Grace Saa (1)                          | Enviar correo                                                                                   | a tu lista segura. De esta forma, siempre podrás ve                                                                                                    | er lo que                                                                                                    |
| Gustavo                                | Buscar correo electrónico                                                                       |                                                                                                    |                                                                                                    |
| Ivan Carrera                           |                                                                                                 |                                                                                                    |                                                                                                    |
| Ivan Salas                             | PRUEBA DE CORREO ELE                                                                            | CIRONICO A HOTMAIL                                                                                                    | No. of the second second secon |
| Quarantine                             |                                                                                                 |                                                                                                    | B                                                                                                    |
| Nuevo cometo                           |                                                                                                 | <ul> <li>The second second se</li></ul> | n d                                                                                                    |

Ilustración 4-24 - Buzón de la cuenta guillermo\_leon\_b@hotmail.com

## 4.1.7.3 Recepción de correo electrónico desde GMAIL, cuenta lgleon.b@gmail.com

Para la prueba de recepción y análisis de MailScanner se envió un correo desde una cuenta de GMAIL, <u>lgleo.b@gmail.com</u>:

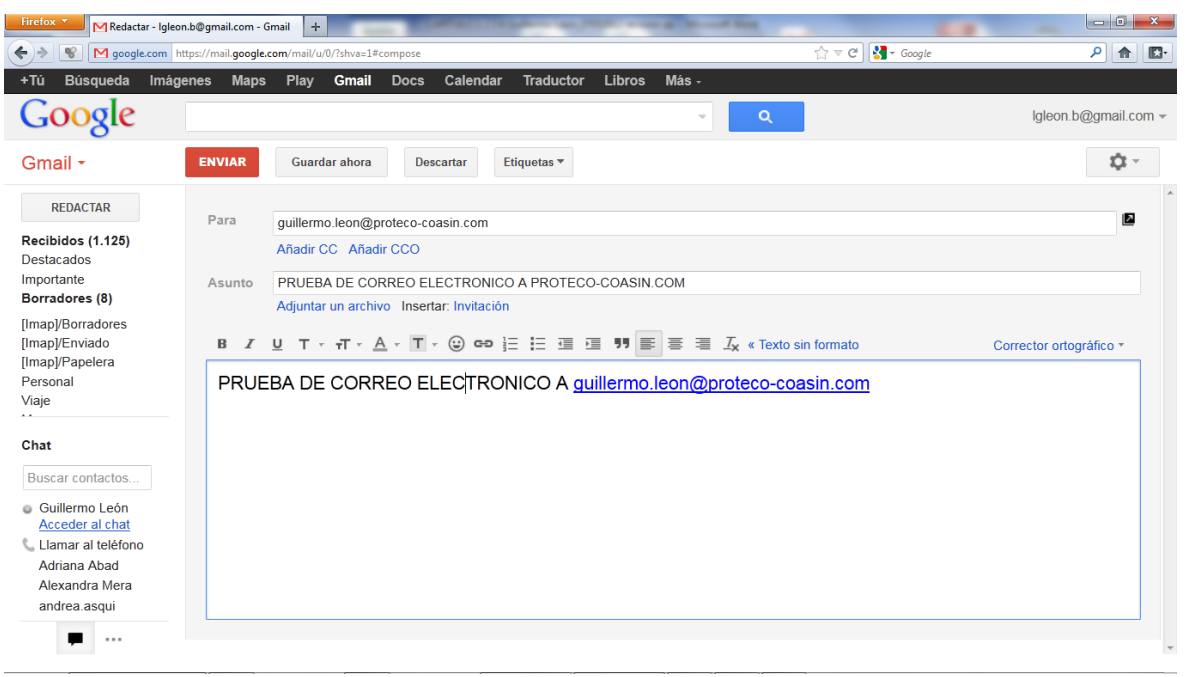

Ilustración 4-25 - Envió de correo electrónico desde cuenta de GMAIL lgleon.b@gmail.com a guillermo.leon@proteco-coasin.com

En los log del servidor se puede observar el correo entrante proveniente desde al cuenta lgleon.b@gmail.com dirigida a la cuenta Guillermo.leon@proteco-coasin.com

| Proot@firewall:/etc/mail                                                                                                    | - man                                    | -                          | 1000                                                                                                    | -                                                                                   | -                          |              |
|----------------------------------------------------------------------------------------------------|------------------------------------------|----------------------------|----------------------------------------------------------------------------------------------------|-------------------------------------------------------------------------------------|----------------------------|--------------|
| Mav 12 18:32:50 firewall                                                                                                    | sendmail[25684]: g                       | 4CNW0000256                | 84: <from< td=""><td>=<laleon.b< td=""><td>@gmail.com&gt;&gt; size</td><td>=1733, clas</td></laleon.b<></td></from<> | = <laleon.b< td=""><td>@gmail.com&gt;&gt; size</td><td>=1733, clas</td></laleon.b<> | @gmail.com>> size          | =1733, clas  |
| s=0, nrcpts=1, msgid= <cac< td=""><td>CS=bz4gRNANVK4nvN9</td><td>xXBdU97-YXx</td><td>Hh7+26jql</td><td>QDVX3171G</td><td>Q@mail.gmail.com</td><td>&gt;, proto=ESM</td></cac<> | CS=bz4gRNANVK4nvN9                       | xXBdU97-YXx                | Hh7+26jql                                                                                                    | QDVX3171G                                                                           | Q@mail.gmail.com           | >, proto=ESM |
| TP, daemon=MTA, relay=mai<br>Mav 12 18:32:55 firewall                                                                                                    | l-vb0-f53.google.c<br>MailScanner[24984] | om [209.85.<br>: New Batch | 212.53]<br>1: Scannii                                                                                                | ng 1 messa                                                                          | ges, 2279 bytes            |              |
| May 12 18:32:55 firewall 1                                                                                                    | MailScanner[24984]                       | : Virus and                | Content                                                                                                    | Scanning:                                                                           | Starting                   |              |
| May 12 18:33:13 firewall  <br>May 12 18:33:15 firewall                                                                                                    | MailScanner[24984]<br>MailScanner[24984] | : Expired 1<br>: Uninfecte | . records                                                                                                    | from the :<br>ered 1 mes:                                                           | SpamAssassin cach<br>sages | ne           |
| May 12 18:33:15 firewall 1                                                                                                    | MailScanner[24984]                       | : Deleted 1                | message:                                                                                                    | s from pro                                                                          | cessing-database           |              |
| May 12 18:33:15 firewall<br>lav=00:00:25. xdelav=00:0                                                                                                    | sendmail[25698]: q<br>0:00. mailer=local | 4CNWooQ0256                | 84: to=<<br>3. dsn=2                                                                                                 | guillermo.                                                                          | leon@proteco-coas<br>=Sent | sin.com≽,>de |

Ilustración 4-26 - Log de Sendmail en recepción de correo

En el cliente de correo electrónico en donde se configuró la cuenta <u>guiller-</u><u>mo.leon@proteco-coasin.com</u> se puede observar la recepción del correo:

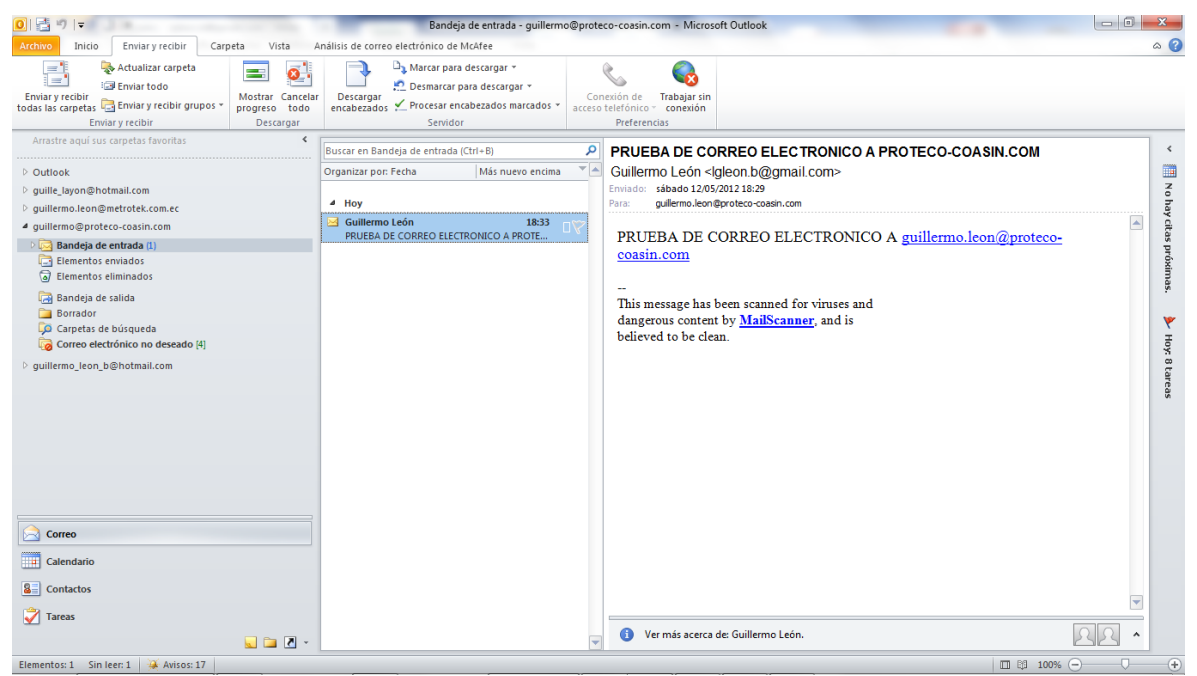

Ilustración 4-27 - Buzón de la cuenta guillermo.leon@proteco-coasin.com

## 4.1.8 Comprobación operatividad Samba

La comprobación del servicio Samba se realizará accediendo a las carpetas compartidas creadas en el servidor, se utilizará un usuario de dominio de Active Directory para comprobar la integración al mismo.

Para acceder a las carpetas compartidas del servidor se puede utilizar la ruta:

<u>\\server1</u>

| Single VM                                                                                             |
|----------------------------------------------------------------------------------------------------|
| WirtualBox                                                                                            |
| Security<br>Configurati                                                                               |
|                                                                                                    |
|                                                                                                    |
|                                                                                                    |
| Run ?X                                                                                                |
| Type the name of a program, folder, document, or Internet resource, and Windows will open it for you. |
| Open: \\server1                                                                                       |
| OK Cancel Browse                                                                                      |
| 2 Start 😥 🏈 🥹                                                                                         |
| Ilustración 4-28 - Conexión con equipo SERVER1                                                        |

. . . . . . . . . . . . .

Por motivos de pruebas se crearon 3 carpetas de operatividad, a las cuales se les asignó los siguientes permisos:

Departamento1.- permiso de acceso, lectura y escritura a usuario gleon Departamento 2.- permiso de lectura a usuario gleon Departamento 3.- permiso de acceso, lectura y escritura a usuario abolanos,

La máquina en la que se está realizando las pruebas, se autenticó con el usuario de dominio de Active Directory: gleon.

| 📲 \\server1                                                    |                   |                                  |   |  |  |  |
|----------------------------------------------------------------|-------------------|----------------------------------|---|--|--|--|
| <u>File E</u> dit <u>V</u> iew F <u>a</u> vorites <u>T</u> ool | ls <u>H</u> elp   |                                  | - |  |  |  |
| 🔇 Back 👻 🜍 💌 🏂 Search 🌔 Folders 🛛 🖽 🕶                          |                   |                                  |   |  |  |  |
| Address 💡 \\server1                                            |                   |                                  |   |  |  |  |
|                                                                | Name 🔺            | Comments                         |   |  |  |  |
| Network Tasks 🕆                                                | Pepartamento1     | departamento1                    |   |  |  |  |
| 📴 Add a petwork place                                          | 😴 Departamento2   | departamento2                    |   |  |  |  |
|                                                                | 😴 Departamento3   | departmanet3                     |   |  |  |  |
|                                                                | Service and Faxes | Shows installed printers and fax |   |  |  |  |
| Search Active Directory                                        |                   |                                  |   |  |  |  |
|                                                                |                   |                                  |   |  |  |  |
| Other Places *                                                 |                   |                                  |   |  |  |  |
| 💑 Proteco                                                      |                   |                                  |   |  |  |  |
| Entire Network                                                 |                   |                                  |   |  |  |  |
| My Computer                                                    |                   |                                  |   |  |  |  |
| A My Documents                                                 |                   |                                  |   |  |  |  |
| Divistors and Eaves                                            |                   |                                  |   |  |  |  |
|                                                                |                   |                                  |   |  |  |  |
|                                                                |                   |                                  |   |  |  |  |
| Details *                                                      |                   |                                  |   |  |  |  |
| server1                                                        |                   |                                  |   |  |  |  |
|                                                                |                   |                                  |   |  |  |  |

Ilustración 4-29 - Lista de carpetas compartidas en equipo SERVER1

• Departamento1.- permiso de acceso, lectura y escritura a usuario gleon

Se ingresó a la carpeta Departamento 1

| i 🚰           | server1\Departamento                         | 1             |                 |      |      |               | _ 🗆 🗡      |
|---------------|----------------------------------------------|---------------|-----------------|------|------|---------------|------------|
| Eile          | <u>E</u> dit <u>V</u> iew F <u>a</u> vorites | <u>T</u> ools | Help            |      |      |               | -          |
| 🕝 В           | iack 🝷 🕘 👻 🏂 🔎 Se                            | arch 🏾 🏾      | 🏷 Folders 🛛 🔝 🗸 |      |      |               |            |
| A <u>d</u> dr | ess 宴 \\server1\Departam                     | ento1         |                 |      |      |               | 🕶 🔁 Go     |
|               |                                              |               | Name 💌          | Size | Туре | Date Modified | Attributes |
| F             | ile and Folder Tasks                         | *             |                 |      |      |               |            |
| 6             | 🍠 Make a new folder                          |               |                 |      |      |               |            |
|               | Publish this folder to the<br>Web            |               |                 |      |      |               |            |
|               |                                              |               |                 |      |      |               |            |
| C             | )ther Places                                 | *             |                 |      |      |               |            |
|               | 🚽 server1                                    |               |                 |      |      |               |            |
|               | My Documents                                 |               |                 |      |      |               |            |
|               | 🚽 My Computer                                |               |                 |      |      |               |            |
|               | 🚽 My Network Places                          |               |                 |      |      |               |            |
| C             | etails                                       | ×             |                 |      |      |               |            |
|               |                                              |               |                 |      |      |               |            |
|               |                                              |               |                 |      |      |               |            |
|               |                                              |               |                 |      |      |               |            |
|               |                                              |               |                 |      |      |               |            |

Ilustración 4-30 - Directorio Departamento1 en SERVER1

Sr creó una carpeta de prueba llamada "prueba de escritura"

| 👰 \\server1\Departamento1                         |                                          |                      |            |             |                    | _ 🗆 🗙      |  |  |
|---------------------------------------------------|------------------------------------------|----------------------|------------|-------------|--------------------|------------|--|--|
| <u>File E</u> dit <u>V</u> iew F <u>a</u> vorites | <u>T</u> ools                            | Help                 |            |             |                    | <b></b>    |  |  |
| 🔇 Back 👻 🕤 🖌 🏂 🔎 Sea                              | G Back ▼ () > fig > Search () Folders () |                      |            |             |                    |            |  |  |
| Address 😥 (\server1\Departamento1                 |                                          |                      |            |             |                    |            |  |  |
| ,-                                                |                                          | Name 🔺               | Size       | Туре        | _<br>Date Modified | Attributes |  |  |
| File and Folder Tasks                             | *                                        | 🗀prueba de escritura |            | File Folder | 4/23/2012 12:47 AM |            |  |  |
| 📂 Make a new folder                               |                                          |                      |            |             |                    |            |  |  |
| Publish this folder to the Web                    |                                          |                      |            |             |                    |            |  |  |
| Other Places                                      | *                                        |                      |            |             |                    |            |  |  |
| Server1                                           |                                          |                      |            |             |                    |            |  |  |
| 9 My Computer<br>9 My Network Places              |                                          |                      |            |             |                    |            |  |  |
| Details                                           | *                                        |                      |            |             |                    |            |  |  |
|                                                   |                                          |                      |            |             |                    |            |  |  |
|                                                   |                                          |                      |            |             |                    |            |  |  |
| Ilustración 4-31                                  | · Pr                                     | ueba de escritura en | directorio | ) Departame | nto1 en SERV       | VER1       |  |  |

• Departamento 2.- permiso de lectura a usuario gleon

| 🛜 \\server1\Departamento2                         | 2             |                              |      |      |               |            |
|---------------------------------------------------|---------------|------------------------------|------|------|---------------|------------|
| <u>File E</u> dit <u>V</u> iew F <u>a</u> vorites | <u>T</u> ools | Help                         |      |      |               | <b>.</b>   |
| 🚱 Back 🝷 🕥 👻 🥬 🔎 Se                               | arch 厦        | > Folders   <mark>Ⅲ</mark> ▼ |      |      |               |            |
| Address 😪 \\server1\Departam                      | ento2         |                              |      |      |               | 💌 🔁 Go     |
|                                                   |               | Name 🔺                       | Size | Туре | Date Modified | Attributes |
| File and Folder Tasks                             | *             |                              |      |      |               |            |
| 📂 Make a new folder                               |               |                              |      |      |               |            |
| Publish this folder to the<br>Web                 |               |                              |      |      |               |            |
|                                                   |               |                              |      |      |               |            |
| Other Places                                      | *             |                              |      |      |               |            |
| 💡 server1                                         |               |                              |      |      |               |            |
| My Documents                                      |               |                              |      |      |               |            |
| 🚽 My Computer                                     |               |                              |      |      |               |            |
| My Network Places                                 |               |                              |      |      |               |            |
| Details                                           | ×             |                              |      |      |               |            |
| Decuis                                            | •             |                              |      |      |               |            |
|                                                   |               |                              |      |      |               |            |
|                                                   |               |                              |      |      |               |            |
|                                                   |               |                              |      |      |               |            |
|                                                   |               |                              |      |      |               |            |

Se ingresó a la carpeta Departamento 2

Ilustración 4-32 - Directorio Departamento2 en SERVER1

Al intentar crear una carpeta de prueba, el servidor devolvió el mensaje de acceso denegado.

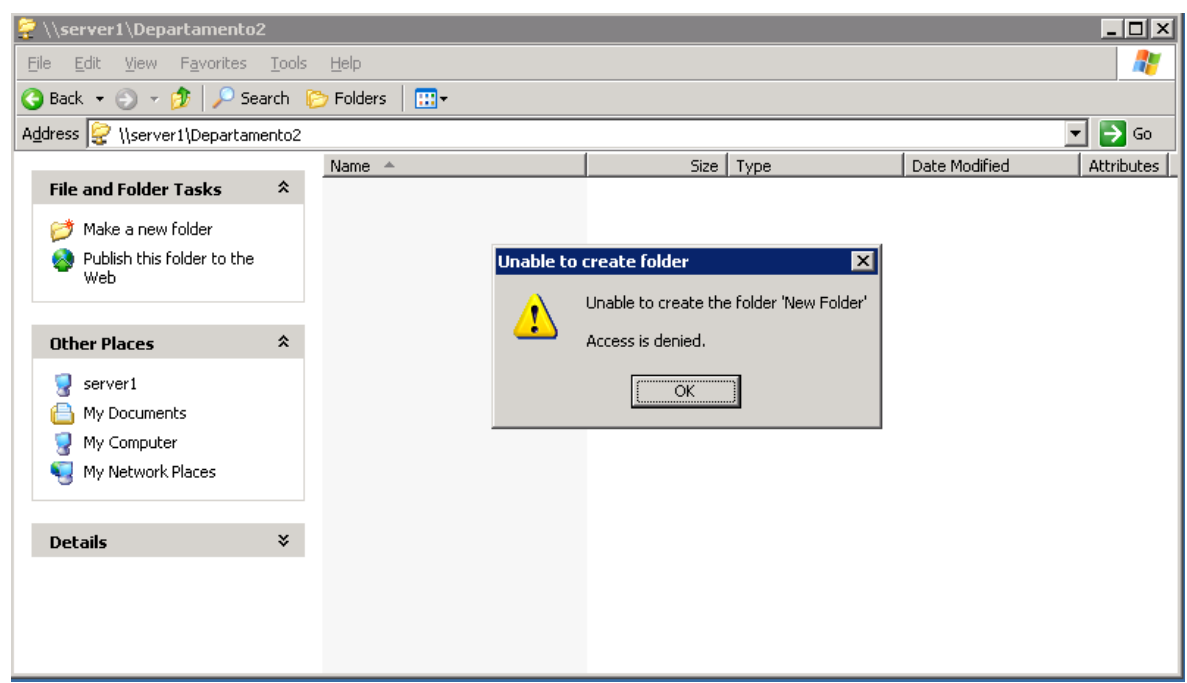

Ilustración 4-33 - Prueba de escritura en directorio Departamento2 en SERVER1

• Departamento 3.- permiso de acceso, lectura y escritura a usuario abolanos,

El usuario gleon no tiene acceso a la carpeta Departamento3, por lo cual al tratar de ingresar el servidor pedirá verificar las credenciales de inicio de sesión, se utilizarán las credenciales del usuario abolanos el cual tiene acceso a esta carpeta compartida.

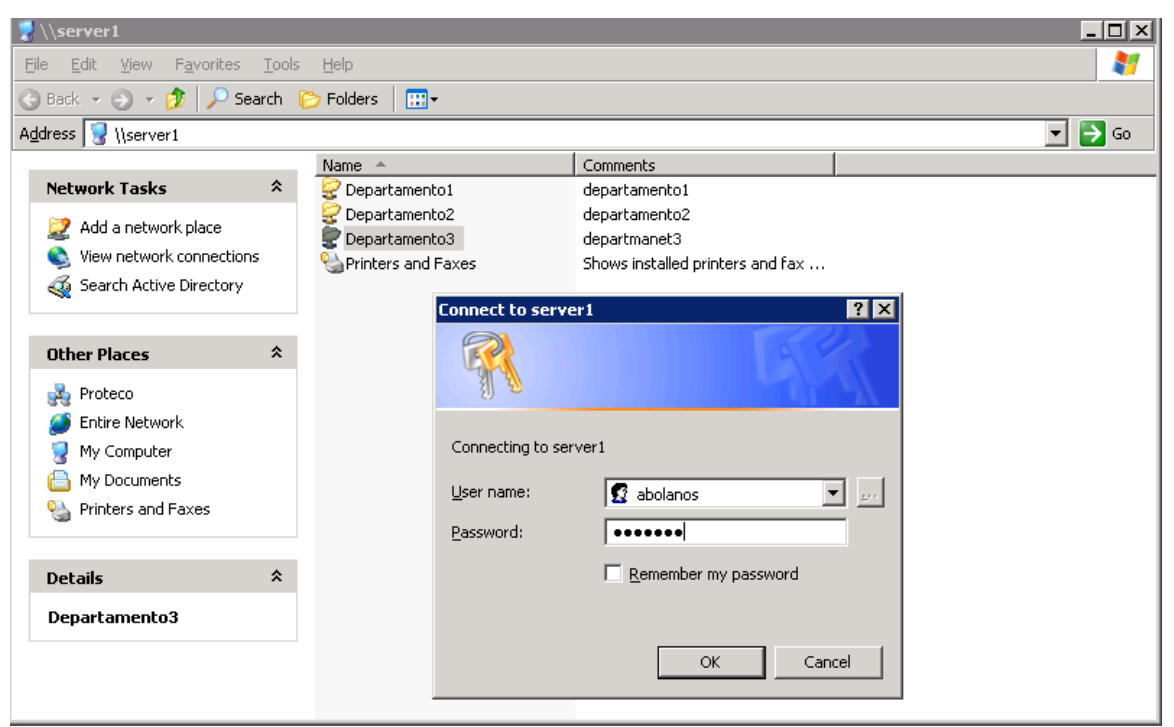

Ilustración 4-34 - Prueba de ingreso en directorio Departamento3 en SERVER1

Al ingresar las credenciales del usuario abolanos, la autenticación es correcta y es permitido el acceso a la carpeta compartida.

| 🛜 \\server1\Departamento3                                                                       |                            |                    |            |             |               |            |
|-------------------------------------------------------------------------------------------------|----------------------------|--------------------|------------|-------------|---------------|------------|
| <u>File E</u> dit <u>V</u> iew F <u>a</u> vorites                                               | <u>T</u> ools <u>H</u> elp |                    |            |             |               |            |
| 🔇 Back 👻 🕥 👻 🏂 Sea                                                                              | arch 🜔 Folde               | ers 🛄 <del>-</del> |            |             |               |            |
| Address 🔓 \\server1\Departame                                                                   | ento3                      |                    |            |             |               | 💌 🄁 Go     |
| File and Folder Tasks                                                                           | ∧ Name                     | <b>▲</b>           | Size       | Туре        | Date Modified | Attributes |
| Dake a new folder  Make a new folder  Publish this folder to the  Web                           |                            |                    |            |             |               |            |
| Other Places                                                                                    | *                          |                    |            |             |               |            |
| server1         Image: My Documents         Image: My Computer         Image: My Network Places |                            |                    |            |             |               |            |
| Details                                                                                         | ×                          |                    |            |             |               |            |
|                                                                                                 |                            |                    |            |             |               |            |
| Ilustración 4                                                                                   | 4-35 - In                  | greso a director   | io Departa | mento3 en S | ERVER1 co     | n          |

4-35 - Ingreso a directorio Departamento3 en SERVER1 con usuario abolanos

## 4.1.9 Comprobación operatividad Servidor WEB

Para la comprobación de operatividad del servidor WEB se configuró 2 páginas de prueba en el servidor, una para el dominio intranet.proteco-coasin.com y la otra para el dominio software.proteco-coasin.com.

Desde el navegador de un computador en la red interna se accedió a cada dominio obteniendo estos resultados:

#### 4.1.9.1 Ingreso a intranet.proteco-coasin.com

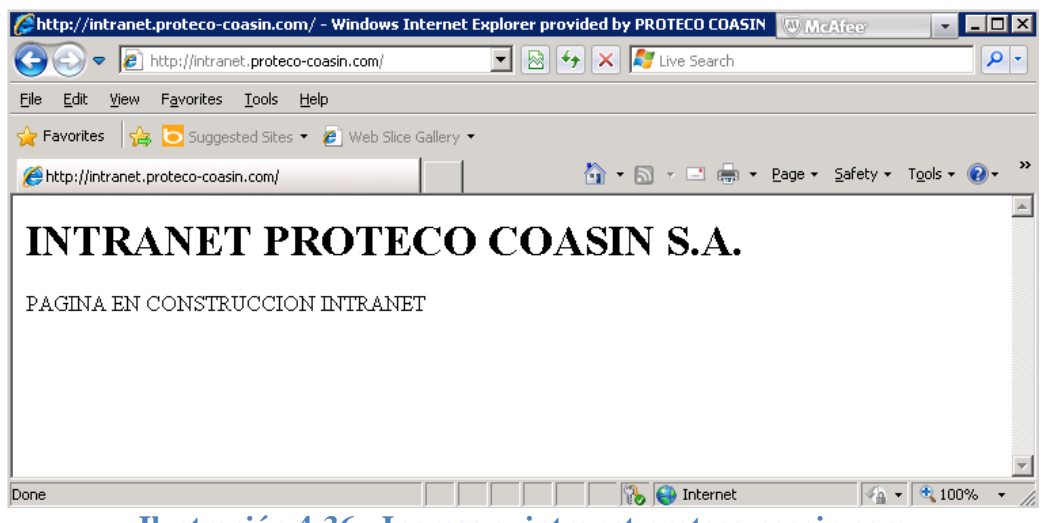

Ilustración 4-36 - Ingreso a intranet.proteco-coasin.com

4.1.9.2 Ingreso a software.proteco-coasin.com

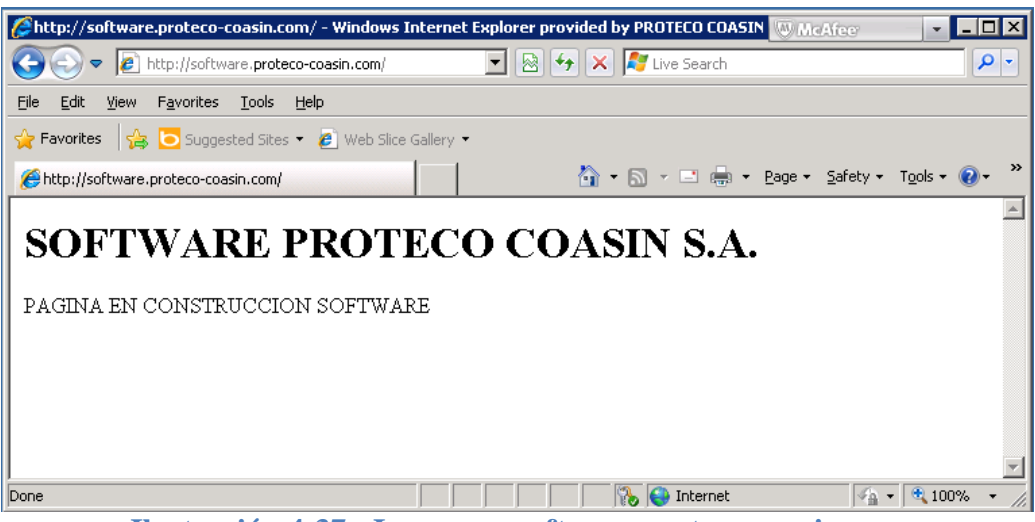

Ilustración 4-37 - Ingreso a software.proteco-coasin.com

# 4.1.10 Comprobación operatividad Servidor FTP

La verificación de la operatividad del servidor FTP se realizará mediante la aplicación Filezilla versión 3.5.2.

## 4.1.10.1 Comprobación de operatividad Servidor FTP mediante Filezilla

Posteior a la instalación del cliente FTP Filezilla se realizan las configuraciones necesarias para la conexión como se muestraen la siguiente figura.

| FileZilla                                                                                                    |                                                                                     |                                     |                                                                                                    |                                                                                                    |                                                                            |                                       |             | • X    |
|----------------------------------------------------------------------------------------------------|-------------------------------------------------------------------------------------|-------------------------------------|----------------------------------------------------------------------------------------------------|----------------------------------------------------------------------------------------------------|----------------------------------------------------------------------------|---------------------------------------|-------------|--------|
| Archivo Edición V                                                                                                    | er Transferencia Servi                                                              | dor Marcadores                      | Ayuda ¡Nueva v                                                                                                    | ersión disponible!                                                                                                    |                                                                            |                                       |             |        |
|                                                                                                    | 🛃 😫 🐰 🎦 💺 🤇                                                                         | ) 🗉 🕺 🖗 🖊                           | 8                                                                                                    |                                                                                                    |                                                                            |                                       |             |        |
| Servidor:                                                                                                    | Nombre de usua                                                                      | rio:                                | Contraseña:                                                                                                    |                                                                                                    | Puerto:                                                                    | Conexión ráp                          | pida 🔻      |        |
| Sitio local: C:\Users\Gu                                                                                                    | Gestor de sitios<br>Seleccione el sitio:<br>Um sitios<br>Nuevo sitio<br>Proyecto.pe | ru                                  | General Avanza<br>Servidor:<br>Protocolo:<br>Clfrado:<br>Modo de acceso:<br>Usuario:<br>Contraseña:<br>Cuenta:<br>Comentarios: | do Opciones de Trai<br>fto.proteco-coasin.c<br>FTP - Protocolo de T<br>Requiere FTP explíci<br>Normal<br>proteco \proyecto.pe | nsferencia Juego<br>ol Puert<br>ransferencia de Arr<br>to sobre TLS<br>eru | de caracteres<br>o:<br>chivos  v<br>v | dific Permi | sos Pr |
| Capturas de pan<br>COBERTURA NU<br>COBERTURA NU<br>COBERTURA RA<br>htc<br>12 archivos y 22 directo<br>Servidor/Archivo loca | Nuevo marcador<br>Borrar                                                            | Nueva carpeta Renombrar Copiar Cone | ctar Acepta                                                                                                    | r Cancelar                                                                                                    | ]                                                                          | Ţ                                     |             | 4      |
|                                                                                                    |                                                                                     |                                     | •                                                                                                    |                                                                                                    |                                                                            |                                       |             |        |
| Archivos en cola                                                                                                    | Transferencias fallidas                                                             | Transferencias satis                | factorias                                                                                                    |                                                                                                    |                                                                            |                                       |             |        |
|                                                                                                    |                                                                                     |                                     |                                                                                                    |                                                                                                    |                                                                            | 500                                   | Cola: vacía |        |

Ilustración 4-38 – Configuración Filezilla

Los parámetros configurados en el cliente son:

| Servidor:       | ftp:proteco-coasin.com o 190.108.69.190    |
|-----------------|--------------------------------------------|
| Protocolo:      | FTP protocolo de transferencia de archivos |
| Cifrado:        | Requiere FTP Explícito sobre TLS           |
| Modo de acceso: | Normal                                     |
| Usuario:        | proyecto.peru                              |
| Contaseña:      | password                                   |

Por motivos de pruebas de funcionamiento se crearon 3 usuarios proyectos.ecuador, proyectos.peru y proyectos.argentina en Active Directory y el servidor de FTP se crearon las carpetas donde se guardará la información de cada usuario encapsulado.

mkdir /home/proyecto.ecuador mkdir /home/proyecto.peru mkdir /home/proyecto.argentina

Posterior al ingreso de la información necesaria, el servidor devolverá el mensaje del certificado a utilizar:

| 1 | El certificado del servidor es desconocido. Por favor, examine cuidadosamente el<br>certificado para asegurarse de que se puede confiar en el servidor. |                            |                                           |                          |  |  |  |  |  |
|---|----------------------------------------------------------------------------------------------------|----------------------------|-------------------------------------------|--------------------------|--|--|--|--|--|
| ~ | Detalles                                                                                                    |                            |                                           |                          |  |  |  |  |  |
|   | Desde válido:                                                                                                    | 25/05/2012                 |                                           |                          |  |  |  |  |  |
|   | Hasta válido                                                                                                    | 25/05/2014                 |                                           |                          |  |  |  |  |  |
|   | Número de serie:                                                                                                    | 00:ce:6e:56:d0:5c:bc       | 1:88:ab                                   |                          |  |  |  |  |  |
|   | Algoritmo de clave pública: RSA con 1024 bits                                                                                                    |                            |                                           |                          |  |  |  |  |  |
|   | Huella digital (MDS                                                                                                    | ): 2e:cc:2b:90:d5:fe:d8    | d8:3a:2d:e6:f1:d8:95:7c:b9:d9             |                          |  |  |  |  |  |
|   | Huella digital (SHA                                                                                                    | -1): cf:e8:bc:0a:fe:ca:47: | 17:e9:ce:81:4d:34:37:ac:d8:1c:6a:79:63:54 |                          |  |  |  |  |  |
|   | Asunto del certific                                                                                                    | ado                        | Agente de certific                        | ado                      |  |  |  |  |  |
|   | Nombre común:                                                                                                    | FIREWALL                   | Nombre común:                             | FIREWALL                 |  |  |  |  |  |
|   | Organización:                                                                                                    | PROTECO COASIN S.A.        | Organización:                             | PROTECO COASIN S.A.      |  |  |  |  |  |
|   | Unidad:                                                                                                    | п                          | Unidad:                                   | п                        |  |  |  |  |  |
|   | País:                                                                                                    | EC                         | País:                                     | EC                       |  |  |  |  |  |
|   | Estado o provincia                                                                                                    | : PICHINCHA                | Estado o provincia: PICHINCHA             |                          |  |  |  |  |  |
|   | Localidad:                                                                                                    | QUITO                      | Localidad:                                | QUITO                    |  |  |  |  |  |
|   | Correo-e:                                                                                                    | gleon@proteco-coasin.com   | Correo-e:                                 | gleon@proteco-coasin.com |  |  |  |  |  |
|   | Detalles de la sesi                                                                                                    | ón                         |                                           |                          |  |  |  |  |  |
|   | Sitio: fto.prote                                                                                                    | co-coasin.com:21           |                                           |                          |  |  |  |  |  |
|   | Cifrado: 3DES-CB                                                                                                    | c                          |                                           |                          |  |  |  |  |  |
|   | MAC: SHA1                                                                                                    |                            |                                           |                          |  |  |  |  |  |
|   | ¿Confiar en este certificado y seguir conectando?                                                                                                    |                            |                                           |                          |  |  |  |  |  |
|   | Siemore confiar en el certificado en futuras sesiones.                                                                                                  |                            |                                           |                          |  |  |  |  |  |

Ilustración 4-39 – Certificado para conexión

Posterior a aceptar el certificado la aplicación indicará que la conexión fue exitosa y se listará el contenido de la carpeta de usuario.

| 🔁 proyecto.peru - ftpe                                                                                                    | s://proteco\proyecto.peru@                                                                                   | Dfto.proteco-coasin.com -                                                                                                    | FileZi                     | Cilla                                                    |  |  |  |  |  |
|----------------------------------------------------------------------------------------------------|----------------------------------------------------------------------------------------------------|----------------------------------------------------------------------------------------------------|----------------------------|----------------------------------------------------------|--|--|--|--|--|
| Archivo Edición Ve                                                                                                    | r Transferencia Servido                                                                                      | r Marcadores Ayuda                                                                                                    | ;Nuev                      | eva versión disponible!                                  |  |  |  |  |  |
|                                                                                                    | 😴 🤞 🗐 🛞 😂                                                                                                    | E 🕺 😤 🖪                                                                                                    |                            |                                                          |  |  |  |  |  |
| Servidor:                                                                                                    | Nombre de usuario                                                                                            | : Con                                                                                                    | traseña                    | ña: Puerto: Conexión rápida                              |  |  |  |  |  |
| Respuesta:       200 Switching to Binary mode.         Comando:       PASV         Respuesta:       227 Entering Passive Mode (190, 108,69, 190, 136, 191)         Comando:       LIST         Respuesta:       150 Here comes the directory listing.         Respuesta:       225 Directory send OK.         Estado:       Directorio listado correctamente |                                                                                                    |                                                                                                    |                            |                                                          |  |  |  |  |  |
| Sitio local: C:\Users\Guil                                                                                                    | lermo León\Documents\                                                                                        |                                                                                                    | •                          | Sitio remoto: /                                          |  |  |  |  |  |
|                                                                                                    | Favorites<br>Impresoras<br>Links<br>Local Settings                                                           |                                                                                                    | •                          |                                                          |  |  |  |  |  |
| Nombre de archivo                                                                                                    | Tamaño d Tipo de arcl                                                                                        | nivo Última modificació                                                                                                    | n 🔺                        | Nombre d Tamaño d Tipo de arc Última modific Permisos Pr |  |  |  |  |  |
| <ul> <li></li> <li>Acoustica</li> <li>Archivos de Out</li> <li>BlackBerry</li> <li>capturas de pan</li> <li>COBERTURA NU</li> <li>COBERTURA RA</li> </ul>                                                                                                    | Carpeta de :<br>Carpeta de :<br>Carpeta de :<br>Carpeta de :<br>Carpeta de :<br>Carpeta de :<br>Carpeta de : | arc 10/05/2012 17:30:22<br>arc 25/05/2012 17:31:4<br>arc 27/01/2012 17:30:00<br>arc 09/01/2012 22:49:17<br>arc 24/01/2012 10:30:03<br>arc 24/01/2012 10:30:03 | 5<br>3<br>0<br>7<br>3<br>3 | Listado del directorio vacío                             |  |  |  |  |  |
| i i htc                                                                                                    | Carpeta de a                                                                                                 | arc 09/01/2012 22:49:21                                                                                                    | L                          | 4 III +                                                  |  |  |  |  |  |
| 12 archivos y 22 director                                                                                                    | rios. Tamaño total: 30.074.6                                                                                 | 70 bytes                                                                                                    |                            | Directorio vacío.                                        |  |  |  |  |  |
| Servidor/Archivo local                                                                                                    | Direcci Arch                                                                                                 | ivo remoto                                                                                                    |                            | Tamaño Prioridad Estado                                  |  |  |  |  |  |
| Archivos en cola                                                                                                    | ransferencias fallidas T                                                                                     | ransferencias satisfactorias                                                                                                    |                            |                                                          |  |  |  |  |  |
|                                                                                                    | X                                                                                                    |                                                                                                    |                            | 🔒 🛃 🚾 Cola: vacía 🛛 🗢 🖉                                  |  |  |  |  |  |

Ilustración 4-38 – Conexión exitosa desde cliente Filezilla a servidor FTP

La conexión al servidor FTP se lo podrá realizar mediante aplicaciones como Filezilla o Winscp que soporten SFTP.

### 4.1.11 Comprobación operatividad Servidor de respaldos.

Para la verificación del servidor de respaldos Backuppc, se utilizaron 2 máquinas pertenecientes al dominio PROTECO.LOCAL.

Fue necesaria la creación de un usuario en Active Directory, el cual tendrá los permisos necesarios para acceder a la información de los clientes y respaldar la misma.

El usuario creado en Active Directory es backuppc, en cada máquina cliente a respaldar la información del usuario se compartió la carpeta de perfil del mismo, pero se dio permiso de acceso solamente al usuario creado en Active Directory "backuppc".

Mediante las credenciales de este usuario, el servidor de respaldos Backuppe podrá acceder a la información necesaria que va ser respaldada.

### 4.1.11.1 Configuración de cliente a respaldar.

Datos del equipo:

| Nombre del equipo: | pro_con01      |
|--------------------|----------------|
| Usuario:           | Alexandra Mera |
| IP asignada:       | 192.168.3.30   |

## 4.1.11.1.1 Agregar un nuevo host

Conocer los datos del equipo a respaldar es necesario, con estos datos se podrá brindar la información necesaria a Backuppe para que pueda acceder a la información a ser respaldada.

En el menú "edit host" se debe ingresar la dirección IP del equipo o el nombre de la máquina y el nombre de usuario de la misma.

| Firefox 🔻 🖸 Config Edit         |               | +                           | The Read of Concession of                            | 1.00     | And in case of the local division of the local division of the loc | the state of the state of the s |                                                                                                    |            |        | ×   |
|---------------------------------|---------------|-----------------------------|------------------------------------------------------|----------|----------------------------------------------------------------------------------------------------|----------------------------------------------------------------------------------------------------|----------------------------------------------------------------------------------------------------|------------|--------|-----|
|                                 | c/index.cgi?a | ction=edit                  | Config&newMenu=hosts                                 |          |                                                                                                    |                                                                                                    | ☆ マ C Soogle                                                                                                    | ٩          | ♠      | •   |
|                                 | Main          | Config                      | uration Editor                                       |          |                                                                                                    |                                                                                                    |                                                                                                    |            |        | Î   |
| Hosts                           | Save          |                             |                                                      |          |                                                                                                    |                                                                                                    |                                                                                                    |            |        |     |
| Seleccione un host 👻            | Hosts         | <u>Xfer</u> E               | imail <u>CGI</u> Server                              | Bac      | cup Settings <u>Sche</u>                                                                                                    | dule                                                                                                    |                                                                                                    |            |        |     |
| Aceptar                         | nosts         |                             | host                                                 | dhc      | ouser                                                                                                    | moreUsers                                                                                                    |                                                                                                    |            |        | - 1 |
| Servidor                        |               | Delete                      | 192.168.10.1                                         |          | root                                                                                                    |                                                                                                    |                                                                                                    |            |        |     |
| Estado                          |               | Delete                      | 192.168.10.201                                       |          |                                                                                                    |                                                                                                    |                                                                                                    |            |        |     |
| Resumen PC<br>Edit Confin       |               | Delete                      | 192.168.10.205                                       |          | gleon                                                                                                    |                                                                                                    | =                                                                                                    |            |        |     |
| Edit Hosts                      | Hosts         | Delete                      | 192.168.10.54                                        |          | VeronicaJarrin                                                                                                    |                                                                                                    | -                                                                                                    |            |        |     |
| Opciones de administración      |               | Delete                      | localhost                                            |          | backuppc                                                                                                    |                                                                                                    |                                                                                                    |            |        |     |
| Registros antiguos              |               | Delete                      | pro_cont01                                           |          | AlexandraMera                                                                                                    |                                                                                                    |                                                                                                    |            |        |     |
| Resumen correo                  |               | Add                         |                                                      | _1       |                                                                                                    | 1                                                                                                    |                                                                                                    |            |        |     |
| Colas actuales<br>Documentación | To add a      | new host,                   | select Add and then ent                              | er the n | ame. To start with the pe                                                                                                    | -host configuration from another host,                                                                                                    | enter the host name as NEWHOST=COPYHOST. This w                                                                    | il overwri | te any | _ E |
| Wiki                            | existing p    | er-host cor<br>til you sele | nfiguration for NEWHOST<br>ct Save, None of the dele | You ca   | n also do this for an existin<br>t's backups will be remove                                                                                                    | g host. To delete a host, hit the Delet<br>d. so if you accidently delete a host, sin                                                                                                    | e button. For Add, Delete, and configuration copy, chan<br>now re-add it. To completely remove a host's backups, y | ges don't  | take   |     |
| SourceForge                     | manually r    | emove the                   | e files below /var/lib/back                          | ippc/pc  | HOST                                                                                                    | ,, , ,                                                                                                    | , , , , , , , , , , , , , , , , , , ,                                                                              |            |        |     |
|                                 |               |                             |                                                      |          |                                                                                                    |                                                                                                    |                                                                                                    |            |        |     |
|                                 |               |                             |                                                      |          |                                                                                                    |                                                                                                    |                                                                                                    |            |        |     |
|                                 |               |                             |                                                      |          |                                                                                                    |                                                                                                    |                                                                                                    |            |        |     |
|                                 |               |                             |                                                      |          |                                                                                                    |                                                                                                    |                                                                                                    |            |        |     |
|                                 |               |                             |                                                      |          |                                                                                                    |                                                                                                    |                                                                                                    |            |        |     |
|                                 |               |                             |                                                      |          |                                                                                                    |                                                                                                    |                                                                                                    |            |        |     |
|                                 |               |                             |                                                      |          |                                                                                                    |                                                                                                    |                                                                                                    |            |        |     |
|                                 |               |                             |                                                      |          |                                                                                                    |                                                                                                    |                                                                                                    |            |        |     |
|                                 |               |                             |                                                      |          |                                                                                                    |                                                                                                    |                                                                                                    |            |        |     |
|                                 |               |                             |                                                      |          |                                                                                                    |                                                                                                    |                                                                                                    |            |        |     |
|                                 |               |                             |                                                      |          |                                                                                                    |                                                                                                    |                                                                                                    |            |        |     |
|                                 |               |                             |                                                      |          |                                                                                                    |                                                                                                    |                                                                                                    |            |        |     |

Ilustración 4-390 - Agregar Host a ser respaldado

### 4.1.11.1.2 Configuración del host a respaldar

En el menú host se debe escoger el equipo para editar su configuración.

Las configuraciones establecidas para los equipos clientes

| Firefox  Config Edit                                 |                                               | +                                                        | -                                                                                                    |              | -                                                                                            |                                                                                                    | and the state of the                                                                                                    | ▽ □                                                  |                       | × |
|------------------------------------------------------|-----------------------------------------------|----------------------------------------------------------|----------------------------------------------------------------------------------------------------|--------------|----------------------------------------------------------------------------------------------|----------------------------------------------------------------------------------------------------|----------------------------------------------------------------------------------------------------|------------------------------------------------------|-----------------------|---|
|                                                      | uppc/index.cgii                               | action=edit                                              | Config&newMenu=hosts                                                                                         |              |                                                                                              |                                                                                                    | ☆ マ C Soogle                                                                                                    | ٩                                                    |                       |   |
|                                                      | Main                                          | Config                                                   | uration Editor                                                                                               |              |                                                                                              |                                                                                                    |                                                                                                    |                                                      |                       | ľ |
| Hosts                                                | Save                                          |                                                          |                                                                                                    |              |                                                                                              |                                                                                                    |                                                                                                    |                                                      |                       |   |
| Seleccione un host                                   | Hosts                                         | Xfer E                                                   | mail CGI Serve                                                                                               | r <u>Bac</u> | cup Settings Sch                                                                             | edule                                                                                                    |                                                                                                    |                                                      |                       | _ |
| Seleccione un host<br>192 168 10 1                   | Hosts                                         | 1                                                        |                                                                                                    |              |                                                                                              |                                                                                                    |                                                                                                    |                                                      |                       | 4 |
| 192.168.10.201                                       |                                               |                                                          | host                                                                                                    | dhc          | ouser                                                                                        | moreUsers                                                                                                    |                                                                                                    |                                                      |                       |   |
| 192.168.10.205<br>192.168.10.54                      |                                               | Delete                                                   | 192.168.10.1                                                                                                 | _            | root                                                                                         |                                                                                                    |                                                                                                    |                                                      |                       |   |
| localhost                                            |                                               | Delete                                                   | 192.168.10.201                                                                                               |              |                                                                                              |                                                                                                    |                                                                                                    |                                                      |                       |   |
| Edit Config                                          | Hosta                                         | Delete                                                   | 192.168.10.205                                                                                               |              | gleon                                                                                        |                                                                                                    |                                                                                                    |                                                      |                       |   |
| Edit Hosts                                           | 110363                                        | Delete                                                   | 192.168.10.54                                                                                                |              | VeronicaJarrin                                                                               |                                                                                                    |                                                                                                    |                                                      |                       |   |
| Archivo Registro                                     |                                               | Delete                                                   | localhost                                                                                                    |              | backuppc                                                                                     |                                                                                                    |                                                                                                    |                                                      |                       |   |
| Registros antiguos                                   |                                               | Delete                                                   | pro_cont01                                                                                                   |              | AlexandraMera                                                                                |                                                                                                    |                                                                                                    |                                                      |                       |   |
| Resumen correo                                       |                                               | Add                                                      |                                                                                                    |              |                                                                                              |                                                                                                    |                                                                                                    |                                                      |                       | = |
| Commentación<br>Documentación<br>XVII<br>SourceForce | To add a<br>existing<br>effect ur<br>manually | new host,<br>per-host con-<br>til you sele<br>remove the | select. Add and then en<br>Tiguration for HEWHOST<br>ct. Save. None of the del<br>a files below /var/lb/back | ter the n    | ame. To start with the py<br>nake do this for an exist<br>t's backups will be remov<br>(HOST | ur-host configuration from another the De<br>ng host. To delete a host, hit delete a host, hit<br>ad, so if you accidently delete a host, | et, enter the host name as NEWHOST-COPYHOST.<br>vide button. For Add. Deleta, and configuration copy<br>simply re-add it. To completely remove a host's back | This will overwr<br>. changes don't<br>.ps, you need | te any<br>∷take<br>to |   |
|                                                      |                                               |                                                          |                                                                                                    |              |                                                                                              |                                                                                                    |                                                                                                    |                                                      |                       |   |

Ilustración 4-41 - Selección de Host a ser respaldado

En el menú de configuración en la pestaña XFER, se debe ingresar el método de compartir la información, en el caso de clientes con sistema operativo Windows es SMB, el nivel de verbosidad es suficiente con 1.

En el parámetro SmbShareName se especifica el nombre de la carpeta compartida creada, en este caso al haberse compartido el perfil de usuario, se respaldará todo lo que contiene ese directorio.

El parámetro SmbShareUserName se especifica el nombre de usuario que tiene acceso a la carpeta compartida creada, como se explicó anteriormente el usuario creado para la creación de respaldos es "backuppc". El usuario se debe especificar con el nombre del dominio al que pertenece proteco\backuppc

En el parámetro SmbSharePasswd se especifica la contraseña del usuario del dominio.

| Firefox  Config Edit                                                       | +                                                                                                    | The Read Property of the lower workship to the                                                                 | - some the average of the local division of the source of the source of | - • × |
|----------------------------------------------------------------------------|----------------------------------------------------------------------------------------------------|----------------------------------------------------------------------------------------------------|----------------------------------------------------------------------------------------------------|-------|
|                                                                            | c/index.cgi?action=edit                                                                                    | Config&host=pro_cont01                                                                                         | רֹז דע 😋 🔀 ד Google                                                                                                    | ۹ 🗈   |
|                                                                            | Host pro_co                                                                                                | nt01 Configuration Editor                                                                                      |                                                                                                    | i i   |
| pro_cont01                                                                 | Note: Check Override                                                                                       | if you want to modify a value specific to this host.                                                           |                                                                                                    |       |
| pro cont01 Principal<br>Explorar copias de seguridad                       | Save                                                                                                    |                                                                                                    |                                                                                                    |       |
| Archivo Registro<br>Archivos de registro                                   | Xfer Email B                                                                                               | ackup Settings Schedule                                                                                        |                                                                                                    |       |
| Edit Config                                                                | Xfer Settings                                                                                              |                                                                                                    |                                                                                                    |       |
| Hosts pro_cont01  Aceptar Servidor Estado Resumen PQ                       | XferNethod Override XferLogLevel Override ClientCharset Override ClientCharsetLeggcy Override Smb Settings | amb •<br>1<br>1so-8859-1                                                                                       |                                                                                                    | E     |
| Edit Config<br>Edit Hosts                                                  | SmbShareName                                                                                               | Insert amera                                                                                                   |                                                                                                    |       |
| Opciones de administración                                                 | V Override                                                                                                 | Add                                                                                                    | -                                                                                                    |       |
| Archivo Registro<br>Registros antiguos<br>Resumen correo<br>Colas actuales | SmbShareUserName Override SmbSharePasswd                                                                   | proteco\backuppc                                                                                               |                                                                                                    |       |
| Documentación                                                              | Verride                                                                                                    |                                                                                                    |                                                                                                    |       |
| YTEN<br>SourceForge                                                        | BackupFilesOnly Coverride BackupFilesExclude BackupFilesExclude Override                                   | New Key: Add New Key: Add                                                                                      |                                                                                                    |       |
|                                                                            | Smb Paths/Com                                                                                              | nands                                                                                                    |                                                                                                    |       |
|                                                                            | SmbClientFullCmd Override SmbClientIncrCmd Override SmbClientRestoreCm                                     | \$smbClientPath \\\$host\\$shareName \$I_option -U \$<br>\$smbClientPath \\\$host\\$shareName \$I_option -U \$ | 38                                                                                                    |       |
|                                                                            | Override                                                                                                   | SsmbClientPath \\\$host\&shareName &I_option -U &                                                              | 184                                                                                                    |       |

Ilustración 4-402 - Configuración de Host a ser respaldado

Para indicar el número de backups totales e incrementales y los días que se requieren respaldar la información, se lo realiza en la pestaña Schedule la interface Web.

| Firefox T Config Edit                                | +                         | . · •                  | and A Concilla No.           |   | grouppe. | - 8888,714 | from the second | proj. bank. | ▼ 0.0 |   |   | x          |
|------------------------------------------------------|---------------------------|------------------------|------------------------------|---|----------|------------|-----------------|-------------|-------|---|---|------------|
|                                                      | backuppc/index.cgi?action | =editConfig&host=p     | oro_cont01                   |   |          |            | ⊂ 🛃             | + Google    |       | P | ♠ | <b>.</b> . |
|                                                      | Host pro_con              | t01 Configura          | tion Editor                  |   |          |            |                 |             |       |   |   |            |
| pro_cont01                                           | Note: Check Override i    | f you want to modify a | value specific to this host. |   |          |            |                 |             |       |   |   |            |
| pro_cont01.Principal<br>Explorar copias de seguridad | Save                      |                        |                              |   |          |            |                 |             |       |   |   |            |
| Archivo Registro<br>Archivos de registro             | Xfer Email Ba             | ckup Settings          | Schedule                     |   |          |            |                 |             |       |   |   |            |
| Edit Config                                          | Full Backups              |                        |                              |   |          |            |                 |             |       |   |   |            |
| Hosts                                                | EulPeriod                 | 14.97                  |                              |   |          |            |                 |             |       |   |   |            |
| pro_cont01                                           | EulKeepCnt                | 1                      |                              |   |          |            |                 |             |       |   |   |            |
| Aceptar                                              | EulKeepCntMin             | 1                      |                              |   |          |            |                 |             |       |   |   |            |
| Servidor                                             | Override                  | -                      |                              |   |          |            |                 |             |       |   |   | =          |
| Estado                                               | FullAgeMax                | 90                     |                              |   |          |            |                 |             |       |   |   |            |
| Resumen PC                                           | Override                  |                        |                              |   |          |            |                 |             |       |   |   |            |
| Edit Config                                          | Incremental Back          | cups                   |                              |   |          |            |                 |             |       |   |   |            |
| Cociones de administración                           | IncrPeriod                | 2.97                   |                              |   |          |            |                 |             |       |   |   |            |
| Archivo Registro                                     | Verride                   |                        |                              |   |          |            |                 |             |       |   |   |            |
| Registros antiguos                                   | IncrKeepCnt               | 6                      |                              |   |          |            |                 |             |       |   |   |            |
| Resumen correo                                       | Override                  |                        |                              |   |          |            |                 |             |       |   |   |            |
| Colas actuales                                       | IncrKeepCntMin            | 1                      |                              |   |          |            |                 |             |       |   |   |            |
| Documentación                                        | Override                  | -                      |                              |   |          |            |                 |             |       |   |   |            |
| Wiki<br>SourceForge                                  | Override                  | 30                     |                              |   |          |            |                 |             |       |   |   |            |
|                                                      | IncrLevels                | 1                      |                              |   |          |            |                 |             |       |   |   |            |
|                                                      | Override                  | -                      |                              |   |          |            |                 |             |       |   |   |            |
|                                                      | IncrFil<br>Override       |                        |                              |   |          |            |                 |             |       |   |   |            |
|                                                      | Blackouts                 |                        |                              |   |          |            |                 |             |       |   |   |            |
|                                                      | BackupsDisable            |                        |                              |   |          |            |                 |             |       |   |   |            |
|                                                      | Override                  | 0                      |                              |   |          |            |                 |             |       |   |   |            |
|                                                      | BlackoutBadPingLimit      |                        |                              |   |          |            |                 |             |       |   |   |            |
|                                                      | Override                  | 3                      |                              |   |          |            |                 |             |       |   |   |            |
|                                                      | BlackoutGoodCnt           |                        |                              |   |          |            |                 |             |       |   |   |            |
|                                                      | Override                  | '                      |                              |   |          |            |                 |             |       |   |   |            |
|                                                      |                           |                        | hourBegin 12                 |   |          |            |                 |             |       |   |   |            |
|                                                      | Dis durante da            | Insert Delete          | bourEnd 19.5                 |   |          |            |                 |             |       |   |   |            |
|                                                      | BlackoutPeriods           | Bilder Delete          |                              | - |          |            |                 |             |       |   |   |            |
|                                                      | I Overnde                 |                        | weekDays 1, 2, 3, 4,         | 5 |          |            |                 |             |       |   |   | -          |

Ilustración 4-413 - Configuración de horario de backups de Host a ser respaldado

Con el parámetro FullPeriod se especifica la periodicidad con la que los respaldos totales se van a realizar, la configuración adoptada fue 15 días.

En el parámetro FullKeepCnt se especifica el número de backups totales que se van a guardar. Se guardarán los 2 últimos backups totales realizados.

El tiempo máximo que un backup total puede ser guardado se especifica en el parámetro FullAgeMax.

Los backups incrementales se los realizará cada 3 días, en el parámetro IncrPeriod se especifica los días.

El número de backups incrementales que se guardarán serán el especificado en el parámetro IncrKeepCnt

Los días y la hora en que se realiza el backup se especifica en el parámetro BlackoutPeriods, se optó por respaldar los equipos a partir de 1 PM, horario en el cual la mayoría de usuarios no ocupan sus máquinas.

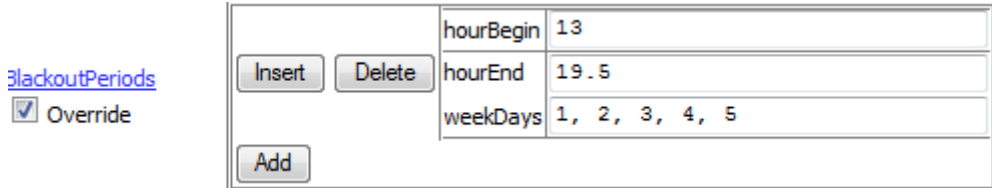

Ilustración 4-424 - Configuración de horarios de Host a ser respaldado

Los respaldos obtenidos se pueden observar en la página principal de cada cliente:

| Firefox BackupPC: Hojear copia                                                                                                    | ia de seguridad 1 🕂                                                                                                    |                          |                     |  | -    |              |       | _                               |                    | x        |  |
|----------------------------------------------------------------------------------------------------|----------------------------------------------------------------------------------------------------|--------------------------|---------------------|--|------|--------------|-------|---------------------------------|--------------------|----------|--|
| S 192.168.10.217/backu                                                                                                    | ppc/index.cgi?action=browse&ho                                                                                                    | st=pro_cont01#=1&share=a | mera&dir=/          |  | ٢    | <u>ה</u> ב כ | 3-0   | ioogle                          | ۹ م                | <b>.</b> |  |
|                                                                                                    | Revisar Copia de se                                                                                                    | guridad de pro_cont0     | 1                   |  |      |              |       |                                 |                    | Î        |  |
| pro_cont01<br>pro_cont01 Principal<br>Exclorar contas de securidad<br>Archivo Realisto<br>Archivos de realisto<br>Eduit Contig<br>Hosts | Esta jurindia de fonde se populad rue, que derive intende se v(2). El cu (trade 2 5 des),     esta jurindia de fonde se populad que dese ver: (H - (4/2312.00) v     esta jurindia de decisión de sequendad que dese ver: (H - (4/2312.00) v     esta jurindia de decisión de dese ver: (H - (4/2312.00) v     esta jurindia de decisión de decisión de decisión de decisión de decisión de decisión de decisión de decisión de decisión de decisión de decisión de decisión de decisión de decisión de decisión decisión decisión decisión decisión decisión decisión decisión decisión decisión decisión decisión decisión decisión d |                          |                     |  |      |              |       |                                 |                    |          |  |
| pro_cont01                                                                                                    | Contenido de amera                                                                                                    |                          |                     |  |      |              |       |                                 |                    |          |  |
| Aceptar                                                                                                    | amera     Application Data                                                                                                    |                          | Nombre              |  | Tipo | Modo         | No    | Tamaño                          | Hora Mod.          | e 11     |  |
| Servidor                                                                                                    | E Configuración local                                                                                                    |                          | C Application Data  |  | dir  | 0755         | 1     | 0                               | 2012-04-19 10:58:  | +6 =     |  |
| Estado                                                                                                    | E Datos de programa                                                                                                    |                          | Configuración local |  | dir  | 0755         | 1     | 0                               | 2012-04-19 10:27:/ | 47       |  |
| Resumen PC<br>Edit Config                                                                                                    | Entorno de red                                                                                                    |                          | Cookies             |  | dir  | 0755         | 1     | 0                               | 2012-04-23 10:41:  | 21       |  |
| Edit Hosts                                                                                                    | E Favoritos                                                                                                    |                          | Datos de programa   |  | dir  | 0755         | 1     | 0                               | 2012-04-19 11:21:  | 33       |  |
| Opciones de administración                                                                                                    | - IETidCache                                                                                                    |                          | Enterno de red      |  | dir  | 0755         | 1     | 0                               | 2012-04-20 08:57:  | íi 🗌     |  |
| Registros antiguos                                                                                                    | El Menú Inicio                                                                                                    |                          |                     |  | dir  | 0755         | 1     | 0                               | 2012-04-20 17:35:  | 46       |  |
| Resumen correo                                                                                                    | Mis documentos                                                                                                    |                          |                     |  | dir  | 0755         | 1     | 0                               | 2012-04-19 10:27:- | 46       |  |
| Colas actuales<br>Documentación                                                                                                    | - PrivacIE                                                                                                    |                          |                     |  | de   | 0755         |       | 0                               | 2012-04-19 10:27:  | 24       |  |
| Wiki                                                                                                    | - Reciente                                                                                                    |                          |                     |  | dir  | 0755         |       | 0                               | 2009-02-16 22:24:  | -        |  |
| SourceForge                                                                                                    | - Send To                                                                                                    |                          |                     |  | die  | 0755         |       | 0                               | 2009-02-16 22/24/  | -        |  |
|                                                                                                    |                                                                                                    |                          | Menu Inicio         |  | -    | 0755         |       | •                               | 2003-02-10 22.24.  | -        |  |
|                                                                                                    |                                                                                                    |                          | Mis documentos      |  | ar   | 0755         | 1     |                                 | 2012-04-19 12:13:4 |          |  |
|                                                                                                    |                                                                                                    |                          | <u>ntuser.ini</u>   |  | tile | 0644         | 1     | 192                             | 2012-04-20 17:37:  |          |  |
|                                                                                                    |                                                                                                    |                          | Plantilas           |  | dir  | 0755         | 1     | 0                               | 2009-03-30 11:09:  | .3       |  |
|                                                                                                    |                                                                                                    |                          | PrivacIE            |  | dir  | 0755         | 1     | 0                               | 2012-04-19 11:21:  | 28       |  |
|                                                                                                    |                                                                                                    |                          | Reciente            |  | dir  | 0755         | 1     | 0                               | 2012-04-20 16:56:0 | 11       |  |
|                                                                                                    |                                                                                                    |                          | E SendTo            |  | dir  | 0755         | 1     | 0                               | 2012-04-19 10:27:  | 15       |  |
|                                                                                                    |                                                                                                    |                          | Seleccionar todo    |  |      |              | Resta | urar los archivos seleccionados | 3                  |          |  |
|                                                                                                    |                                                                                                    |                          |                     |  |      |              |       |                                 |                    | -        |  |

Ilustración 4-435 - Comprobación de respaldo realizado a equipo pro\_cont01

### 5. CONCLUSIONES Y RECOMENDACIONES

### 5.1 CONCLUSIONES

- La solución a los problemas detectados en la infraestrutura de red actual y que mediante la implementación de servicios basados en Linux han mejorado el rendimiento y la administración son:
  - 1. Saturación del canal de internet.- mediante la implementación del proxy de caché Squid junto con herramientas de monitoreo que utilizan la información obtenida por el proxy, actualmente se puede determinar qué equipo en la red se encuentra saturando el canal de internet en tiempo real mediante la herramienta Sqstat y logs de navegación por usuario en días anteriores mediante la herramienta Sarg, los cuales ayudan a determinar sitios web que corroboren en la saturación del canal de internet y que no tengan relación con el entorno laboral.
  - 2. La implementación y administración local del servidor de correo electrónico ayudará en gran medida a aumentar la confidencialidad de la información mantenida en el servidor, el filtro antispam y MailScanner contribuirá de gran forma a filtrar correo electrónico no desedo en el buzón de los usuarios.
  - 3. La implementación del servicio DHCP estático y la asignación de rangos específicos de direcciones IP para servidores y equipos de red, facilita completamente la administración de los equipos y servicios en la red, de igual forma la asignación de un rango especifico de direcciones IP para las máquinas de usurios visitantes, permitirá al administrador conocer de una manera presisa qué dispositivo de red tiene problemas de conectividad o se encuentra saturando el canal de internet.
  - 4. La integración de los servicos de FTP y SAMBA con Active directory permitirá una administración de usaurios centralizada, manteniendo con ésto un mayor control de estos servicios.
- Las aplicaciones de software libre implementadas consumen muy pocos recursos de memoria, procesador y espacio en disco del compitador, permitiedo la reutilización de recursos y disminución de gastos por parte de la empresa al no tener que adquirir nuevos equipos.
- Mediante la implementación del proxy de caché Squid que permite el filtrado de contenidos y por su capacidad de hacer caché, se logró aumentar el tiempo de respuesta en la navegación y evitar saturación del canal de internet, manteniendo un monitoreo en tiempo real y estadísticas diarias de navegación.

- A partir de la implementación del servidor de respaldos automáticos, se consiguió:
  - 1. Aumentar la disponibilidad de la información de los servidores de red basados en Linux y equipos clientes basados en Windows, sin presentar molestias ni retardos para los usuarios.
  - 2. Disminuir en gran manera la responsabilidad del administrador de realizar respaldos manuales de cada equipo en la red.
- La implementación de los servicios de red, son la base para comenzar con una infraestructura estable y confiable manteniendo una adecuada utilización de los recursos de trabajo que satisfaga las necesidades de los usuarios
- La integración de los servicios de red implementados bajo CENTOS 5 y Active Directory permitirá a los usuarios mantener un solo usuario y contraseña para acceder a varios servicios como los que presta el servidor de archivos y FTP.
- El servicio de FTP será utilizado por clientes externos e internos de la empresa, no se permitirá el acceso a usuarios anónimos. El servicio fue implementado con soporte TLS, y no se permitirá que existan conexiones no seguras al servidor FTP. Se deberán utilizar clientes FTP como Filezilla o Winscp que soporten TLS sobre FTP para asi conseguir que la información de usuario y contraseña este segura.

### 5.2 RECOMENDACIONES

- Es de suma importancia mantener la satisfacción del cliente interno a través del correcto funcionamiento de los servicios de red, por tanto es recomendable continuar con el desarrollo de servicios tales como la intranet de la empresa.
- Realizar mantenimientos preventivos y correctivos de hardware, por lo menos 3 veces al año, para evitar problemas con la disponibilidad de los servicios.
- El monitoreo de los log de cada servicio es recomendable hacerlo periódicamente evitando la saturación de discos y fallas inesperadas en el sistema. Ayudaría en gran forma con el monitoreo de servicios y monitoreo de conectividad de equipo de red, la implementación de herramientas que realicen automáticamente el monitoreo e informen de manera automática y oportuna del problema al administrador de la red, ya sea por medio de correo electrónico o mensaje de texto.
- Es necesario implementar políticas de restricción de navegación para algunos sitios en internet evitando con esto la saturación del canal.
- Concienciar a los usuarios del manejo adecuado de los equipos de trabajo y servicios de red para evitar pérdida de información y saturación de servicios que pueda afectar a los clientes internos de la empresa.
- Es recomendable realizar capacitaciones frecuentes sobre software de ofimática y seguridad de información a usuarios de la empresa para que tengan los conocimientos básicos necesarios para el manejo adecuado de las herramientas de trabajo.

#### BIBLIOGRAFÍA

- Itsecureadmin. (4 de Junio de 2008). Recuperado el 23 de 11 de 2011, de http://itsecureadmin.com/wiki/index.php/Integrate\_Linux\_with\_Active\_Directory
- Barrios, J. (23 de Mayo de 2012). *Alcance Libre*. Recuperado el 12 de Mayo de 2012, de http://www.alcancelibre.org/staticpages/index.php/manuales-indice
- Barrios, J. (24 de Mayo de 2012). *Alcance Libre*. Recuperado el 25 de Mayo de 2012, de http://www.alcancelibre.org/staticpages/index.php/09-como-vsftpd
- Barrios, J. (23 de Mayo de 2012). *Alcance Libre*. Recuperado el 23 de Abril de 2012, de http://www.alcancelibre.org/staticpages/index.php/como-dhcp-lan
- Cedillo, I. E. (5 de Octubre de 2010). *Linux para todos*. Recuperado el 4 de Fecbrero de 2012, de www.linuxparatodos.net
- Cedillo, I. E. (3 de Junio de 2010). *Linux para todos*. Recuperado el 14 de Diciembre de 2011, de http://www.linuxparatodos.net/web/comunidad/base-deconocimiento?p\_p\_id=36&p\_p\_lifecycle=0&p\_p\_state=normal&p\_p\_mode=view &p\_p\_col\_id=column-1&p\_p\_col\_count=2&\_36\_struts\_action=%2Fwiki%2Fview\_page\_details&p\_r\_p\_ 185834411\_nodeName=Base+de+Conocimiento&p\_r\_p

Cisco. (s.f.). CCNA-EXPLORATION1. En Cisco, CCNA-EXPLORATION1.

- Fortunecity. (s.f.). *Tipos de Redes*. Recuperado el 15 de Octubre de 2011, de http://members.fortunecity.es/elcastillodelainformatica/tiposderedes.htm
- Garay, W. W. (27 de Marzo de 2006). *Maestros del la web*. Recuperado el 14 de Enero de 2012, de http://www.maestrosdelweb.com/editorial/host/
- Gite, V. (2 de Octubre de 2006). *Cyberciti*. Recuperado el 17 de Noviembre de 2001, de http://www.cyberciti.biz/faq/howto-set-date-time-from-linux-command-prompt/
- Jeff. (16 de Octubre de 2008). *Kioskea*. Recuperado el 01 de Abril de 2012, de http://es.kioskea.net/contents/wireless/wlan.php3
- Lopez, R. (23 de Diciembre de 2008). *Sistemas blogspot*. Recuperado el 14 de Febrero de 2012, de http://rlt-sistemas.blogspot.com/2008/12/vsftp-directorio-activo.html
- Todos, L. P. (12 de Marzo de 2012). *Linux para todos*. Recuperado el 15 de Abril de 2012, de http://www.linuxparatodos.net/web/comunidad/base-de-conocimiento
- Todos, P. L. (26 de Junio de 2010). *Linux para todos*. Recuperado el 15 de Noviembre de 2011, de http://www.linuxparatodos.net/web/comunidad/base-de-conocimiento/-/wiki/Base+de+Conocimiento/Servidor+Firewall

Wikipedia. (28 de Marzo de 2012). *Correo Electrónico*. Recuperado el 15 de Octubre de 2011, de Wikipedia: http://es.wikipedia.org/wiki/Correo\_electr%C3%B3nico

Wikipedia. (21 de Marzo de 2012). *Servidor HTTP Apache*. Recuperado el 15 de Octubre de 2011, de http://es.wikipedia.org/wiki/Servidor\_HTTP\_Apache

ANEXOS

## ANEXO 1 SCRIPT DE CONFIGURACIÓN DE FIREWALL

#### #!/bin/sh

# Informacion de Red

#Interface Enterna

INTERNALIF="eth1"

#Red interna

INTERNALNET="192.168.3.0/24"

#Broadcast de la red

INTERNALBCAST="192.168.3.255"

#Interface Externa

EXTERNALIF="eth0"

**#IP EXTERNA** 

MYADDR="190.108.69.190"

# Caminos - No tocar si no se conoce.

DMESG="/bin/dmesg"

IPTABLES="`which iptables`"

MODPROBE="/sbin/modprobe"

REDHAT="YES"

# Llamar al scrip con los parametros: start/stop/restart

```
if [ X"$REDHAT" = X"YES" ]; then
```

. /etc/rc.d/init.d/functions

case "\$1" in

stop)

action "Shutting down firewall:" echo

\$IPTABLES -F

\$IPTABLES -P FORWARD DROP

exit 0

```
;;
            status)
                   echo "The status command is not supported for iptables"
                   exit 0
                   ;;
            restart reload)
                   $0 stop
                   exec $0 start
                   ;;
            start)
                   action "Starting Firewall:" echo
             ;;
        *)
             echo "Usage: firewall (start|stop|restart)"
             exit 1
    esac
fi
#Insertando los modulos
/sbin/modprobe ip_tables
/sbin/modprobe iptable_filter
/sbin/modprobe ip_conntrack
/sbin/modprobe ip_conntrack_ftp
#Vaciar las reglas que puedan existir
# Paquetes provenientes del exterior
$IPTABLES -F INPUT
# Paquetes de la red interna hacia el exterior
```

\$IPTABLES -F OUTPUT
# Forwarding/enmascaramiento
\$IPTABLES -F FORWARD
#Tabla de NAT
\$IPTABLES -t nat -F

#No responder a pings de broadcast
echo "1" > /proc/sys/net/ipv4/icmp\_echo\_ignore\_broadcasts

#No responder a los pings - Activar si se requiere
echo "0" > /proc/sys/net/ipv4/icmp\_echo\_ignore\_all

#Habilitando el forwarding
echo 1 >/proc/sys/net/ipv4/ip\_forward

#Anular los TimeStamps. Se puede averiguar el uptime de un sistema echo 0 > /proc/sys/net/ipv4/tcp\_timestamps

#Habilitar SYN Cookies, previene algunos DoS
echo 1 > /proc/sys/net/ipv4/tcp\_syncookies

#Dehabilitar redirects. Habilitar si no se actua como router echo 0 >/proc/sys/net/ipv4/conf/all/accept\_redirects

#Habilitar protection contra mensaje invalido
echo 1 > /proc/sys/net/ipv4/icmp\_ignore\_bogus\_error\_responses

#Definir rango de puertos locales a ser usados por nuestras aplicaciones echo "32768 61000" >/proc/sys/net/ipv4/ip\_local\_port\_range

#Reducir posibilidad de DoS al reducir los timeouts

#Tiempo en el que linux tratar de finalizar una conexion
echo 30 > /proc/sys/net/ipv4/tcp\_fin\_timeout

#Tiempo para finalizar una conexi�n no activa echo 1800 > /proc/sys/net/ipv4/tcp\_keepalive\_time echo 1 > /proc/sys/net/ipv4/tcp\_window\_scaling echo 0 > /proc/sys/net/ipv4/tcp\_sack

#Maximo de conexiones SYN
echo 1280 > /proc/sys/net/ipv4/tcp\_max\_syn\_backlog

##Activando reglas basicas

#Matar paquetes con combinaciones de banderas invalidas
\$IPTABLES -A INPUT -m state --state INVALID -j DROP
\$IPTABLES -A FORWARD -m state --state INVALID -j DROP

# Permitir todas las conexiones en la interfaz local\$IPTABLES -A INPUT -i lo -j ACCEPT

#Eliminar conexiones a la interfaz local desde el mundo exterior \$IPTABLES -A INPUT -d 127.0.0.0/8 -j REJECT

#No permitir que máquinas de la red interna se conecten al smtp de otros
#servirores en internet, deshabilitar si ud usa smtp remoto
#\$IPTABLES -A FORWARD -s \$INTERNALNET -p tcp --dport 25 -j DROP

#No permitir que esta MAC pueda navegar
#poner tantas lineas como mac se quieran bloquear
#\$IPTABLES -A FORWARD -i \$INTERNALIF -m mac --mac-source 00:14:51:27:c5:64 -j
DROP

#Activar en caso de implementar openvpn, interfaces tun/tap
#y puerto 1194 para openvpn
\$IPTABLES -A INPUT -i tun+ -j ACCEPT
\$IPTABLES -A FORWARD -i tun+ -j ACCEPT

#Permitir a esta maquina ser un servidor DHCP para su red interna
#\$IPTABLES -A INPUT -i \$INTERNALIF -p tcp --sport 68 --dport 67 -j ACCEPT
#\$IPTABLES -A INPUT -i \$INTERNALIF -p udp --sport 68 --dport 67 -j ACCEPT

#Permitir las respuestas entrar
\$IPTABLES -A OUTPUT -m state --state NEW -o \$EXTERNALIF -j ACCEPT
\$IPTABLES -A INPUT -m state --state ESTABLISHED,RELATED -j ACCEPT
\$IPTABLES -A FORWARD -m state --state NEW -o \$EXTERNALIF -j ACCEPT
\$IPTABLES -A FORWARD -m state --state ESTABLISHED,RELATED -j ACCEPT

#Permitir el resto del tráfico salir\$IPTABLES -A FORWARD -o \$EXTERNALIF -i \$INTERNALIF -j ACCEPT

#No reenviar trafico SMB
\$IPTABLES -A FORWARD -o \$EXTERNALIF -p tcp --dport 137 -j REJECT
\$IPTABLES -A FORWARD -o \$EXTERNALIF -p tcp --dport 138 -j REJECT
\$IPTABLES -A FORWARD -o \$EXTERNALIF -p tcp --dport 139 -j REJECT
\$IPTABLES -A FORWARD -o \$EXTERNALIF -p udp --dport 137 -j REJECT
\$IPTABLES -A FORWARD -o \$EXTERNALIF -p udp --dport 138 -j REJECT
\$IPTABLES -A FORWARD -o \$EXTERNALIF -p udp --dport 138 -j REJECT
\$IPTABLES -A FORWARD -o \$EXTERNALIF -p udp --dport 139 -j REJECT
\$IPTABLES -A FORWARD -o \$EXTERNALIF -p udp --dport 139 -j REJECT

#Bloquear todo tráfico de la red externa que dice ser de la red interna#\$IPTABLES -A INPUT -i \$EXTERNALIF -s \$INTERNALNET -j REJECT

#Permitir trafico ilimitado de la red interna que usan direcciones validas\$IPTABLES -A INPUT -i \$INTERNALIF -s \$INTERNALNET -j ACCEPT

\$IPTABLES - A INPUT - i tap+ - j ACCEPT \$IPTABLES - A FORWARD - i tap+ - j ACCEPT \$IPTABLES - A INPUT - p udp -- dport 1194 - j ACCEPT

# DNS

#\$IPTABLES - A INPUT -p tcp --dport 53 -j ACCEPT #\$IPTABLES - A INPUT -p udp --dport 53 -j ACCEPT

#icmp

#\$IPTABLES - A INPUT -s 190.180.69.189 -i \$EXTERNALIF -p icmp -j LOG \$IPTABLES - A INPUT - p icmp - j ACCEPT

# ssh

\$IPTABLES - A INPUT -p tcp --dport 1983 -j LOG \$IPTABLES - A INPUT -p tcp --dport 1983 -j ACCEPT #\$IPTABLES -A INPUT -p tcp --dport 1983 -j REJECT

# ftp-data

#\$IPTABLES -A INPUT -p tcp --dport 22 -j ACCEPT

# ftp

#\$IPTABLES -A INPUT -p tcp --dport 21 -j ACCEPT

# http

\$IPTABLES - A INPUT -p tcp --dport 80 -j ACCEPT

# POP-3

**#SMTP** 

\$IPTABLES - A INPUT -p tcp --dport 110 -j ACCEPT

\$IPTABLES - A INPUT -p tcp --dport 587 -j LOG

\$IPTABLES - A INPUT -p tcp --dport 587 -j ACCEPT

136

#\$IPTABLES -A INPUT -p tcp --dport 25 -j LOG #\$IPTABLES -A INPUT -p tcp --dport 25 -j ACCEPT

#imap

\$IPTABLES -A INPUT -p tcp --dport 143 -j ACCEPT

##DNAT

#Enviar peticiones web a una maquina interna (192.168.3.202 ?)

#\$IPTABLES -A PREROUTING -t nat -i \$EXTERNALIF -p tcp -d \$MYADDR --dport 80 \
# -j DNAT --to 192.168.3.218:80

#\$IPTABLES -A FORWARD -i \$EXTERNALIF -p tcp -d 192.168.3.218 --dport 80 -j AC-CEPT

#Smtp a un servidor interno

```
#$IPTABLES -A PREROUTING -t nat -i $EXTERNALIF -p tcp -d $MYADDR --dport 25 \
i DNAT --to 192.168.3.219:25
#$IPTABLES -A FORWARD -i $EXTERNALIF -p tcp -d 192.168.3.219 --dport 25 -j AC-
```

```
CEPT
```

#\$IPTABLES -A PREROUTING -t nat -i \$EXTERNALIF -p tcp -d \$MYADDR --dport 587

# -j DNAT --to 192.168.3.219:587

#\$IPTABLES -A FORWARD -i \$EXTERNALIF -p tcp -d 192.168.3.219 --dport 587 -j AC-

```
CEPT
```

```
#$IPTABLES -A PREROUTING -t nat -i $EXTERNALIF -p tcp -d $MYADDR --dport 110
```

\ #

```
-j DNAT --to 192.168.3.219:110
```

#\$IPTABLES -A FORWARD -i \$EXTERNALIF -p tcp -d 192.168.3.219 --dport 110 -j AC-CEPT

#\$IPTABLES -A PREROUTING -t nat -i \$EXTERNALIF -p tcp -d \$MYADDR --dport 143

# -j DNAT --to 192.168.3.202:143

#\$IPTABLES -A FORWARD -i \$EXTERNALIF -p tcp -d 192.168.3.202 --dport 143 -j AC-CEPT

#ftp a un servidor interno

#\$IPTABLES -A PREROUTING -t nat -i \$EXTERNALIF -p tcp -d \$MYADDR --dport 20:21  $\backslash$ 

```
# -j DNAT --to 192.168.3.10:25
```

#\$IPTABLES -A FORWARD -i \$EXTERNALIF -p tcp -d 192.168.0.10 --dport 20:21 -j ACCEPT

##Puertos que deben ser denegados y guardados

\$IPTABLES -A INPUT -p tcp --dport 1433 -m limit -j LOG \ --log-prefix "Firewalled packet: MSSQL "

\$IPTABLES -A INPUT -p tcp --dport 1433 -j DROP

\$IPTABLES -A INPUT -p tcp --dport 6670 -m limit -j LOG \

--log-prefix "Firewalled packet: Deepthrt "

\$IPTABLES -A INPUT -p tcp --dport 6670 -j DROP

\$IPTABLES -A INPUT -p tcp --dport 6711 -m limit -j LOG \

--log-prefix "Firewalled packet: Sub7 "

\$IPTABLES -A INPUT -p tcp --dport 6711 -j DROP

\$IPTABLES - A INPUT -p tcp --dport 6712 -m limit -j LOG \ --log-prefix "Firewalled packet: Sub7 " \$IPTABLES -A INPUT -p tcp --dport 6712 -j DROP \$IPTABLES - A INPUT -p tcp --dport 6713 -m limit -j LOG \ --log-prefix "Firewalled packet: Sub7 " \$IPTABLES - A INPUT -p tcp --dport 6713 -j DROP \$IPTABLES - A INPUT -p tcp --dport 12345 -m limit -j LOG \ --log-prefix "Firewalled packet: Netbus " \$IPTABLES -A INPUT -p tcp --dport 12345 -j DROP \$IPTABLES - A INPUT -p tcp --dport 12346 -m limit -j LOG \ --log-prefix "Firewalled packet: Netbus " \$IPTABLES - A INPUT -p tcp --dport 12346 -j DROP \$IPTABLES - A INPUT -p tcp --dport 20034 -m limit -j LOG \ --log-prefix "Firewalled packet: Netbus " \$IPTABLES -A INPUT -p tcp --dport 20034 -j DROP \$IPTABLES - A INPUT -p tcp --dport 31337 -m limit -j LOG \ --log-prefix "Firewalled packet: BO " \$IPTABLES -A INPUT -p tcp --dport 31337 -j DROP \$IPTABLES - A INPUT -p tcp --dport 6000 -m limit -j LOG \ --log-prefix "Firewalled packet: XWin "

\$IPTABLES -A INPUT -p tcp --dport 6000 -j DROP

\$IPTABLES - A INPUT -p udp --dport 33434:33523 -j DROP

#No guardar IGMP, muchas personas reciben enorme cantidad de este\$IPTABLES -A INPUT -p igmp -j REJECT

#Reject\$IPTABLES -A INPUT -p tcp -j REJECT --reject-with tcp-reset\$IPTABLES -A INPUT -p all -j DROP

\$IPTABLES -A FORWARD -p tcp -j REJECT --reject-with tcp-reset \$IPTABLES -A FORWARD -p all -j DROP

#Aceptar demas conexiones de salida \$IPTABLES -A OUTPUT -j ACCEPT

#redireccionamiento del puerto 80 y el 443 al 3128
\$IPTABLES -t nat -A PREROUTING -i \$INTERNALIF -p tcp --dport 80 -j REDIRECT -to-port 3128
#\$IPTABLES -t nat -A PREROUTING -i \$INTERNALIF -p tcp --dport 443 -j REDIRECT -to-port 3128

#Logueamos y descartamos paquetes de la red local intentando salir
#\$IPTABLES -A FORWARD -p tcp --dport 25 -j LOG
#\$IPTABLES -A FORWARD -p tcp --dport 25 -j DROP
#\$IPTABLES -A OUTPUT -p tcp --dport 25 -j DROP

#Enmascarar conexiones internar yendo hacia fuera. \$IPTABLES -A POSTROUTING -t nat -o \$EXTERNALIF -j MASQUERADE

exit 0

# ANEXO 2 ARCHIVO DE CONFIGURACIÓN DE SQUID

| acl all src 0.0.0.0/0.0.0.0                                 |          |                      |  |  |
|-------------------------------------------------------------|----------|----------------------|--|--|
| acl manager proto cache_object                              |          |                      |  |  |
| acl localhost src 127.0.0.1/255.255.255.255                 |          |                      |  |  |
| acl webserver src 192.168.3.                                | 1/255.2  | 55.255.255           |  |  |
| acl to_localhost dst 127.0.0.0                              | )/8      |                      |  |  |
| acl SSL_ports port 443                                      |          |                      |  |  |
| acl Safe_ports port 80                                      | # http   |                      |  |  |
| acl Safe_ports port 21                                      | # ftp    |                      |  |  |
| acl Safe_ports port 443                                     |          | # https              |  |  |
| acl Safe_ports port 70                                      | # goph   | er                   |  |  |
| acl Safe_ports port 210                                     |          | # wais               |  |  |
| acl Safe_ports port 1025-655                                | 535      | # unregistered ports |  |  |
| acl Safe_ports port 280                                     |          | # http-mgmt          |  |  |
| acl Safe_ports port 488                                     |          | # gss-http           |  |  |
| acl Safe_ports port 591                                     |          | # filemaker          |  |  |
| acl Safe_ports port 777                                     |          | # multiling http     |  |  |
| acl CONNECT method CON                                      | INECT    |                      |  |  |
| http_access allow manager lo                                | ocalhost | ;                    |  |  |
| http_access allow manager webserver                         |          |                      |  |  |
| http_access deny manager                                    |          |                      |  |  |
| http_access deny !Safe_ports                                | 5        |                      |  |  |
| http_access deny CONNECT !SSL_ports                         |          |                      |  |  |
| acl sin_restriccion src "/etc/squid/reglas/sin_restriccion" |          |                      |  |  |
| acl contabilidad src "/etc/squid/reglas/contabilidad"       |          |                      |  |  |
| acl visitas src "/etc/squid/reglas/visitas"                 |          |                      |  |  |
| acl msn port 6891-69                                        | 00       |                      |  |  |
| acl msn port 6901                                           |          |                      |  |  |
| acl msn port 1457                                           |          |                      |  |  |
| acl msn port 1461                                           |          |                      |  |  |
| acl msn port 1447                                           |          |                      |  |  |

acl msn port 1507

- acl msn\_port port 1863
- acl msn\_url url\_regex -i gateway.dll
- acl msn\_url url\_regex -i ADSAdClient31.dll
- acl msnmessenger req\_mime\_type ^application/x-msn-messenger\$
- acl msn-gat url\_regex gateway.dll?
- acl msn\_method method POST
- acl MSN\_Messenger browser ^Mozilla.compatible;.MSN Messenger.
- acl hotmail src 64.4.13.0/24
- acl hotmail src 65.54.183.0/24
- acl hotmail src 65.54.239.0/24
- acl hotmail src 65.54.165.138
- acl msn-dirs url\_regex -i "/etc/squid/reglas/msn-dirs"
- acl permitidos url\_regex -i "/etc/squid/reglas/permitidos"
- acl prohibidos url\_regex -i "/etc/squid/reglas/prohibidos"
- http\_access allow sin\_restriccion
- http\_access allow visitas
- http\_access deny prohibidos !permitidos
- http\_access deny contabilidad MSN\_Messenger
- http\_access deny contabilidad msnmessenger
- http\_access deny contabilidad msn\_method msn\_url msn-gat
- http\_access deny contabilidad hotmail
- http\_access deny contabilidad CONNECT msn\_port
- http\_access deny contabilidad msn
- http\_access allow contabilidad
- http\_access allow localhost
- http\_access deny all
- icp\_access allow all
- http\_port 3128 transparent
- hierarchy\_stoplist cgi-bin ?
- cache\_mem 8 MB
- cache\_dir ufs /var/spool/squid 2048 16 256
- maximum\_object\_size 4096 KB

cache\_swap\_low 90

cache\_swap\_high 95

access\_log /var/log/squid/access.log squid

cache\_log /var/log/squid/cache.log

acl QUERY urlpath\_regex cgi-bin  $\?$ 

cache deny QUERY

refresh\_pattern ^ftp: 1440 20% 10080

refresh\_pattern ^gopher: 1440 0% 1440

refresh\_pattern. 0 20% 4320

acl apache rep\_header Server ^Apache

broken\_vary\_encoding allow apache

visible\_hostname Proteco\_Coasin\_S.A.

coredump\_dir /var/spool/squid

# ANEXO 3 LISTA DE CONTROL DE ACCESO "SIN\_RESTRICCION"

| #TECNOLOGIA 2-10#     |
|-----------------------|
| 192.168.3.2           |
| 192.168.3.3           |
| 192.168.3.4           |
| 192.168.3.5           |
| 192.168.3.6           |
| 192.168.3.7           |
|                       |
| #METROTEK 8-20        |
| 192.168.3.8           |
| 192.168.3.9           |
| 192.168.3.10          |
| 192.168.3.11          |
| 192.168.3.12          |
| 192.168.3.13          |
| 192.168.3.14          |
| 192.168.3.15          |
| 192.168.3.16          |
| 192.168.3.17          |
| 192.168.3.18          |
| 192.168.3.19          |
| 192.168.3.20          |
|                       |
| #CONTABILIDAD 21 - 40 |
| #192.168.3.21         |
| #192.168.3.22         |
| #192.168.3.23         |
| #192.168.3.24         |
| #192.168.3.25         |
| #192.168.3.26         |

| #192.168.3.27                             |
|-------------------------------------------|
| #192.168.3.28                             |
| #192.168.3.29                             |
| #192.168.3.30                             |
| #192.168.3.31                             |
| #192.168.3.32                             |
| #192.168.3.33                             |
| #192.168.3.34                             |
| #192.168.3.35                             |
| #192.168.3.36                             |
| #192.168.3.37                             |
| #192.168.3.38                             |
| #192.168.3.39                             |
| #192.168.3.40                             |
|                                           |
| #GERENCIA 41 - 49                         |
| 192.168.3.41                              |
| 192.168.3.42                              |
| 192.168.3.43                              |
| 192.168.3.44                              |
| 192.168.3.45                              |
| 192.168.3.46                              |
| 192.168.3.47                              |
| 192.168.3.48                              |
| 192.168.3.49                              |
|                                           |
| #VENTAS IMPORTACIONES OPERACIONES 50 - 65 |
| 192.168.3.50                              |
| 192.168.3.51                              |
| 192.168.3.52                              |
| 192.168.3.53                              |
| 192.168.3.54                              |
| 192.168.3.57                              |

# 192.168.3.58 192.168.3.59 192.168.3.60 192.168.3.61 192.168.3.62 192.168.3.63 192.168.3.64 192.168.3.65 #EQUIPOS DE RED 192.168.3.201 192.168.3.205 192.168.3.206 192.168.3.217 192.168.3.218 192.168.3.219

# ANEXO 4 LISTA DE CONTROL DE ACCESO "CONTABILIDAD"

| #CONTABILIDAD 21 - 40 |
|-----------------------|
| 192.168.3.21          |
| 192.168.3.22          |
| 192.168.3.23          |
| 192.168.3.24          |
| 192.168.3.25          |
| 192.168.3.26          |
| 192.168.3.27          |
| 192.168.3.28          |
| 192.168.3.29          |
| 192.168.3.30          |
| 192.168.3.31          |
| 192.168.3.32          |
| 192.168.3.33          |
| 192.168.3.34          |
| 192.168.3.35          |
| 192.168.3.36          |
| 192.168.3.37          |
| 192.168.3.38          |
| 192.168.3.39          |
| 192.168.3.40          |

# ANEXO 5 LISTA DE CONTROL DE ACCESO "VISITAS"

| 192.168.3.100 |
|---------------|
| 192.168.3.101 |
| 192.168.3.102 |
| 192.168.3.103 |
| 192.168.3.104 |
| 192.168.3.105 |
| 192.168.3.106 |
| 192.168.3.107 |
| 192.168.3.108 |
| 192.168.3.109 |
| 192.168.3.110 |
| 192.168.3.111 |
| 192.168.3.112 |
| 192.168.3.113 |
| 192.168.3.114 |
| 192.168.3.115 |
| 192.168.3.116 |
| 192.168.3.117 |
| 192.168.3.118 |
| 192.168.3.119 |
| 192.168.3.120 |
| 192.168.3.121 |
| 192.168.3.122 |
| 192.168.3.123 |
| 192.168.3.124 |
| 192.168.3.125 |
| 192.168.3.126 |
| 192.168.3.127 |
| 192.168.3.128 |
| 192.168.3.129 |

### ANEXO 6 ARCHIVO DE CONFIGURACIÓN DEL CLIENTE DE OPENVPN

# Sample client-side OpenVPN 2.0 config file # # for connecting to multi-client server. # # # This configuration can be used by multiple # # clients, however each client should have # # its own cert and key files. # # # # On Windows, you might want to rename this # # file so it has a .ovpn extension # # Specify that we are a client and that we # will be pulling certain config file directives # from the server. client # Use the same setting as you are using on # the server. # On most systems, the VPN will not function # unless you partially or fully disable # the firewall for the TUN/TAP interface. ;dev tap dev tun # Windows needs the TAP-Win32 adapter name # from the Network Connections panel # if you have more than one. On XP SP2, # you may need to disable the firewall # for the TAP adapter.

#### ;dev-node MyTap

# Are we connecting to a TCP or# UDP server? Use the same setting as# on the server.;proto tcpproto udp

# The hostname/IP and port of the server.
# You can have multiple remote entries
# to load balance between the servers.
remote 190.108.69.190 1194
;remote my-server-2 1194

# Choose a random host from the remote# list for load-balancing. Otherwise# try hosts in the order specified.;remote-random

# Keep trying indefinitely to resolve the# host name of the OpenVPN server. Very useful# on machines which are not permanently connected# to the internet such as laptops.resolv-retry infinite

# Most clients don't need to bind to# a specific local port number.nobind

# Downgrade privileges after initialization (non-Windows only)
;user nobody
;group nobody

# Try to preserve some state across restarts. persist-key persist-tun

# If you are connecting through an # HTTP proxy to reach the actual OpenVPN # server, put the proxy server/IP and # port number here. See the man page # if your proxy server requires # authentication. ;http-proxy-retry # retry on connection failures ;http-proxy [proxy server] [proxy port #]

# Wireless networks often produce a lot# of duplicate packets. Set this flag# to silence duplicate packet warnings.;mute-replay-warnings

# SSL/TLS parms.

# See the server config file for more

# description. It's best to use

# a separate .crt/.key file pair

# for each client. A single ca

# file can be used for all clients.

ca "C:\\Program Files (x86)\\OpenVPN\\config\\ca.crt"

cert "C:\\Program Files (x86)\\OpenVPN\\config\\guillermo.crt"

key "C:\\Program Files (x86)\\OpenVPN\\config\\guillermo.key"

#cert "C:\\Archivos de programa (x86)\\OpenVPN\\config\\gleon.crt"
#key "C:\\Archivos de programa (x86)\\OpenVPN\\config\\gleon.key"

# Verify server certificate by checking

# that the certicate has the nsCertType
# field set to "server". This is an
# important precaution to protect against
# a potential attack discussed here:
# http://openvpn.net/howto.html#mitm
#
# To use this feature, you will need to generate
# your server certificates with the nsCertType
# field set to "server". The build-key-server
# script in the easy-rsa folder will do this.
ns-cert-type server

# If a tls-auth key is used on the server# then every client must also have the key.;tls-auth ta.key 1

# Select a cryptographic cipher.# If the cipher option is used on the server# then you must also specify it here.;cipher x

# Enable compression on the VPN link.# Don't enable this unless it is also# enabled in the server config file.comp-lzo

# Set log file verbosity. verb 3

# Silence repeating messages;mute 20

### ANEXO 7 ARCHIVO DE CONFIGURACIÓN DEL SERVIDOR DHCP

# DHCP Server Configuration file. # see /usr/share/doc/dhcp\*/dhcpd.conf.sample # ddns-update-style interim; ignore client-updates; authoritaive; shared-network miredlocal { subnet 192.168.3.0 netmask 255.255.255.0 { option routers 192.168.3.1; option subnet-mask 255.255.255.0; option broadcast-address 192.168.3.255; option domain-name "proteco-coasin.com"; option domain-name-servers 192.168.3.206 192.168.3.1; option netbios-name-servers 192.168.3.1; #option ntp-servers 200.23.51.205, 132.248.81.29, 148.234.7.30; range 192.168.3.130 192.168.3.140; default-lease-time 21600; max-lease-time 43200; }

host m2 { option host-name "Proteco\_tec\_07"; hardware ethernet 00:23:45:63:d8:94; fixed-address 192.168.3.2;}

host m3 { option host-name "Proteco\_tec\_07"; hardware ethernet 00:56:10:94:7e:a4; fixed-address 192.168.3.3;}

host m4 { option host-name "pro\_tec\_04"; hardware ethernet 60:eb:df:dd:5e:27; fixedaddress 192.168.3.4;}

host m5 { option host-name "pro\_tec\_gleonb"; hardware ethernet 00:56:c7:fb:77:d6; fixed-

address 192.168.3.5;}

host m6 { option host-name "pro\_tec\_gleonb"; hardware ethernet f0:4d:98:65:96:8f; fixedaddress 192.168.3.6;}

host m7 { option host-name "DAVID\_SANT10"; hardware ethernet 2c:41:78:0e:1e:b7; fixed-address 192.168.3.7;}

host m8 { option host-name "sonyvgnc250n"; hardware ethernet 00:19:d2:6a:b5:47; fixed-address 192.168.3.8;}

host m9 { option host-name "pro\_tec\_as"; hardware ethernet e0:2a:82:e0:78:be; fixedaddress 192.168.3.9;}

}

## ANEXO 8 ARCHIVO DE CONFIGURACIÓN SERVIDOR DNS

```
options {
directory "/var/named";
#dump-file "/var/named/data/cache_dump.db";
statistics-file "/var/named/data/named_stats.txt";
#allow-recursion { 192.168.3.0/24; 127.0.0.1; };
#allow-query { 192.168.3.0/24; 127.0.0.1; 10.8.0.0/24; };
#forwarders { 190.108.65.3; 190.108.64.2; };
#forward first;
};
zone "." IN {
type hint;
file "named.ca";
};
zone "localdomain." IN {
type master;
file "localdomain.zone";
allow-update { none; };
};
zone "localhost." IN {
type master;
file "localhost.zone";
allow-update { none; };
};
zone "0.0.127.in-addr.arpa." IN {
type master;
file "named.local";
```

```
allow-update { none; };
```

};

```
type master;
file "named.ip6.local";
allow-update { none; };
};
zone "255.in-addr.arpa." IN {
type master;
file "named.broadcast";
allow-update { none; };
};
zone "0.in-addr.arpa." IN {
type master;
file "named.zero";
allow-update { none; };
};
# configuracion para coasin.com.ec
zone "proteco-coasin.com" {
    type master;
    file "proteco-coasin.com.zone";
    allow-update { none; };
};
zone "3.168.192.in-addr.arpa" {
    type master;
    file "3.168.192.in-addr.arpa.zone";
};
include "/etc/rndc.key";
```

# ANEXO 9 ARCHIVO DE CONFIGURACIÓN DE SENDMAIL

| divert(-1)dnl                                                                 |
|-------------------------------------------------------------------------------|
| dnl #                                                                         |
| dnl # This is the sendmail macro config file for m4. If you make changes to   |
| dnl # /etc/mail/sendmail.mc, you will need to regenerate the                  |
| dnl #/etc/mail/sendmail.cf file by confirming that the sendmail-cf package is |
| dnl # installed and then performing a                                         |
| dnl #                                                                         |
| dnl # make -C /etc/mail                                                       |
| dnl #                                                                         |
| include(`/usr/share/sendmail-cf/m4/cf.m4')dnl                                 |
| VERSIONID(`setup for linux')dnl                                               |
| OSTYPE(`linux')dnl                                                            |
| dnl #                                                                         |
| dnl # Do not advertize sendmail version.                                      |
| dnl #                                                                         |
| dnl define(`confSMTP_LOGIN_MSG', `\$j Sendmail; \$b')dnl                      |
| dnl #                                                                         |
| dnl # default logging level is 9, you might want to set it higher to          |
| dnl # debug the configuration                                                 |
| dnl #                                                                         |
| dnl define(`confLOG_LEVEL', `9')dnl                                           |
| dnl #                                                                         |
| dnl # Uncomment and edit the following line if your outgoing mail needs to    |
| dnl # be sent out through an external mail server:                            |
| dnl #                                                                         |
| dnl define(`SMART_HOST', `smtp.your.provider')dnl                             |
| dnl #                                                                         |
| define(`confDEF_USER_ID', ``8:12")dnl                                         |
| dnl define(`confAUTO_REBUILD')dnl                                             |
| define(`confTO_CONNECT', `1m')dnl                                             |

define(`confTRY\_NULL\_MX\_LIST', `True')dnl

define(`confDONT\_PROBE\_INTERFACES', `True')dnl

define(`PROCMAIL\_MAILER\_PATH', `/usr/bin/procmail')dnl

define(`ALIAS\_FILE', `/etc/aliases')dnl

define(`STATUS\_FILE', `/var/log/mail/statistics')dnl

define(`UUCP\_MAILER\_MAX', `2000000')dnl

define(`confUSERDB\_SPEC', `/etc/mail/userdb.db')dnl

define(`confPRIVACY\_FLAGS', `authwarnings,novrfy,noexpn,restrictqrun')dnl

define(`confAUTH\_OPTIONS', `A')dnl

dnl #

dnl # The following allows relaying if the user authenticates, and disallows

dnl # plaintext authentication (PLAIN/LOGIN) on non-TLS links

dnl #

dnl define(`confAUTH\_OPTIONS', `A p')dnl

dnl #

dnl # PLAIN is the preferred plaintext authentication method and used by

dnl # Mozilla Mail and Evolution, though Outlook Express and other MUAs do

dnl # use LOGIN. Other mechanisms should be used if the connection is not

dnl # guaranteed secure.

dnl # Please remember that saslauthd needs to be running for AUTH.

dnl #

dnl TRUST\_AUTH\_MECH(`EXTERNAL DIGEST-MD5 CRAM-MD5 LOGIN PLAIN')dnl

dnl define(`confAUTH\_MECHANISMS', `EXTERNAL GSSAPI DIGEST-MD5 CRAM-MD5 LOGIN PLAIN')dnl

dnl #

dnl # Rudimentary information on creating certificates for sendmail TLS:

dnl # cd /etc/pki/tls/certs; make sendmail.pem

dnl # Complete usage:

dnl # make -C /etc/pki/tls/certs usage

dnl #

dnl define(`confCACERT\_PATH', `/etc/pki/tls/certs')dnl

dnl define(`confCACERT', `/etc/pki/tls/certs/ca-bundle.crt')dnl

dnl define(`confSERVER\_CERT', `/etc/pki/tls/certs/sendmail.pem')dnl dnl define(`confSERVER\_KEY', `/etc/pki/tls/certs/sendmail.pem')dnl dnl # dnl # This allows sendmail to use a keyfile that is shared with OpenLDAP's dnl # slapd, which requires the file to be readble by group ldap dnl # dnl define(`confDONT\_BLAME\_SENDMAIL', `groupreadablekeyfile')dnl dnl # dnl define(`confTO\_QUEUEWARN', `4h')dnl dnl define(`confTO\_QUEUERETURN', `5d')dnl dnl define(`confQUEUE\_LA', `12')dnl dnl define(`confREFUSE\_LA', `18')dnl define(`confTO\_IDENT', `0')dnl dnl FEATURE(delay\_checks)dnl FEATURE(`no\_default\_msa', `dnl')dnl FEATURE(`smrsh', `/usr/sbin/smrsh')dnl FEATURE(`mailertable', `hash -o /etc/mail/mailertable.db')dnl FEATURE(`virtusertable', `hash -o /etc/mail/virtusertable.db')dnl FEATURE(redirect)dnl FEATURE(always\_add\_domain)dnl FEATURE(use\_cw\_file)dnl FEATURE(use\_ct\_file)dnl dnl # dnl # The following limits the number of processes sendmail can fork to accept dnl # incoming messages or process its message queues to 20.) sendmail refuses dnl # to accept connections once it has reached its quota of child processes. dnl # dnl define(`confMAX\_DAEMON\_CHILDREN', `20')dnl dnl # dnl # Limits the number of new connections per second. This caps the overhead dnl # incurred due to forking new sendmail processes. May be useful against dnl # DoS attacks or barrages of spam. (As mentioned below, a per-IP address dnl # limit would be useful but is not available as an option at this writing.)

dnl #

dnl define(`confCONNECTION\_RATE\_THROTTLE', `3')dnl

dnl #

dnl # The -t option will retry delivery if e.g. the user runs over his quota.

dnl #

FEATURE(local\_procmail, `', `procmail -t -Y -a \$h -d \$u')dnl

FEATURE(`access\_db', `hash -T<TMPF> -o /etc/mail/access.db')dnl

FEATURE(`blacklist\_recipients')dnl

FEATURE(`relay\_entire\_domain')dnl

FEATURE(`relay\_mail\_from')dnl

EXPOSED\_USER(`root')dnl

dnl #

dnl # For using Cyrus-IMAPd as POP3/IMAP server through LMTP delivery uncomment dnl # the following 2 definitions and activate below in the MAILER section the dnl # cyrusv2 mailer.

dnl #

dnl define(`confLOCAL\_MAILER', `cyrusv2')dnl

dnl define(`CYRUSV2\_MAILER\_ARGS', `FILE /var/lib/imap/socket/lmtp')dnl
dnl #

dnl # The following causes sendmail to only listen on the IPv4 loopback address

dnl # 127.0.0.1 and not on any other network devices. Remove the loopback

dnl # address restriction to accept email from the internet or intranet.

dnl #

dnl DAEMON\_OPTIONS(`Port=smtp,Addr=127.0.0.1, Name=MTA')dnl
dnl #

dnl # The following causes sendmail to additionally listen to port 587 for

dnl # mail from MUAs that authenticate. Roaming users who can't reach their

dnl # preferred sendmail daemon due to port 25 being blocked or redirected find dnl # this useful.

dnl #

dnl DAEMON\_OPTIONS(`Port=submission, Name=MSA, M=Ea')dnl
dnl #

dnl # The following causes sendmail to additionally listen to port 465, but

dnl # starting immediately in TLS mode upon connecting. Port 25 or 587 followed dnl # by STARTTLS is preferred, but roaming clients using Outlook Express can't dnl # do STARTTLS on ports other than 25. Mozilla Mail can ONLY use STARTTLS dnl # and doesn't support the deprecated smtps; Evolution <1.1.1 uses smtps dnl # when SSL is enabled-- STARTTLS support is available in version 1.1.1. dnl # dnl # For this to work your OpenSSL certificates must be configured. dnl # dnl DAEMON\_OPTIONS(`Port=smtps, Name=TLSMTA, M=s')dnl dnl # dnl # The following causes sendmail to additionally listen on the IPv6 loopback dnl # device. Remove the loopback address restriction listen to the network. dnl # dnl DAEMON\_OPTIONS(`port=smtp,Addr=::1, Name=MTA-v6, Family=inet6')dnl dnl # dnl # enable both ipv6 and ipv4 in sendmail: dnl # dnl DAEMON\_OPTIONS(`Name=MTA-v4, Family=inet, Name=MTA-v6, Family=inet6') dnl # dnl # We strongly recommend not accepting unresolvable domains if you want to dnl # protect yourself from spam. However, the laptop and users on computers dnl # that do not have 24x7 DNS do need this. dnl # FEATURE(`accept unresolvable domains')dnl dnl # dnl FEATURE(`relay\_based\_on\_MX')dnl dnl # dnl # Also accept email sent to "localhost.localdomain" as local email. dnl # LOCAL\_DOMAIN(`localhost.localdomain')dnl dnl # dnl # The following example makes mail from this host and any additional dnl # specified domains appear to be sent from mydomain.com

dnl # dnl MASQUERADE\_AS(`mydomain.com')dnl dnl # dnl # masquerade not just the headers, but the envelope as well dnl # dnl FEATURE(masquerade\_envelope)dnl dnl # dnl # masquerade not just @mydomainalias.com, but @\*.mydomainalias.com as well dnl # dnl FEATURE(masquerade\_entire\_domain)dnl dnl # dnl MASQUERADE\_DOMAIN(localhost)dnl dnl MASQUERADE\_DOMAIN(localhost.localdomain)dnl dnl MASQUERADE\_DOMAIN(mydomainalias.com)dnl dnl MASQUERADE\_DOMAIN(mydomain.lan)dnl MAILER(smtp)dnl MAILER(procmail)dnl dnl MAILER(cyrusv2)dnl DAEMON\_OPTIONS(`Name=MTA') DAEMON\_OPTIONS(`Name=MSA,Port=587')
#### ANEXO 10 ARCHIVO DE CONFIGURACIÓN DE LDAP.CONF

host 192.168.3.206

base dc=proteco,dc=local

uri ldap://dcp.proteco.local/

binddn cn=linux,ou=TECNOLOGIA,dc=proteco,dc=local

bindpw password

timelimit 120

bind\_timelimit 120

idle\_timelimit 3600

nss\_base\_passwd dc=proteco,dc=local?sub nss\_base\_shadow dc=proteco,dc=local?sub nss\_base\_group dc=proteco,dc=local?sub

nss\_map\_objectclass posixAccount User

nss\_map\_objectclass shadowAccount User

nss\_map\_objectclass posixGroup Group

nss\_map\_attribute uid sAMAccountName

nss\_map\_attribute uidNumber uidNumber

nss\_map\_attribute gidNumber gidNumber

nss\_map\_attribute loginShell loginShell

nss\_map\_attribute uniqueMember member

nss\_map\_attribute homeDirectory unixHomeDirectory

nss\_initgroups\_ignoreusers

root,ldap,named,avahi,haldaemon,dbus,radvd,tomcat,radiusd,news,mailman,nscd,gdm

pam\_login\_attribute msSFU30Name pam\_filter objectclass=User ssl no

pam\_password md5

## ANEXO 11 ARCHIVO DE CONFIGURACIÓN DE NSSWITCH.COF

| passwd: files winbind                       |
|---------------------------------------------|
| shadow: files                               |
| group: files winbind                        |
|                                             |
| hosts: files dns                            |
|                                             |
| bootparams: nisplus [NOTFOUND=return] files |
| ethers: files                               |
| natmaska; filos                             |
| neunasks. mes                               |
| networks: files                             |
| protocols: files                            |
| rpc: files                                  |
| services: files                             |
|                                             |
|                                             |
| netgroup: nisplus                           |
|                                             |
| publickey: nisplus                          |
|                                             |
| automount: files nisplus                    |
| aliases: files nisplus                      |
|                                             |

### ANEXO 12 ARCHIVO DE CONFIGURACIÓN DE SYSTEM-AUTH-AC

#### #%PAM-1.0

# This file is auto-generated.

# User changes will be destroyed the next time authconfig is run.

auth sufficient /lib/security/\$ISA/pam\_winbind.so auth sufficient /lib/security/\$ISA/pam\_unix.so nullok\_secure use\_first\_pass auth required /lib/security/\$ISA/pam\_deny.so

account sufficient /lib/security/\$ISA/pam\_winbind.so account required /lib/security/\$ISA/pam\_unix.so

password requisite /lib/security/\$ISA/pam\_cracklib.so retry=3 password sufficient /lib/security/\$ISA/pam\_unix.so nullok use\_authtok md5 shadow password required /lib/security/\$ISA/pam\_deny.so

```
session required /lib/security/$ISA/pam_mkhomedir.so skel=/etc/skel umask=0077
session required /lib/security/$ISA/pam_limits.so
session required /lib/security/$ISA/pam_unix.so
```

#### ANEXO 13 ARCHIVO DE CONFIGURACIÓN DE KRB5.CONF

```
[logging]
```

default = FILE:/var/log/krb5libs.log
kdc = FILE:/var/log/krb5kdc.log
admin\_server = FILE:/var/log/kadmind.log

```
[libdefaults]
```

default\_realm = PROTECO.LOCAL
dns\_lookup\_realm = false
dns\_lookup\_kdc = false
ticket\_lifetime = 24h
forwardable = yes

```
[realms]
PROTECO.LOCAL = {
  kdc = dcp.proteco.local
  admin_server = dcp.proteco.local:749
  default_domain = proteco.local }
```

```
[domain_realm]
.proteco.local = PROTECO.LOCAL
proteco.local = PROTECO.LOCAL
```

```
[appdefaults]
pam = {
  debug = false
  ticket_lifetime = 36000
  renew_lifetime = 36000
  forwardable = true
  krb4_convert = false }
```

### ANEXO 14 ARCHIVO DE CONFIGURACIÓN DE SMB.CONF

```
[global]
workgroup = PROTECO
realm = PROTECO.LOCAL
netbios name = server1
server string =
security = ads
use kerberos keytab = true
hosts allow = 192.168. 127. 10.
load printers = no
log file = /var/log/samba/%m.log
client use spnego = yes
max log size = 50
\log \text{level} = 1
password server = DCP.PROTECO.LOCAL
idmap uid = 10000 - 20000
idmap gid = 10000 - 20000
winbind enum users = yes
winbind enum groups = yes
winbind cache time = 10
winbind nested groups = yes
;winbind nss info = template sfu
winbind use default domain = no
#wins server = 192.168.1.15 192.168.1.16
template homedir = /home/%U
template shell = /bin/bash
;idmap backend = idmap_ad
dns proxy = no
domain master = no
preferred master = no
[Departamento1]
```

```
comment = departamento1
path = /var/tecnologia
valid users = proteco\gleon
public = no
writable = yes
printable = no
```

[Departamento2]

comment = departamento2

path = /var/helpdesk

valid users = proteco\gleon

writable = no

#write list = proteco\gleon

```
[Departamento3]
```

comment = departmanet3
path = /var/proyectos
valid users = proteco\abolanos,
write list = proteco\abolanos,
writable = yes

#### ANEXO 15 ARCHIVO DE CONFIGURACIÓN DE SERVIDOR FTP

anonymous\_enable=NO

local\_enable=YES
write\_enable=YES
local\_umask=022
dirmessage\_enable=YES
xferlog\_enable=YES
connect\_from\_port\_20=YES
xferlog\_file=/var/log/xferlog
xferlog\_std\_format=YES
chroot\_list\_enable=YES
chroot\_list\_file=/etc/vsftpd/chroot\_list
listen=YES
pam\_service\_name=vsftpd
userlist\_enable=YES

tcp\_wrappers=YES

\$ENV{'PATH'} = '/bin:/usr/bin'; delete @ENV{'IFS', 'CDPATH', 'ENV', 'BASH\_ENV'}; \$Conf{ServerHost} = 'backup-server'; chomp(\$Conf{ServerHost}); \$Conf{ServerPort} = '-1'; \$Conf{ServerMesgSecret} = "; \$Conf{MyPath} = '/bin'; \$Conf{UmaskMode} = '23'; \$Conf{WakeupSchedule} = [ '1', '2', '3', '4', '5', '6', '7', '8', '9', '10', '11', '12', '13', '14', '15', '16', '17', '18', '19', '20', '21', '22',

# '23'

]; \$Conf{MaxBackups} = '4'; \$Conf{MaxUserBackups} = '4'; \$Conf{MaxPendingCmds} = '15'; \$Conf{CmdQueueNice} = '10'; \$Conf{MaxBackupPCNightlyJobs} = '2'; \$Conf{BackupPCNightlyPeriod} = '1'; \$Conf{MaxOldLogFiles} = '14'; \$Conf{DfPath} = '/bin/df'; \$Conf{DfCmd} = '\$dfPath \$topDir'; \$Conf{SplitPath} = '/usr/bin/split'; \$Conf{ParPath} = undef; \$Conf{CatPath} = '/bin/cat'; \$Conf{GzipPath} = '/bin/gzip'; \$Conf{Bzip2Path} = '/bin/bzip2'; \$Conf{DfMaxUsagePct} = '95'; \$Conf{TrashCleanSleepSec} = '300'; \$Conf{DHCPAddressRanges} = []; \$Conf{BackupPCUser} = 'backuppc'; \$Conf{TopDir} = '/var/lib/backuppc'; \$Conf{ConfDir} = '/etc/backuppc'; \$Conf{LogDir} = '/var/lib/backuppc/log'; \$Conf{InstallDir} = '/usr/share/backuppc'; \$Conf{CgiDir} = '/usr/share/backuppc/cgi-bin'; \$Conf{BackupPCUserVerify} = '1'; \$Conf{HardLinkMax} = '31999'; \$Conf{PerlModuleLoad} = undef; \$Conf{ServerInitdPath} = undef; \$Conf{ServerInitdStartCmd} = ";  $Conf{FullPeriod} = '6.97';$  $Conf{IncrPeriod} = '0.97';$ \$Conf{FullKeepCnt} = [

'1' ]; \$Conf{FullKeepCntMin} = '1'; \$Conf{FullAgeMax} = '90'; \$Conf{IncrKeepCnt} = '6'; \$Conf{IncrKeepCntMin} = '1'; \$Conf{IncrAgeMax} = '30'; \$Conf{IncrLevels} = [ '1' ]; \$Conf{BackupsDisable} = '0'; \$Conf{PartialAgeMax} = '3'; \$Conf{IncrFill} = '0'; \$Conf{RestoreInfoKeepCnt} = '10'; \$Conf{ArchiveInfoKeepCnt} = '10'; \$Conf{BackupFilesOnly} = {}; \$Conf{BackupFilesExclude} = {}; \$Conf{BlackoutBadPingLimit} = '3'; \$Conf{BlackoutGoodCnt} = '7'; \$Conf{BlackoutPeriods} = [ { 'hourEnd' => '19.5', 'weekDays' => [ '1', '2', '3', '4', '5' ], 'hourBegin' = > '7'} ]; \$Conf{BackupZeroFilesIsFatal} = '1';

```
$Conf{XferMethod} = 'smb';
$Conf{XferLogLevel} = '1';
$Conf{ClientCharset} = ";
$Conf{ClientCharsetLegacy} = 'iso-8859-1';
$Conf{SmbShareName} = [
 'C$'
];
$Conf{SmbShareUserName} = ";
$Conf{SmbSharePasswd} = ";
$Conf{SmbClientPath} = '/usr/bin/smbclient';
$Conf{SmbClientFullCmd} = '$smbClientPath \\\\$shareName $I_option -U
$userName -E -d 1 -c tarmode\\ full -Tc$X_option - $fileList';
$Conf{SmbClientIncrCmd} = '$smbClientPath \\\\$shareName $I_option -U
$userName -E -d 1 -c tarmode\\ full -TcN$X_option $timeStampFile - $fileList';
$Conf{SmbClientRestoreCmd} = '$smbClientPath \\\\$shareName $I_option -U
$userName -E -d 1 -c tarmode\\ full -Tx -';
$Conf{TarShareName} = [
'/'
];
$Conf{TarClientCmd} = '$sshPath -q -x -n -l root $host env LC_ALL=C $tarPath -c -v -f -
C $shareName+ --totals';
$Conf{TarFullArgs} = '$fileList+';
$Conf{TarIncrArgs} = '--newer=$incrDate+ $fileList+';
$Conf{TarClientRestoreCmd} = '$sshPath -q -x -l root $host env LC_ALL=C $tarPath -x -p
--numeric-owner --same-owner -v -f - -C $shareName+';
$Conf{TarClientPath} = '/bin/tar';
$Conf{RsyncClientPath} = '/usr/bin/rsync';
$Conf{RsyncClientCmd} = '$sshPath -q -x -l root $host $rsyncPath $argList+';
$Conf{RsyncClientRestoreCmd} = '$sshPath -q -x -l root $host $rsyncPath $argList+';
$Conf{RsyncShareName} = [
'/'
];
$Conf{RsyncdClientPort} = '873';
```

```
$Conf{RsyncdUserName} = ";
$Conf{RsyncdPasswd} = ";
$Conf{RsyncdAuthRequired} = '1';
$Conf{RsyncCsumCacheVerifyProb} = '0.01';
$Conf{RsyncArgs} = [
 '--numeric-ids',
 '--perms',
 '--owner',
 '--group',
 '-D',
 '--links',
 '--hard-links',
 '--times',
 '--block-size=2048',
 '--recursive'
];
$Conf{RsyncArgsExtra} = [];
$Conf{RsyncRestoreArgs} = [
 '--numeric-ids',
 '--perms',
 '--owner',
 '--group',
 '-D',
 '--links',
 '--hard-links',
 '--times',
 '--block-size=2048',
 '--relative',
 '--ignore-times',
 '--recursive'
];
$Conf{FtpShareName} = [
 "
```

]; \$Conf{FtpUserName} = "; \$Conf{FtpPasswd} = "; \$Conf{FtpPassive} = '1'; \$Conf{FtpBlockSize} = '10240';  $Conf{FtpPort} = '21';$ \$Conf{FtpTimeout} = '120'; \$Conf{FtpFollowSymlinks} = '0'; \$Conf{ArchiveDest} = '/tmp'; \$Conf{ArchiveComp} = 'gzip';  $Conf{ArchivePar} = '0';$  $Conf{ArchiveSplit} = '0';$ \$Conf{ArchiveClientCmd} = '\$Installdir/bin/BackupPC\_archiveHost \$tarCreatePath \$splitpath \$parpath \$host \$backupnumber \$compression \$compext \$splitsize \$archiveloc \$parfile \*'. \$Conf{SshPath} = '/usr/bin/ssh'; \$Conf{NmbLookupPath} = '/usr/bin/nmblookup';

\$Conf{NmbLookupCmd} = '\$nmbLookupPath -A \$host';

\$Conf{NmbLookupFindHostCmd} = '\$nmbLookupPath \$host';

\$Conf{FixedIPNetBiosNameCheck} = '0';

```
$Conf{PingPath} = '/bin/ping';
```

\$Conf{Ping6Path} = undef;

\$Conf{PingCmd} = '\$pingPath -c 1 \$host';

\$Conf{PingMaxMsec} = '20';

\$Conf{CompressLevel} = '3';

\$Conf{ClientTimeout} = '72000';

\$Conf{MaxOldPerPCLogFiles} = '12';

\$Conf{DumpPreUserCmd} = undef;

\$Conf{DumpPostUserCmd} = undef;

\$Conf{DumpPreShareCmd} = undef;

\$Conf{DumpPostShareCmd} = undef;

\$Conf{RestorePreUserCmd} = undef;

\$Conf{RestorePostUserCmd} = undef;

```
$Conf{ArchivePreUserCmd} = undef;
$Conf{ArchivePostUserCmd} = undef;
$Conf{UserCmdCheckStatus} = '0';
$Conf{ClientNameAlias} = undef;
$Conf{SendmailPath} = '/usr/sbin/sendmail';
Conf{EMailNotifyMinDays} = '2.5';
$Conf{EMailFromUserName} = 'backuppc';
$Conf{EMailAdminUserName} = 'backuppc';
$Conf{EMailUserDestDomain} = ";
$Conf{EMailNoBackupEverSubj} = undef;
$Conf{EMailNoBackupEverMesg} = undef;
$Conf{EMailNotifyOldBackupDays} = '7';
$Conf{EMailNoBackupRecentSubj} = undef;
$Conf{EMailNoBackupRecentMesg} = undef;
$Conf{EMailNotifyOldOutlookDays} = '5';
$Conf{EMailOutlookBackupSubj} = undef;
$Conf{EMailOutlookBackupMesg} = undef;
$Conf{EMailHeaders} = 'MIME-Version: 1.0
Content-Type: text/plain; charset="utf-8"
$Conf{CgiAdminUserGroup} = 'backuppc';
$Conf{CgiAdminUsers} = 'backuppc';
$Conf{CgiURL} = 'http://backup-server/backuppc/index.cgi';
$Conf{Language} = 'es';
$Conf{CgiUserHomePageCheck} = ";
$Conf{CgiUserUrlCreate} = 'mailto:%s';
$Conf{CgiDateFormatMMDD} = '1';
$Conf{CgiNavBarAdminAllHosts} = '1';
$Conf{CgiSearchBoxEnable} = '1';
$Conf{CgiNavBarLinks} = [
 ł
  'link' => '?action=view&type=docs',
  'lname' => 'Documentation',
```

```
'name' => undef
 },
  'link' => 'http://backuppc.wiki.sourceforge.net',
  'lname' => undef,
  'name' => 'Wiki'
 },
  'link' => 'http://backuppc.sourceforge.net',
  'lname' => undef,
  'name' => 'SourceForge'
 }
];
$Conf{CgiStatusHilightColor} = {
 'Reason_backup_failed' => '#ffcccc',
 'Reason_backup_done' => '#ccffcc',
 'Reason_backup_canceled_by_user' => '#ff9900',
 'Reason_no_ping' => '#ffff99',
 'Disabled_OnlyManualBackups' => '#d1d1d1',
 'Status_backup_in_progress' => '#66cc99',
 'Disabled_AllBackupsDisabled' => '#d1d1d1'
};
$Conf{CgiHeaders} = '<meta http-equiv="pragma" content="no-cache">';
$Conf{CgiImageDir} = '/usr/share/backuppc/image';
$Conf{CgiExt2ContentType} = {};
$Conf{CgiImageDirURL} = '/backuppc/image';
$Conf{CgiCSSFile} = 'BackupPC_stnd.css';
$Conf{CgiUserConfigEditEnable} = '1';
$Conf{CgiUserConfigEdit} = {
 'EMailOutlookBackupSubj' => '1',
 'ClientCharset' = > '1',
 'TarFullArgs' => '1',
 'RsyncdPasswd' = '1',
```

```
'FtpBlockSize' => '1',
'IncrKeepCnt' => '1',
'PartialAgeMax' => '1',
'FixedIPNetBiosNameCheck' => '1',
'SmbShareUserName' => '1',
'EMailFromUserName' => '1',
'ArchivePreUserCmd' => '0',
'PingCmd' = '0',
'FullAgeMax' = > '1',
'FtpUserName' => '1',
'PingMaxMsec' = '1',
'CompressLevel' => '1',
'DumpPreShareCmd' => '0',
'BackupFilesOnly' => '1',
'EMailNotifyOldBackupDays' => '1',
'EMailAdminUserName' => '1',
'RsyncCsumCacheVerifyProb' => '1',
'BlackoutPeriods' = '1',
'NmbLookupFindHostCmd' => '0',
'MaxOldPerPCLogFiles' => '1',
'TarClientCmd' = > '0',
'EMailNotifyOldOutlookDays' => '1',
'SmbSharePasswd' => '1',
'SmbClientIncrCmd' => '0',
'FullKeepCntMin' => '1',
'RsyncArgs' = '1',
'FtpFollowSymlinks' => '1',
'ArchiveComp' => '1',
'TarIncrArgs' => '1',
'EMailUserDestDomain' => '1',
'TarClientPath' = > '0',
'RsyncClientCmd' = > '0',
'IncrFill' \Rightarrow '1',
```

```
'RestoreInfoKeepCnt' => '1',
'UserCmdCheckStatus' => '0',
'RsyncdClientPort' => '1',
'IncrAgeMax' => '1',
'RsyncdUserName' => '1',
'RsyncRestoreArgs' => '1',
'ClientCharsetLegacy' => '1',
'SmbClientFullCmd' => '0',
'ArchiveInfoKeepCnt' => '1',
'FtpShareName' => '1',
'BackupZeroFilesIsFatal' => '1',
'EMailNoBackupRecentMesg' => '1',
'FtpPort' => '1',
'FullKeepCnt' = > '1',
'TarShareName' => '1',
'EMailNoBackupEverSubj' => '1',
'TarClientRestoreCmd' => '0',
'EMailNoBackupRecentSubj' => '1',
'ArchivePar' \Rightarrow '1',
'XferLogLevel' => '1',
'ArchiveDest' = '1',
'RsyncdAuthRequired' => '1',
'ClientTimeout' => '1',
'EMailNotifyMinDays' => '1',
'SmbClientRestoreCmd' => '0',
'ClientNameAlias' => '1',
'DumpPostShareCmd' => '0',
'IncrLevels' => '1',
'EMailOutlookBackupMesg' => '1',
'BlackoutBadPingLimit' => '1',
'BackupFilesExclude' => '1',
'FullPeriod' = '1',
'RsyncClientRestoreCmd' => '0',
```

```
'ArchivePostUserCmd' => '0',
 'IncrPeriod' = '1',
 'RsyncShareName' => '1',
 'FtpTimeout' => '1',
 'RestorePostUserCmd' => '0',
 'BlackoutGoodCnt' => '1',
 'ArchiveClientCmd' = > '0',
 'ArchiveSplit' => '1',
 'FtpRestoreEnabled' => '1',
 'XferMethod' = '1',
 'NmbLookupCmd' => '0',
 'BackupsDisable' => '1',
 'SmbShareName' => '1',
 'FtpPasswd' \Rightarrow '1',
 'RestorePreUserCmd' => '0',
 'RsyncArgsExtra' = '1',
'IncrKeepCntMin' => '1',
 'EMailNoBackupEverMesg' => '1',
'EMailHeaders' => '1',
 'DumpPreUserCmd' => '0',
 'RsyncClientPath' => '0',
'DumpPostUserCmd' => '0'
};
```